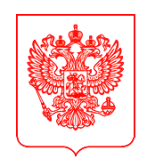

#### МИНИСТЕРСТВО ЦИФРОВОГО РАЗВИТИЯ, СВЯЗИ И МАССОВЫХ КОММУНИКАЦИЙ РОССИЙСКОЙ ФЕДЕРАЦИИ (МИНЦИФРЫ РОССИИ)

Высшим исполнительным органам субъектов Российской Федерации

(по списку)

Пресненская наб., д.10, стр.2, Москва, 123112 Справочная: +7 (495) 771-8000

16.08.2024 № ОК-П13-293744

на №\_\_\_\_\_от\_\_\_\_

B обеспечения корректной организации предоставления целях массовой социально значимой государственной услуги «Запись на программу образования» (https://www.gosuslugi.ru/600316/1/form) дополнительного (далее – Услуга) на Едином портале государственных и муниципальных услуг (далее – ЕПГУ) Министерство цифрового развития, связи и массовых коммуникаций Российской Федерации направляет обновленные Елиные функциональные технические требования (далее – ЕФТТ), согласованные Министерством просвещения Российской Федерации письмом от 7 августа 2024 г. № АК-1045/04, к интеграции Единой автоматизированной информационной системы сбора и анализа данных по учреждениям, программам, мероприятиям дополнительного образования и основным статистическим показателям охвата детей дополнительным образованием в регионах с формой Услуги на ЕПГУ.

Ключевые обновления ЕФТТ заключаются в следующем:

– на экране «Данные о сертификате» доработана возможность отображения баланса сертификата дополнительного образования в часах;

– на экране «Данные о сертификате» блок «Детали программы» заполняется на основании ответа по виду сведения;

– при невозможности расчета стоимости с оплатой по сертификату дополнительного образования необходимо выводить причину, по которой невозможно рассчитать стоимость обучения.

Контактные лица от Минцифры России: Головин Александр Сергеевич, тел.: 8-(495)-771-8000 (доб. 48928), электронная почта: a.golovin@digital.gov.ru; Полянский Александр Андреевич, электронная почта: a.polyanskiy@digital.gov.ru.

Приложение: на 114 л. в 1 экз.

Стра (доб. 48928) Минцифры Документ подписан электронной подписью Сведения о сертификате электронной подписью Сведения о сертификате электроновон области Вх. № 15063-01/02-11 от 19.08.2024

Врио Министра

8-(495)-771-8000 (доб. 48928)

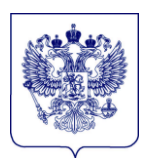

#### МИНИСТЕРСТВО ПРОСВЕЩЕНИЯ РОССИЙСКОЙ ФЕДЕРАЦИИ (МИНПРОСВЕЩЕНИЯ РОССИИ)

#### СТАТС-СЕКРЕТАРЬ – ЗАМЕСТИТЕЛЬ МИНИСТРА

Люсиновская ул., д. 51, Москва, 115093 Тел. (495) 539-55-19. Факс (495) 587-01-13 E-mail: info@edu.gov.ru ОГРН 1187746728840 ИНН/КПП 7707418081/772501001

<u>07.08.2024</u> № <u>AK-1045/04</u>

<u>О согласовании ЕФТТ</u> На № ОК-П13-287360 от 31 июля 2024 г. Министерство цифрового развития, связи и массовых коммуникаций Российской Федерации

Минпросвещения России рассмотрело письмо Минцифры России по вопросу согласования обновленных Единых функциональных технических требований (далее – ЕФТТ) в рамках интеграции Единой автоматизированной информационной системы сбора и анализа данных по учреждениям, программам, дополнительного образования основным мероприятиям И статистическим показателям охвата детей дополнительным образованием в регионах с формой услуги «Запись на программу дополнительного образования» И сообшает о согласовании ЕФТТ в представленной редакции.

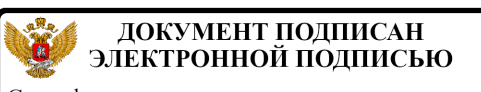

Сертификат DE5D3CF85C830B84BA520FF6A617B17FC03853F7 Владелец Корнеев Андрей Алексеевич Действителен с 05.12.2023 по 27.02.2025 Подлиник электронного документа, водимсанисов электронной полисков, хранится в санной систем у актронного документоворога Министерства просеменения Российской Федерации А.А. Корнеев

Паршин Е.А. (495)587-01-10, доб.3322

# ЕДИНЫЕ ФУНКЦИОНАЛЬНЫЕ ТЕХНИЧЕСКИЕ ТРЕБОВАНИЯ

к интеграции Единой автоматизированной информационной системы сбора и анализа данных по учреждениям, программам, мероприятиям дополнительного образования и основным статистическим показателям охвата детей дополнительным образованием в регионах (ЕАИС ДО) с формой услуги на ЕПГУ «Запись на программу дополнительного образования»

Версия 2.2

Москва, 2024

#### Оглавление

| ТЕРМИНЫ И СОКРАЩЕНИЯ                                                                                    | . 5      |
|----------------------------------------------------------------------------------------------------|----------|
| 1. ЦЕЛИ И ЗАДАЧИ                                                                                        | . 7      |
| 2. СЦЕНАРИИ ВЗАИМОДЕЙСТВИЯ                                                                              | . 8      |
| 2.1. Краткое описание подачи заявления на запись на программу дополнительного образования               | . 8      |
| 2.2. Краткое описание подачи заявления на расторжение договора по программа дополнительного образования | ам<br>10 |
| 2.3. Краткое описание проверки баланса сертификата через информер в личном кабинете родителя            | 12       |
| 3. ОБЩИЕ ПОЛОЖЕНИЯ                                                                                      | 13       |
| 3.1. Запись на программу дополнительного образования                                                    | 13       |
| 3.2. Расторжение договора на допобразование с использованием сертификата                                | 14       |
| 3.3. Информер состояния баланса сертификата                                                             | 15       |
| 4. ПРОЦЕСС ОКАЗАНИЯ УСЛУГИ                                                                              | 16       |
| 4.1. Запись на программу дополнительного образования                                                    | 16       |
| 4.1.1. Ссылки на формы                                                                                  | 16       |
| 4.1.2. Описание процесса предоставления услуги                                                          | 16       |
| 4.1.3. Макеты услуги                                                                                    | 16       |
| 4.2. Расторжение договора на допобразование с использованием сертификата                                | 51       |
| 4.2.1. Ссылки на формы                                                                                  | 51       |
| 4.2.2. Описание процесса использования сервиса                                                          | 51       |
| 4.2.3. Макеты сервиса                                                                                   | 52       |
| 4.3. Информер состояния баланса сертификата                                                             | 62       |
| 4.3.1. Ссылки на разводящую страницу                                                                    | 62       |
| 4.3.2. Ссылки на раздел                                                                                 | 62       |
| 4.3.3. Описание процесса использования сервиса                                                          | 62       |
| 4.3.4. Макеты сервиса                                                                                   | 63       |
| 5. СЦЕНАРИИ ВЗАИМОДЕЙСТВИЯ ЧЕРЕЗ ЛК ЕПГУ                                                                | 68       |
| 5.1. Передача статуса в ЛК ЕПГУ для сценария Записи и Расторжения                                       | 68       |
| 5.2. Подписание договора в рамках услуги «Запись на программу                                           |          |

| дополнительного образования»                                                                                                    | 70        |
|----------------------------------------------------------------------------------------------------|-----------|
| 5.3. Отмена заявления в рамках услуги «Запись на программу дополнительного                                                                      | )         |
| образования»                                                                                                    | 73        |
| 6. ТРЕБОВАНИЯ К ВИС                                                                                                    | 74        |
| 6.1. Требования к взаимодействию с ЕПГУ                                                                                                    | 74        |
| 6.2. Требования к временным характеристикам обработки запросов, отправленных через СМЭВ                                                         | 74        |
| 6.3. Требования к интеграции с ВС СМЭВ 3.х                                                                                                    | 74        |
| 6.4. Требования к процессу синхронизации данных                                                                                                 | 77        |
| 7. СПРАВОЧНИКИ                                                                                                    | 79        |
| 8. ПОДКЛЮЧЕНИЕ ЕАИС ДО К ИНТЕРАКТИВНОЙ ФОРМЕ                                                                                                    | 80        |
| 8.1. Подключение к тестовой среде                                                                                                    | 80        |
| 8.2. Подключение к продуктивной среде в режиме ограниченной доступности                                                                         | 82        |
| 8.2.1. Предусловия процесса                                                                                                    | 82        |
| 8.2.2. Описание процесса                                                                                                    | 82        |
| 8.3. Активация в продуктивной среде                                                                                                    | 83        |
| 8.3.1. Предусловия процесса                                                                                                    | 83        |
| 8.3.2. Описание процесса                                                                                                    | 83        |
| 9. ВС «ПОЛУЧЕНИЕ СВЕДЕНИЙ О СЕРТИФИКАТЕ<br>ПЕРСОНИФИЦИРОВАННОГО ФИНАНСИРОВАНИЯ НА ОБУЧЕНИЕ ПО<br>ДОПОЛНИТЕЛЬНЫМ ОБЩЕОБРАЗОВАТЕЛЬНЫМ ПРОГРАММАМ» | 84        |
| 9.1. Реализация поиска и выпуска сертификата при записи на программу дополнительного образования на ЕПГУ                                        | 85        |
| 9.2. Реализация получения сертификата в регионе, отличном от региона                                                                            |           |
| регистрации ребенка                                                                                                    | 89        |
| 9.3. Реализация поиска доступных договоров для их последующего расторжени                                                                       | ія<br>.90 |
| 9.4. Реализация поиска всех сертификатов, выпущенных на ребенка для отображения их в ЛК родителя в информере                                    | 95        |
| 9.5. Реализация получения расширенного ответа на запрос стоимости                                                                               | 98        |
| 10. ВС «ЗАПРОС НА ЗАПИСЬ РЕБЕНКА НА ПРОГРАММУ<br>ДОПОЛНИТЕЛЬНОГО ОБРАЗОВАНИЯ» 1                                                                 | 03        |
| 11. ВС «ПЕРЕДАЧА ЕПГУ ФАКТА ПОДПИСАНИЯ ДОГОВОРА ПЭП» 1                                                                                          | 09        |
| 12. ВС «ВИД СВЕДЕНИЙ ДЛЯ ОСУЩЕСТВЛЕНИЯ ОТМЕНЫ ЗАЯВЛЕНИЯ НА ПОЛУЧЕНИЕ ЭЛЕКТРОННЫХ УСЛУГ» 1                                                       | 10        |
| 13. ВС «УНИВЕРСАЛЬНЫЙ ВИД СВЕДЕНИЙ ДЛЯ ПРИЕМА СОБЫТИЙ                                                                                           |           |

| ЭЛЕКТРОННОГО ЗАЯВЛЕНИЯ НА ПОРТАЛЕ ГОСУДАРСТВЕННЫХ                                                                            | 111 |
|----------------------------------------------------------------------------------------------------|-----|
| услуг (Функции)»                                                                                                    | 111 |
| 14. ВС «Запрос на расторжение договора на обучение по программе<br>дополнительного образования с использованием сертификата» | 112 |
| 15. ВС «Загрузка данных по организациям и программам дополнительного                                                         |     |
| образования»                                                                                                    | 113 |

# ТЕРМИНЫ И СОКРАЩЕНИЯ

| Сокращение/Термин            | Наименование/Определение                                                                                                    |
|------------------------------|----------------------------------------------------------------------------------------------------|
| ВИС                          | Ведомственная информационная система                                                                                                    |
| BC                           | Вид сведений                                                                                                    |
| Госбар                       | Поисково-навигационная система «ГОСБАР»                                                                                                    |
| ДО                           | Дополнительное образование                                                                                                    |
| ДУЛ ребенка                  | Документ, удостоверяющий личность ребенка. В контексте ЕФТТ документом, удостоверяющим личность ребенка, считается свидетельство о рождении.                                                                                                    |
| ЕПГУ                         | Федеральная государственная информационная<br>система «Единый портал государственных и<br>муниципальныхуслуг (функций)»                                                                                                    |
| ЕСИА                         | Федеральная государственная информационная<br>система «Единая система идентификации<br>и аутентификации в инфраструктуре, обеспечивающей<br>информационно-технологическое взаимодействие<br>информационных систем, используемых для<br>предоставления государственных и муниципальных<br>услуг в электронной форме» |
| ЕАИС ДО                      | Единая автоматизированная информационная система<br>сбора и анализа данных по учреждениям, программам,<br>мероприятиям дополнительного образования и<br>основным статистическим показателям охвата детей<br>дополнительным образованием в регионах                                                                  |
| Заявитель                    | Пользователь ЕПГУ, обладающий подтвержденной<br>учетной записью и достигший 18 лет                                                                                                    |
| ИС                           | Информационная система                                                                                                    |
| ИФ, Форма                    | Интерактивная форма                                                                                                    |
| ЛК                           | Личный кабинет                                                                                                    |
| Методические<br>рекомендации | Методические рекомендации по разработке<br>электронных сервисов и применению технологии<br>электронной подписи при межведомственном<br>электронном взаимодействии                                                                                                    |
| Навигатор                    | Региональная информационная система,                                                                                                    |

|            | обеспечивающая прием и рассмотрение заявлений на   |
|------------|----------------------------------------------------|
|            | обучение по программам дополнительного образования |
| ОИВ        | Орган исполнительной власти                        |
| ОКАТО      | Общероссийский классификатор объектов              |
|            | административно-территориального деления           |
| ОКТМО      | Общероссийский классификатор территорий            |
|            | муниципальных образований                          |
| РФ         | Российская Федерация                               |
| Робот Макс | Цифровой ассистент ЕПГУ                            |
| СМЭВ       | Федеральная государственная информационная         |
|            | система «Единая система межведомственного          |
|            | электронного взаимодействия»                       |
| СМЭВ 3.х   | СМЭВ, функционирующая в соответствии               |
|            | с Методическими рекомендациями по работе с Единой  |
|            | системой межведомственного электронного            |
|            | взаимодействия версии 3.х                          |
| СНИЛС      | Страховой номер индивидуального лицевого счета     |
|            | застрахованного лица                               |
| Т3         | Техническое задание                                |
| TT         | Технические требования                             |
| У3         | Учетная запись                                     |
| ФИАС       | Федеральная информационная адресная система        |
| ФИО        | Фамилия, имя и отчество                            |
| ФЛ         | Физическое лицо                                    |
| ФРГУ       | Федеральный реестр государственных услуг           |
| ЦП         | Цифровой профиль Заявителя                         |

### 1. ЦЕЛИ И ЗАДАЧИ

Целью интеграции является получение региональной ИС (далее – «Навигатор») заявления, заполненного Заявителем на ЕПГУ с использованием формы «Запись на программу дополнительного образования» и обновление статусов заявления в ЛК ЕПГУ в процессе его рассмотрения в образовательной организации (далее – «форма ЕПГУ»).

В рамках интеграции решаются следующие задачи:

- Разработка сервиса обновления и синхронизации каталога программ между ЕПГУ (далее также – Система) и ЕАИС ДО (далее также – Внешняя система);
- Разработка функциональности по поиску и созданию запрашиваемого с ЕПГУ сертификата дополнительного образования;
- Разработка сервиса расчета стоимости обучения и детализации оплаты по сертификату персонифицированного финансирования;
- Разработка функциональности по приему заявки в ЕПГУ;
- Разработка функциональности по передаче в ЛК ЕПГУ статусов заявления;
- Разработка функциональности по отмене поданного с ЕПГУ заявления;
- Разработка сервиса по расторжению договора на обучение с использованием сертификата дополнительного образования;
- Разработка сервиса по отслеживанию баланса сертификата дополнительного образования в ЛК ЕПГУ.

## 2. СЦЕНАРИИ ВЗАИМОДЕЙСТВИЯ

Данный раздел содержит описания магистральных сценариев, реализованных в рамках услуги.

## 2.1. Краткое описание подачи заявления на запись на программу

#### дополнительного образования

Процесс подачи заявления состоит из следующих шагов:

- Для получения услуги Заявитель должен авторизоваться в ЕСИА с ролью физическое лицо с подтвержденной учетной записью;
- Заявитель на ЕПГУ выбирает свое местоположение (или местоположение, где он будет получать услугу);

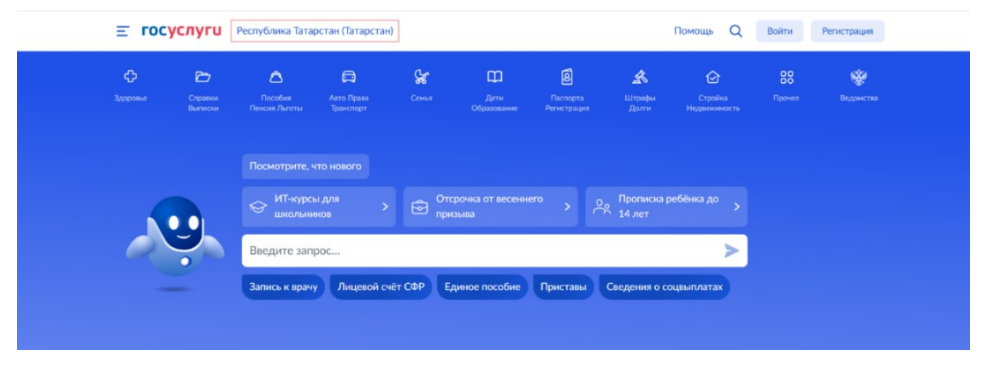

Рисунок 1. Местоположение Заявителя

- Заявитель находит на ЕПГУ услугу «Запись на программу дополнительного образования». Данная услуга размещается в категории «Образование Дети», а также ее возможно найти через окно поиска Робота Макса;
- 4. Заявитель на странице (карточке) услуги по кнопке «Начать» открывает интерактивную форму заявки;
- Заявитель отвечает на вопросы, заданные ему на форме (переход к основной части формы услуги предполагает предварительное прохождение квиза (см. Макеты интерактивной формы));
- 6. Заявитель заполняет интерактивную форму;
- 7. Система сохраняет введенные Заявителем сведения в черновике;
- 8. Заявитель выполняет подачу заявки.

Схема процесса подачи заявки на запись на программу ДО через ЕПГУ Заявителем отражена на рисунке 2.

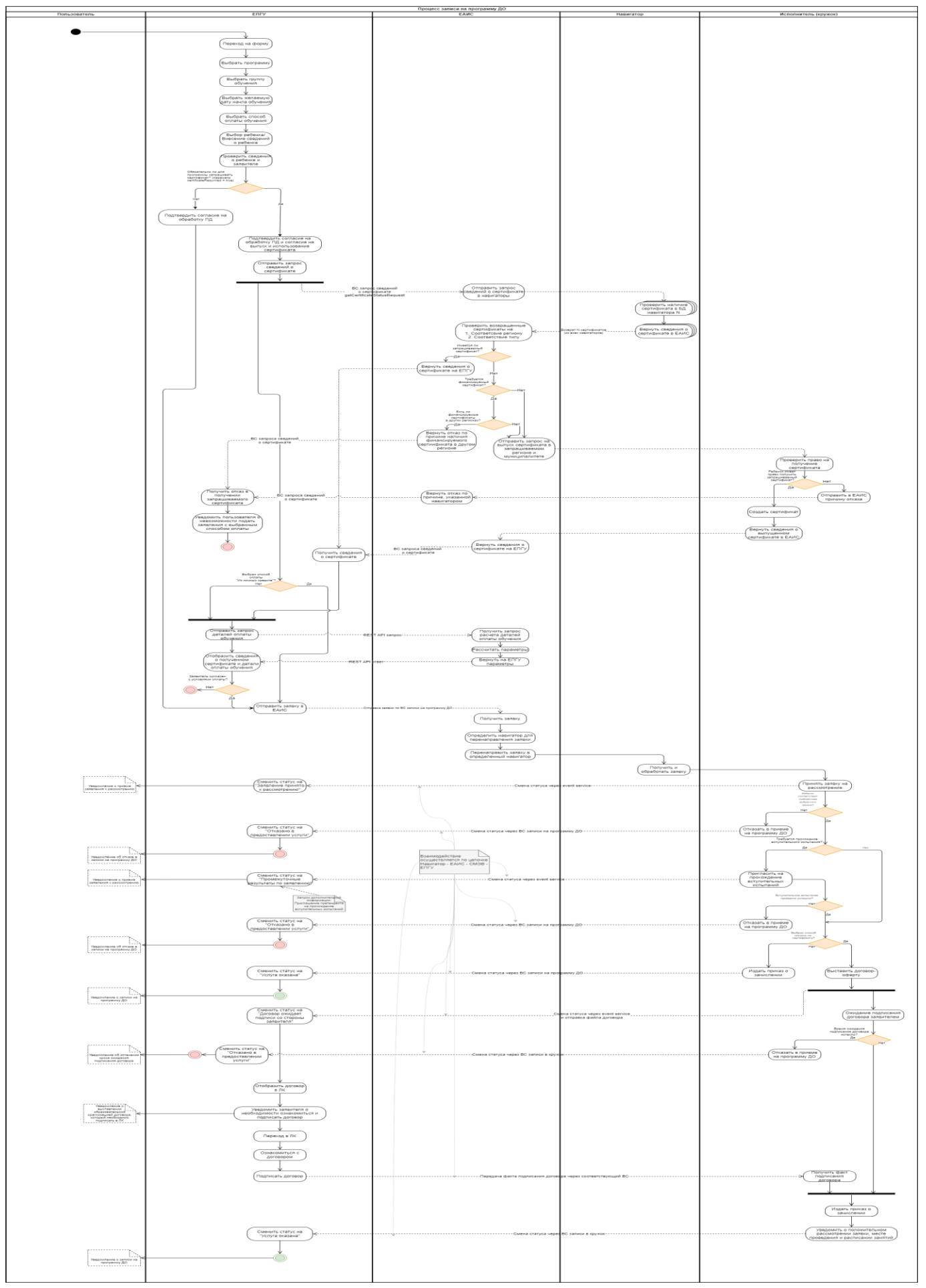

Рисунок 2. Схема подачи заявления на запись на программу дополнительного образования Заявителем через ЕПГУ 9

# 2.2. Краткое описание подачи заявления на расторжение договора по программам дополнительного образования

Процесс подачи заявления состоит из следующих шагов:

- Для использования сервиса Заявитель должен авторизоваться в ЕСИА с ролью физическое лицо с подтвержденной учетной записью;
- Заявитель находит на ЕПГУ сервис «Расторжение договора на допобразование с использованием сертификата». Данный сервис размещается в категории «Образование Дети», а также его возможно найти через окно поиска Робота Макса;
- 3. Заявитель на странице (карточке) сервиса по кнопке «Начать» открывает интерактивную форму заявки;
- Заявитель отвечает на вопросы, заданные ему на форме (переход к основной части формы сервиса предполагает предварительное прохождение квиза (см. Макеты интерактивной формы);
- 5. Заявитель заполняет интерактивную форму;
- 6. Система сохраняет введенные Заявителем сведения в черновике;
- 7. Заявитель выполняет подачу заявки.

Схема процесса подачи заявки на расторжение договора с использованием сертификата дополнительного образования через ЕПГУ Заявителем отражена на рисунке 3.

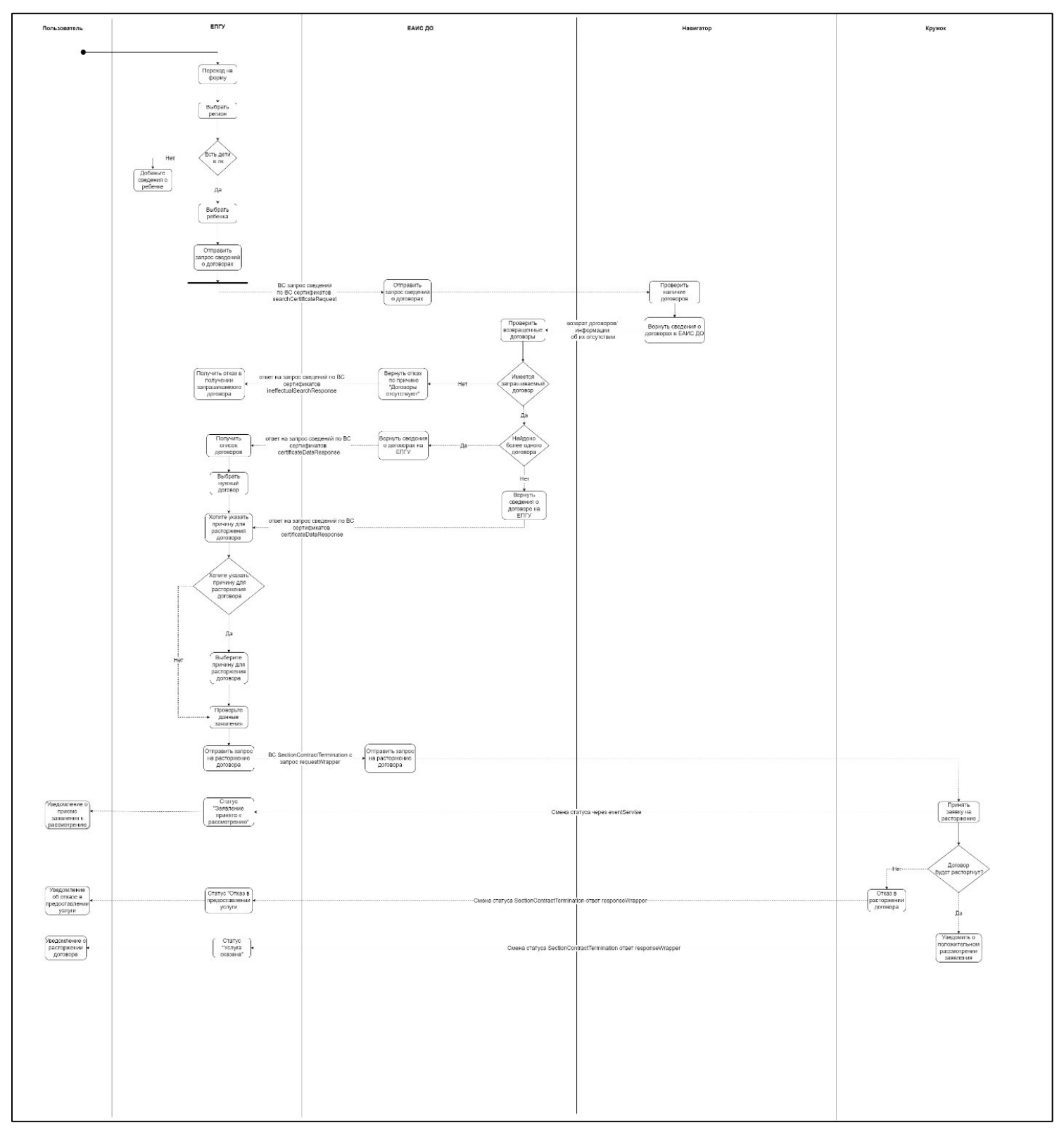

Рисунок 3. Схема подачи заявления на расторжение договора Заявителем через ЕПГУ

#### 2.3. Краткое описание проверки баланса сертификата через информер

#### в личном кабинете родителя

Процесс проверки баланса состоит из следующих шагов:

- Для доступа к информеру Заявитель должен авторизоваться в ЕСИА с ролью физическое лицо с подтвержденной учетной записью;
- 2. В ЛК родителя добавлены дети, соответствующие следующим условиям:
- Ребенку Заявителя от 5 до 17 лет;
- Свидетельство о рождении и СНИЛС ребенка, подтвержденные в профильных ведомствах.
- 3. Заявитель заходит в личный кабинет в раздел «Документы», раздел «Семья и дети», в карточку соответствующего ребенка;
- 4. В блоке «Образование» в карточке «Сертификат дополнительного образования» нажимает кнопку «Запросить»;
- Система отправляет запрос в ЕАИС ДО, который опрашивает Навигаторы для поиска доступных сертификатов и возвращает их, в случае успешного поиска. Все полученные данные сохраняются в ЛК Заявителя.

Схема процесса обновления данных о сертификате в ЛК Заявителя через ЕПГУ Заявителем отражена на рисунке 4.

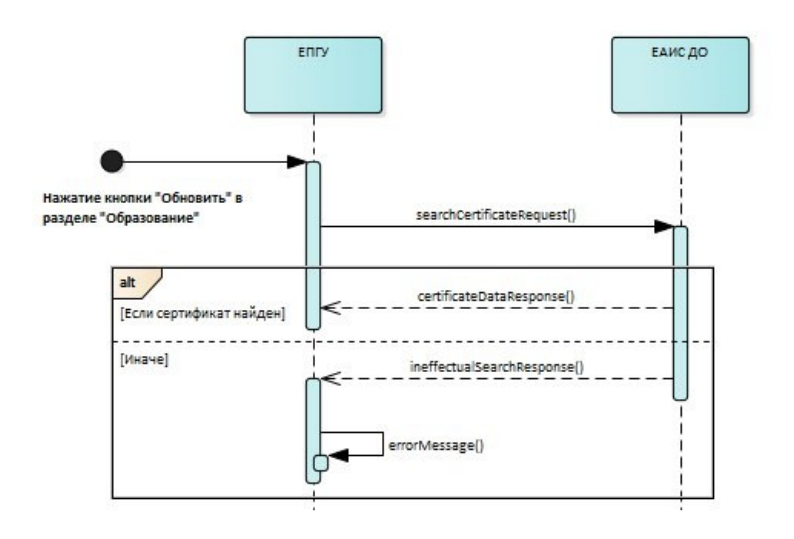

Рисунок 4. Схема обновления сертификата дополнительного образования в ЛК

## 3. ОБЩИЕ ПОЛОЖЕНИЯ

#### 3.1. Запись на программу дополнительного образования

**Полное наименование услуги:** Запись на обучение в организации, осуществляющие образовательную деятельность по дополнительным общеобразовательным программам.

Категории заявителей услуги: граждане РФ с подтвержденной УЗ.

**Наименование формы:** Форма «Запись на программу дополнительного образования».

При предоставлении услуги «Запись на программу дополнительного образования» в электронной форме посредством ЕПГУ Заявителю обеспечивается:

| Требование                            | Реализация | Обоснование (заполняется |
|---------------------------------------|------------|--------------------------|
|                                       |            | для варианта «Нет»)      |
| Получение информации о программах     | Па         |                          |
| и группах, доступных для записи       | Да         |                          |
| Получение информации о сертификате    |            |                          |
| дополнительного образования,          | Дa         |                          |
| выпущенном на ребенка                 |            |                          |
| Выпуск сертификата дополнительного    |            |                          |
| образования, в случае если сертификат | Дa         |                          |
| не был найден                         |            |                          |
| Формирование заявки на запись в       | Па         |                          |
| кружок или секцию                     | Да         |                          |
| Получение результата предоставления   | По         |                          |
| услуги                                | Дa         |                          |
| Отмена заявления по инициативе        | Па         |                          |
| Заявителя                             | Дa         |                          |

# 3.2. Расторжение договора на допобразование с использованием сертификата

**Полное наименование сервиса:** Расторжение договора об образовании по дополнительным общеобразовательным программам.

Категории пользователей сервисом: граждане РФ с подтвержденной УЗ.

**Наименование формы:** Форма «Расторжение договора на допобразование с использованием сертификата».

При использовании сервиса «Расторжение договора на допобразование с использованием сертификата» в электронной форме посредством ЕПГУ Заявителю обеспечивается:

| Требование                | Реализация | Обоснование (заполняется для |
|---------------------------|------------|------------------------------|
|                           |            | варианта «Нет»)              |
| Получение информации об   |            |                              |
| активных договорах,       | Па         |                              |
| заключенных на ребенка,   | Дa         |                              |
| доступных для расторжения |            |                              |
| Формирование заявки на    | Па         |                              |
| расторжение               | Дa         |                              |
| Получение результата      | Па         |                              |
| использования сервиса     | Дa         |                              |

# 3.3. Информер состояния баланса сертификата

При использовании сервиса «Информер состояния баланса сертификата» посредством ЕПГУ Заявителю обеспечивается:

| Требование              | Реализация | Обоснование (заполняется для |
|-------------------------|------------|------------------------------|
|                         |            | варианта «Нет»)              |
| Получение информации о  |            |                              |
| всех сертификатах       |            |                              |
| дополнительного         | Дa         |                              |
| образования, выпущенном |            |                              |
| на ребенка              |            |                              |
| Обновление данных при   |            |                              |
| запросе по всем         | Дa         |                              |
| сертификатам            |            |                              |

## 4. ПРОЦЕСС ОКАЗАНИЯ УСЛУГИ

#### 4.1. Запись на программу дополнительного образования

#### 4.1.1. Ссылки на формы

| Форма на PROD | https://www.gosuslugi.ru/600316/1/form              |
|---------------|-----------------------------------------------------|
| Форма на UAT  | https://pgu-uat-fed.test.gosuslugi.ru/600316/1/form |

#### 4.1.2. Описание процесса предоставления услуги

Процесс подачи заявления состоит из следующих шагов:

Для получения услуги Заявитель должен авторизоваться в ЕСИА с ролью физическое лицо с подтвержденной учетной записью;

1. Заявитель на ЕПГУ выбирает свое местоположение (или местоположение, где он будет получать услугу);

2. Заявитель находит на ЕПГУ услугу «Запись на программу дополнительного образования»;

3. Заявитель на странице (карточке) услуги по кнопке «Начать» открывает интерактивную форму заявки;

4. Заявитель заполняет интерактивную форму;

5. Система сохраняет введенные Заявителем сведения в черновике;

6. Заявитель выполняет подачу заявки.

#### 4.1.3. Макеты услуги

Стартовый экран услуги предполагает ознакомление Заявителя с основной информацией о предоставляемой услуге, а также возможность ознакомиться с информацией о сертификатах персонифицированного финансирования (Рисунок 5).

| госуслуги             | PC ~      |
|-----------------------|-----------|
| Назад                 |           |
| Запись на прог        | рамму     |
| дополнительно         | ого       |
| образования           |           |
| Найдите подходящую    |           |
| программу и запишите  | е ребёнка |
| на обучение           |           |
| Для записи нужен сер  | тификат   |
| дополнительного обра  | азования. |
| Его выдают детям от 5 | 5 до 17   |
| лет включительно,     |           |
| проживающим в         |           |
| муниципалитетах, где  | внедрили  |
| такую систему оплаты  | l:        |
| Если у ребёнка нет    |           |
| сертификата, при полу | иении     |
| услуги он будет выпуц | цен       |
| автоматически         |           |
| Ответьте на несколько | )         |
| вопросов и узнайте,   |           |
| что делать дальше     |           |
|                       |           |
| Начать                |           |

Рисунок 5. Запись на программу дополнительного образования

Если Заявитель перейдет по гиперссылке «сертификат дополнительного образования», то ему будет отображен экран с информацией о сертификате дополнительного образования (Рисунок 6).

#### 14:20 ul 🗢 🔳 Сертификат на $\times$ дополнительное образование Кому положен сертификат Сертификат положен детям от 5 до 17 лет включительно. С ним ребёнок может посещать предпрофессиональные, социально значимые и иные программы полностью или частично бесплатно Программы по типу ^ оплаты • Бесплатная Программы бывают трёх типов: предпрофессиональные социально значимые - иные Муниципалитет устанавливает количество программ, которые ребёнок может посетить за год, для каждого из трёх типов Сертифицированная Обучение оплачивается из средств на сертификате, но не всегда полностью. Часть обучения может оплачиваться из личных средств, если денег на сертификате недостаточно или стоимость кружка выше лимита • Платная Обучение оплачивается личными деньгами полностью Свернуть ~ Где получить сертификат На Госуслугах сертификат выпустят автоматически, когда вы запишете ребёнка на образовательную программу Также сертификат можно получить при записи на программу напрямую в образовательной организации или на официальном сайте региона Свернуть Закрыть

Рисунок 6. Информация о сертификате дополнительного образования

После нажатия кнопки «Начать» на Рисунке 7 Заявителю отображается экран «В каком регионе вы хотите выбрать кружок?». В зависимости от ответа Заявителя на вопрос о том, в каком регионе Заявитель желает записаться в кружок (секцию) будет формироваться каталог программ ДО. В дальнейшем на форме Заявителю будет отображен каталог программ ДО, отфильтрованных по месту проведения занятий. Параметром для фильтрации будет выступать ответ Заявителя на вопрос «В каком регионе вы хотите выбрать кружок?».

Заявитель для ответа на вопрос может ввести наименование региона полностью, либо начать ввод символов наименования и выбрать необходимый регион из выпадающего списка (Рисунок 7).

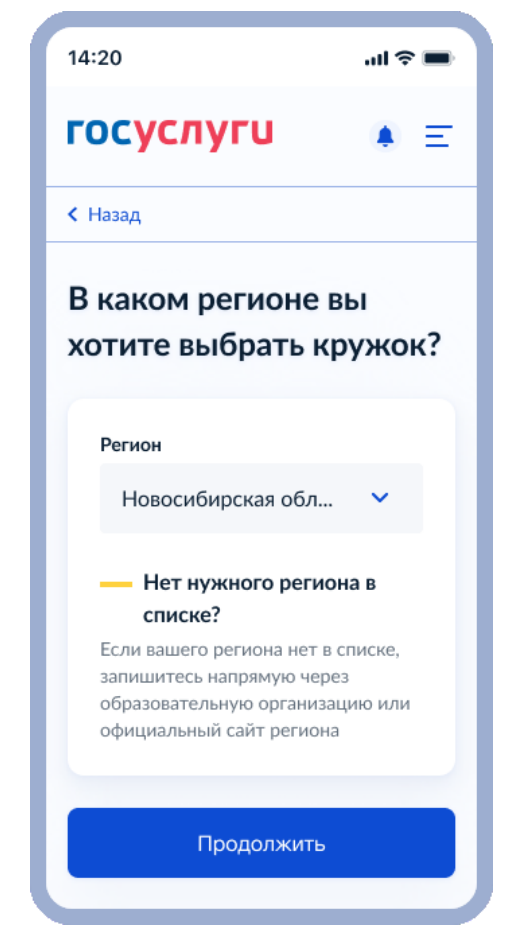

Рисунок 7. Экран этапа выбора региона оказания услуги

Идентичная ситуация с выбором необходимого муниципалитета. Заявитель для ответа на вопрос может ввести наименование муниципалитета полностью, либо начать ввод символов наименования и выбрать необходимый муниципалитет из выпадающего списка (Рисунок 9).

#### Внимание!

В случае, если Заявителю нет 18 лет – отобразится соответствующее уведомление (Рисунок 8)

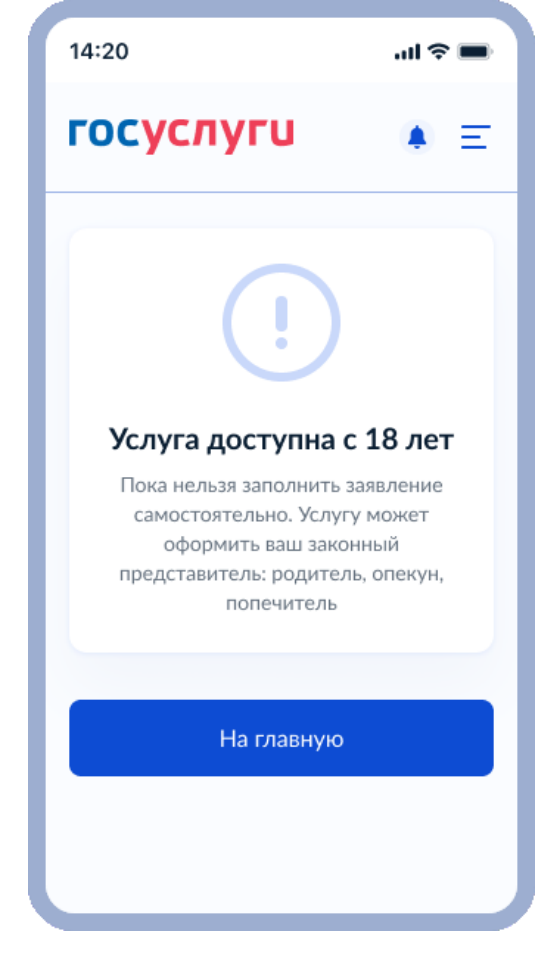

Рисунок 8. Уведомление о том, что услуга доступна с 18 лет

После прохождения всех проверок Заявитель выбирает необходимый муниципалитет (Рисунок 9).

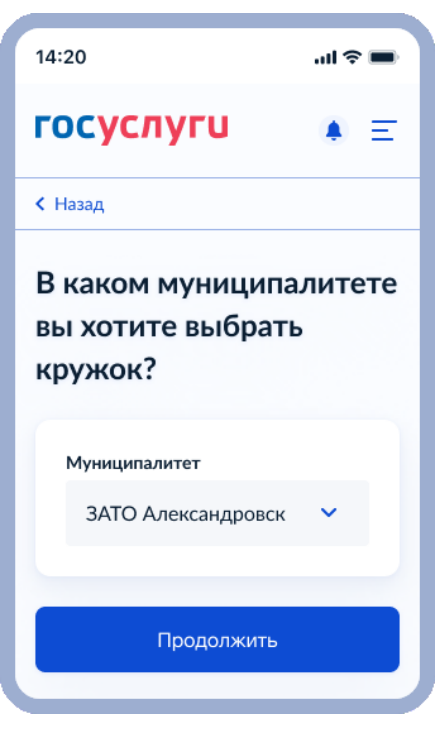

Рисунок 9. Выбор муниципалитета

Следующий шаг – выбор года обучения (Рисунок 10).

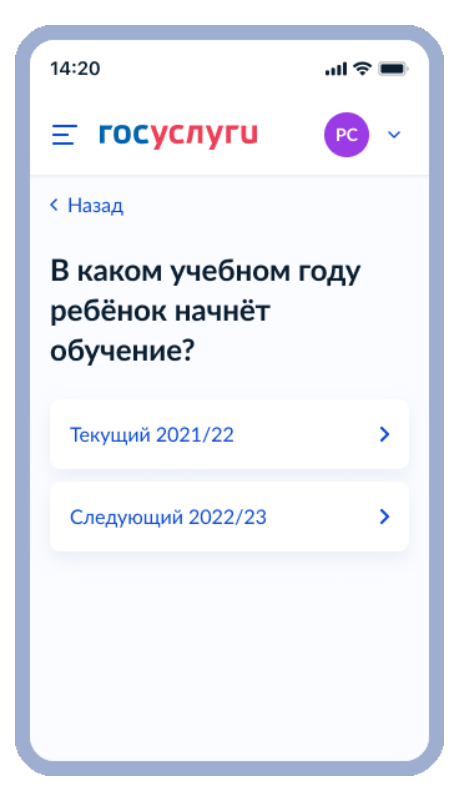

Рисунок 10. Выбор года обучения

После выбора года обучения Заявителю отображается информационный экран со списком документов, необходимых для подачи заявления на обучение, а также дополнительная информация о том, как можно оплатить обучение и что нужно сделать после рассмотрения заявления (Рисунок 11).

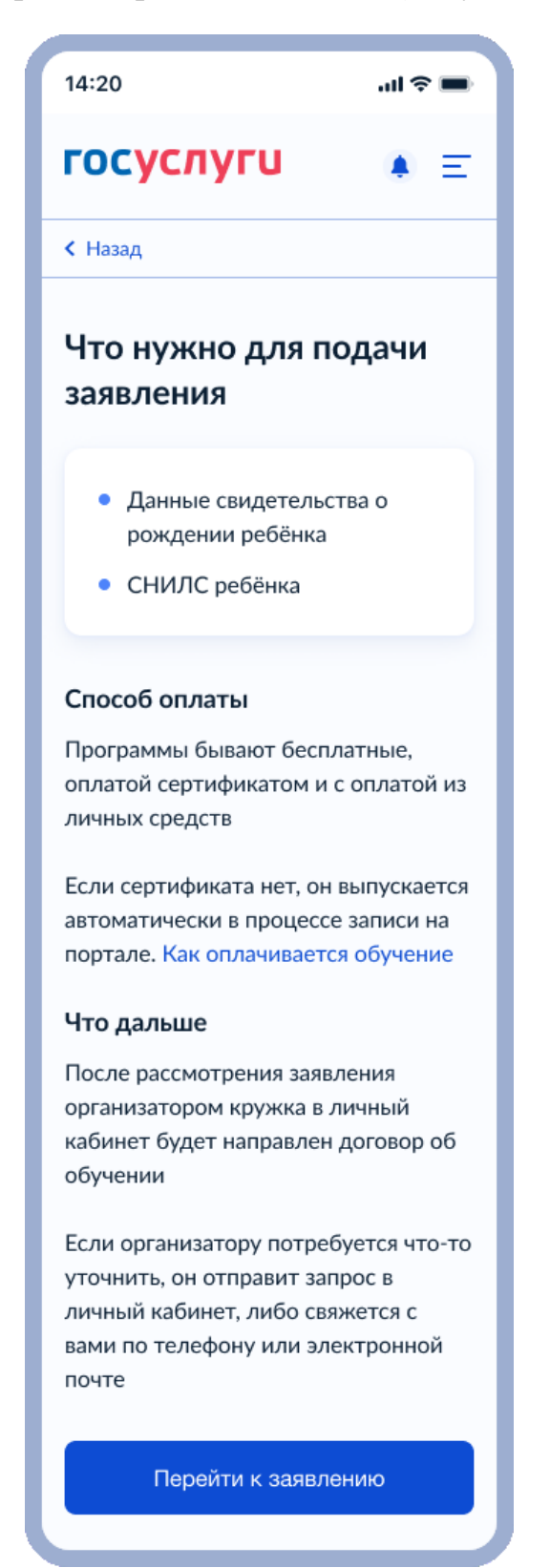

Также Заявитель может ознакомиться с возможными способами оплаты обучения (Рисунок 12).

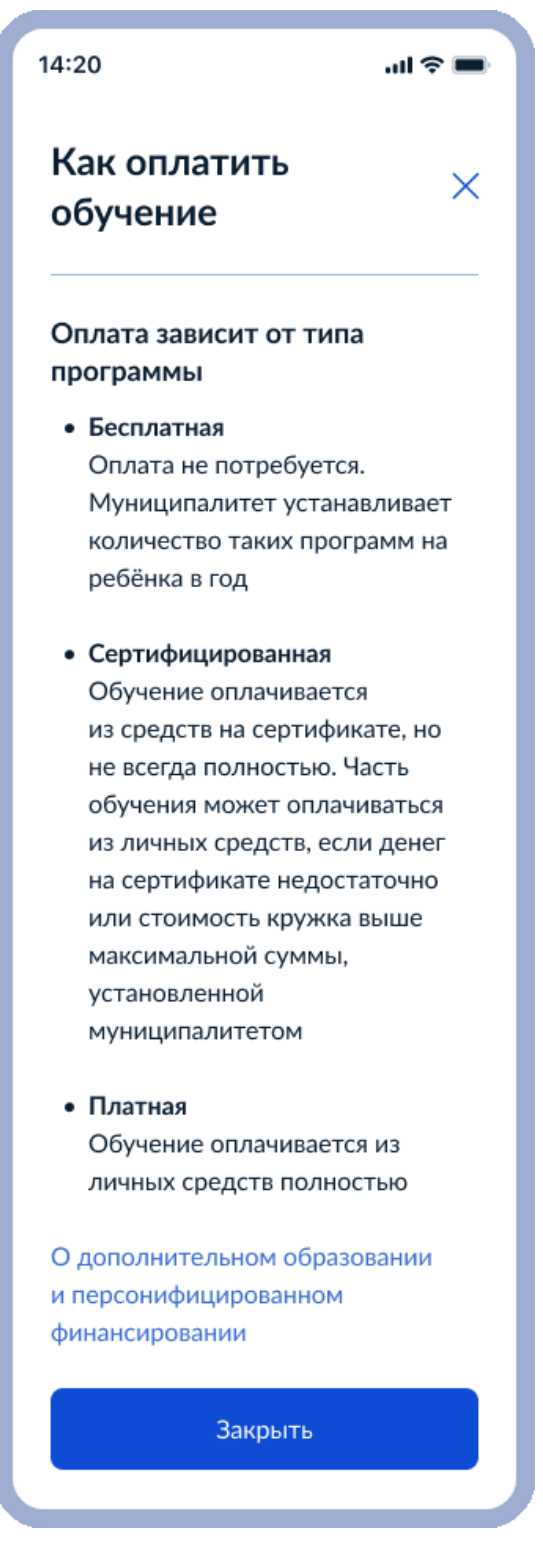

Рисунок 12. Как оплатить обучение

Экран с подробной информацией о сертификатах персонифицированного финансирования предполагает ознакомление Заявителя с возможностью в рамках услуги воспользоваться подобным сертификатом, а также условиями, соблюдение которых требует такая возможность (Рисунок 13).

Что такое сертификат персонифицирован ного финансирования

...l 🕆 🗖

×

14:20

#### Что такое сертификат ПФДО

Электронный сертификат персонифицированного финансирования дополнительного образования (ПФДО) — это способ оплаты кружков и секций для детей от 5 до 17 лет включительно С помощью сертификатов родители определяют, куда пойдут средства бюджета. Востребованные кружки получат больше денег, и это поможет им развиваться Некоторые частные кружки переходят на оплату сертификатами. У родителей появляется возможность отдать детей учиться за счёт бюджета на платные программы

#### Как работает сертификат ПФЛО

Сертификат для ребёнка выпускает муниципалитет. Каждое учебное полугодие или раз в год он зачисляет на него деньги, которые родители могут потратить на оплату кружков и секций по своему выбору Для каждого ребёнка сертификат выпускают один раз, а в последующем только пополняют. Сроки пополнения сертификата могут отличаться в разных муниципалитетах. но обычно это происходит автоматически в январе на целый год Например, ребёнок ходит в кружок, программа которого рассчитана на период с сентября по апрель. Сертификат в январе пополнится деньгами на период с января по декабрь Сумма, на которую государство пополняет сертификат ежегодно, различается. В одном муниципалитете это может быть 2000, в другом -15 000 и больше При записи в кружок с оплатой сертификатом на Госуслугах вы увидите баланс сертификата и детали оплаты. Если денег на сертификате будет не хватать, разницу можно доплатить из личных средств в самом кружке Обратите внимание, что сертификаты пополняются деньгами сразу на год. Рассчитывайте бюджет так, чтобы потратить деньги в период январь май, но и оставить нужную сумму на период с сентября по декабрь

#### Как получить сертификат

Выберите понравившийся кружок на Госуслугах. Если он потребует оплату сертификатом, Госуслуги автоматически выдадут сертификат нужного муниципалитета Если у вашего ребёнка уже есть сертификат, вы можете воспользоваться им на Госуслугах

Закрыть

Рисунок 13. Экран с информацией о сертификатах персонифицированного финансирования

Далее система отображает список Программ ДО (Рисунок 14), соответствующих либо дефолтным значениям, подтянутым в обязательные поля при инициализации формы, либо указанным Заявителем. Каждый элемент такого списка (каталога) имеет следующие атрибуты (не все атрибуты отображены на форме на данном этапе для того, чтобы ознакомиться со всеми атрибутами необходимо перейти в карточку программы):

- Наименование программы;
- Краткое описание программы;
- Детальное описание программы;
- Содержание программы;
- Цели;
- Результаты;
- ФИО преподавателей;
- Ожидаемые результаты;
- Стоимость обучения в месяц;
- Расписание;
- Продолжительность программы;
- Место проведения программы;
- Полное наименование программы;
- Материально-техническая база;
- Уровни программы (Стартовый и/или Базовый и/или Продвинутый);
- Особые условия;
- Форма обучения;
- Ограниченные возможности здоровья;
- Направленность;
- Направление (вид деятельности);
- Размер группы.

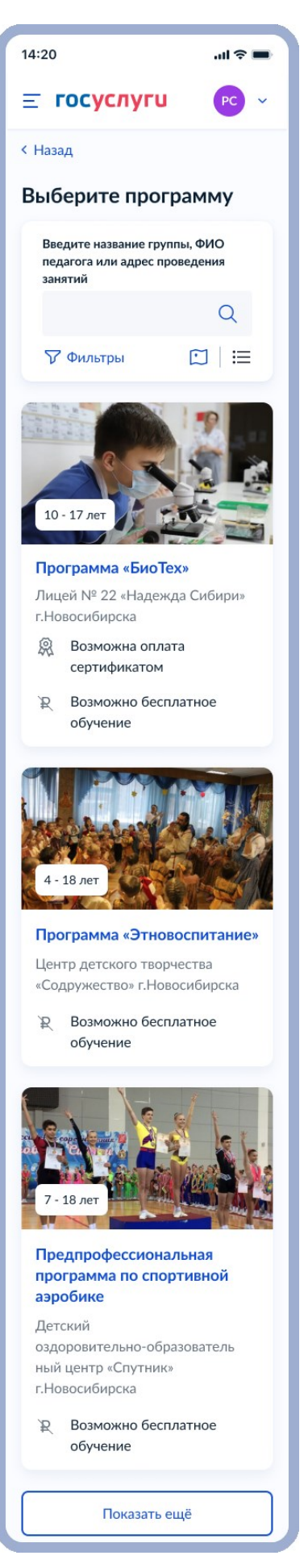

Рисунок 14. Выберите программу

Экран параметров поиска является всплывающим окном с набором различных фильтров (Рисунок 15). Переход в данное окно осуществляется по нажатию ссылку «Фильтры». Выход из данного окна возможен 2 способами:

1. По нажатию на значок крестика в начале экрана (В этом случае при выходе из всплывающего окна, выбранные Заявителем параметры поиска не сохраняются, фильтрация программ не осуществляется);

2. По нажатию на кнопку «Применить» (При выходе из всплывающего окна таким способом выбранные Заявителем параметры поиска сохраняются и применяются для фильтрации программ в каталоге).

Выход из всплывающего окна осуществляется переходом обратно на экран с каталогом программ ДО.

Для поиска программ обучения, в которых преподает конкретный преподаватель или которые проводят занятия по определенному адресу, или для поиска по названию на форме предусмотрена фильтрация программ с использованием полнотекстового поиска.

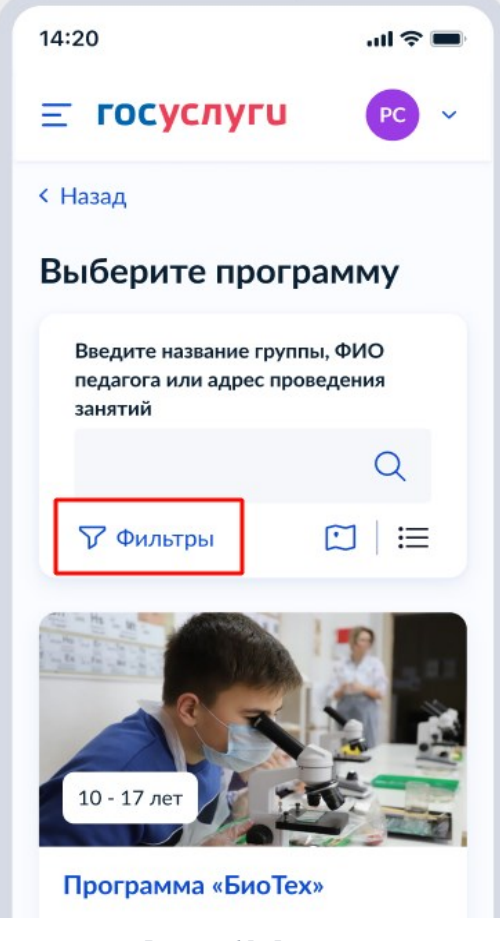

Рисунок 15. Фильтры 27

Далее после нажатия на данную кнопку система отображает Заявителю список параметров поиска (фильтры), доступные для использования:

- Опция «Показывать только программы с открытой записью»;
- Место проведения занятий (Муниципалитет);
- Опция «Показывать только дистанционные программы»;
- Форма оплаты обучения;
- Максимальная стоимость обучения в месяц;
- Направленность программы ДО;
- Специализация программы ДО;
- Возраст ребенка;
- Уровень подготовки (для регионов с поддержкой признака);
- Опция «Показывать с условиями для детей с ОВЗ, детей- инвалидов»;
- Форма обучения;
- Срок обучения.

| 14:20                  |                                   | <b>→</b> \$ In. |  |
|------------------------|-----------------------------------|-----------------|--|
| Фильтр                 | Ъ                                 | ×               |  |
| 🔽 Пока<br>с отк        | зывать только п<br>рытой записью  | рограммы        |  |
| Муниципал              | итет                              |                 |  |
| Новосиб                | бирск                             | ~               |  |
| Пока<br>диста          | зывать только<br>анционные прог   | раммы           |  |
| Форма ог<br>Подробнее  | <b>1ЛАТЫ</b><br>о способах оплать |                 |  |
| Бесп.                  | латно                             |                 |  |
| Опла                   | та сертификато                    | м               |  |
| 🗹 Опла                 | та из личных ср                   | едств           |  |
| Программ<br>Направленн | а обучения                        |                 |  |
| Все                    | loc 15                            | ~               |  |
| Специализа             | ция                               |                 |  |
| Bce                    |                                   | ~               |  |
| Возраст реб            | бенка, лет                        |                 |  |
| Ограничени<br>Без огра | ия здоровья<br>ничений            | ~               |  |
|                        | Применить                         |                 |  |
|                        | Сбросить всё                      |                 |  |

Рисунок 16. Отображение фильтров

Заявитель использует необходимые ему фильтры и применяет их.

Система фильтрует программы ДО и выдает в каталоге карточки только те программы, которые соответствуют параметрам поиска, указанным Заявителем. Если Заявитель перешел по ссылке «на карте», система отображает набор программ ДО метками на карте в соответствии с местом проведения занятий (Рисунок 17).

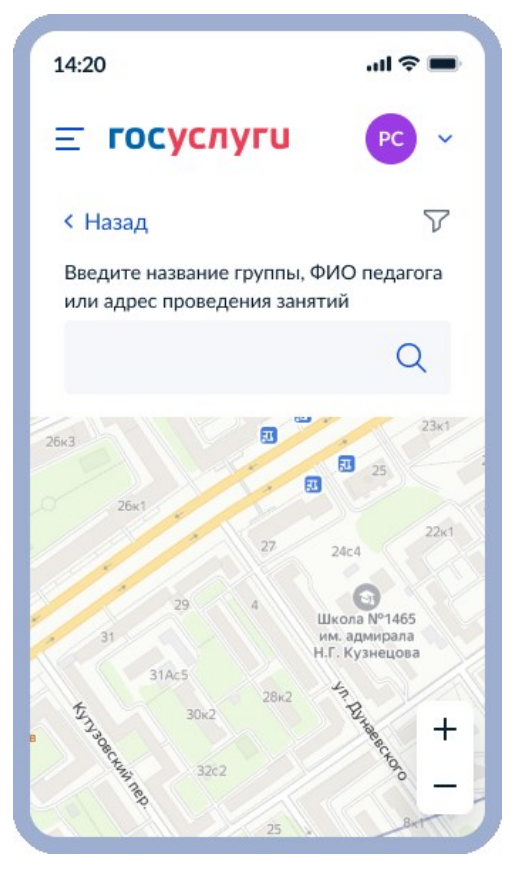

Рисунок 17. Отображение карты

Полнотекстовый поиск программ в каталоге также доступен при просмотре каталога в форме карты (Рисунок 17.1).

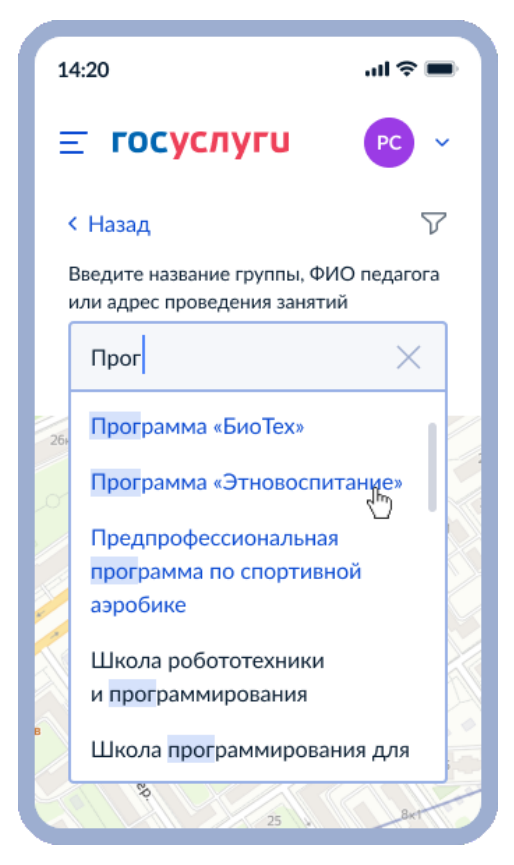

Рисунок 17.1 Отображение карты. Поиск по тексту

Система отображает метками на карте только те программы, которые соответствуют поисковому запросу (Рисунок 18).

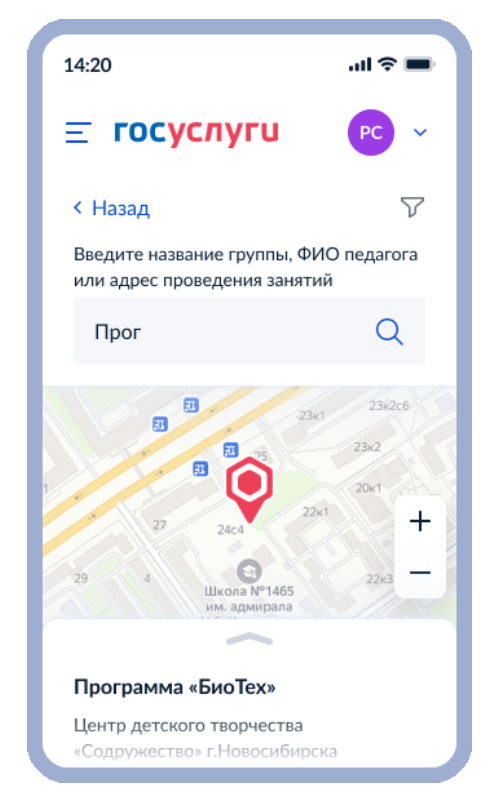

Рисунок 18. Карточка программы, отображенная по клику на метку на карте

Для просмотра карточки программы в каталоге в форме карты Заявителю необходимо кликнуть на метку. По клику на метку система отображает соответствующую ей карточку программ (Рисунок 19).

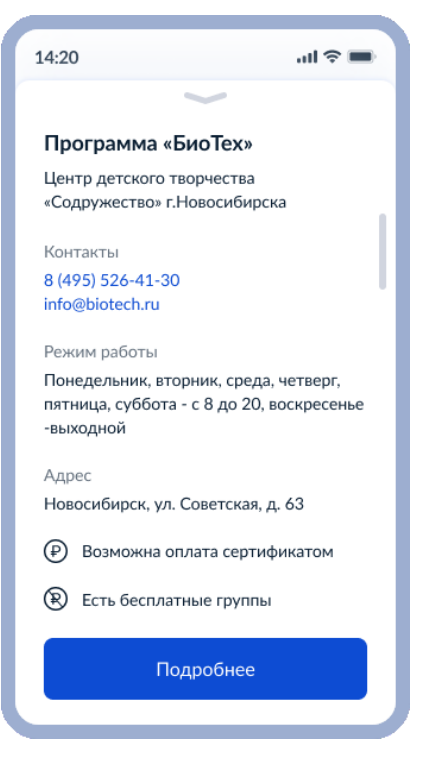

Рисунок 19. Окно детальной информации о программе, всплывающее при клике на соответствующую вкладку на карточке

Далее, на карточке выбранной программы, Заявитель может нажать на кнопку «Выбрать группу».

Система отображает Заявителю список групп обучения, содержащих следующие сведения:

- ФИО преподавателя;
- Расписание группы;
- Наименование группы;
- Возрастные ограничения;
- Возможные способы оплаты;
- Стоимость обучения в месяц;
- Стоимость обучения за весь период;
- Дата начала обучения;
- Дата окончания обучения;
- План приема и количество свободных мест.

Данная экранная форма отображена на Рисунке 20.

| 14:20 JU 🔿                                                                         | - ] |
|------------------------------------------------------------------------------------|-----|
| Е ГОСУСЛУГИ РС                                                                     | ~   |
| < Назад                                                                            |     |
| Выберите группу<br>обучения                                                        |     |
| Программа «БиоТех»                                                                 |     |
| Введите название группы, ФИО<br>педагога или адрес проведения<br>занятий           |     |
| Q                                                                                  |     |
| 🖓 Фильтры                                                                          |     |
|                                                                                    |     |
| Группа 1Д<br>(артикул 10324)                                                       |     |
| Группа 1Д<br>(артикул 10324)                                                       |     |
| Педагог<br>Кошелева Жанна<br>Александровна                                         |     |
| Место проведения занятий<br>г. Барабинск, ул. Пролетарская,<br>д. 54               |     |
| Период обучения<br>01.09.2020 - 25.05.2021 (33<br>часа)                            |     |
| Расписание занятий<br>пн. 12:00 - 14:00, ср. 16:00 -<br>17:00,<br>пт 17:00 - 15:30 |     |
| Возраст учащихся<br>от 12 до 16 лет                                                |     |
| План приема<br>до 15 человек                                                       |     |
| Стоимость обучения<br>1200 рублей в месяц                                          |     |
| Доступные способы оплаты<br>Сертификатом или из личных<br>средств                  |     |
| Записаться в эту группу                                                            |     |
| Группа 1Д<br>(артикул 10324)                                                       |     |
| Группа 1Д 🛛 🗸 🗸                                                                    |     |
|                                                                                    |     |
| Показать ещё                                                                       |     |
| Помощь 🔿                                                                           |     |
| Регистрация на Госуслугах                                                          |     |
| Учётная запись                                                                     |     |
| Личный кабинет                                                                     |     |
| Другие вопросы                                                                     |     |
| Госуслуги для всех 🗸                                                               |     |

Рисунок 20. Отображение группы

После выбора группы и нажатия кнопки «Записаться в эту группу» необходимо выбрать желаемые даты обучения (дата может быть выбрана только в диапазоне дат начала и окончания обучения по выбранной Программе ДО (Рисунок 21)).

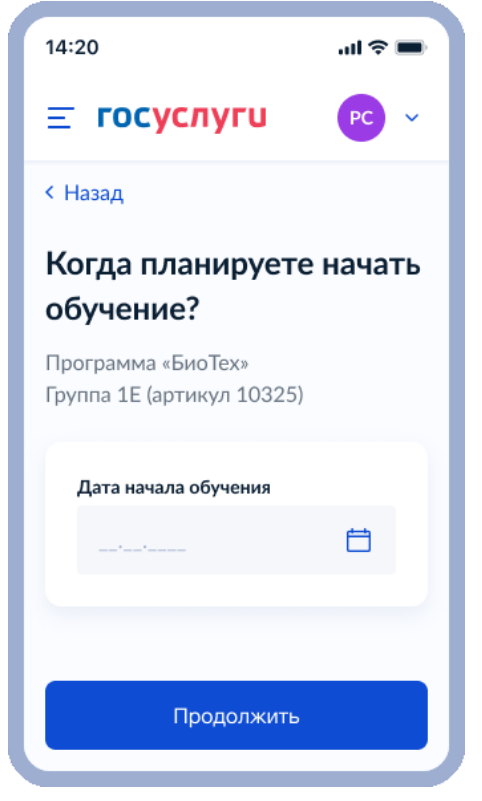

Рисунок 21. Когда планируете начать обучение?

Следующим шагом необходимо выбрать желаемый способ оплаты обучения (если выбранная программа предполагает несколько вариантов оплаты (Рисунок 22)).
| 14:20 .ul 🕈 🖿                                                                                                    |
|----------------------------------------------------------------------------------------------------|
| <b>Ξ госуслуги</b> РС ∨                                                                                                    |
| < Назад                                                                                                    |
| <b>Выберите способ оплаты</b><br>Программа «БиоТех»<br>Группа 1E (артикул 10325)                                                                 |
| Форма оплаты <ul> <li>Сертификатом</li> <li>Из личных средств</li> </ul> Подробнее о способах оплаты Средний размер платежа 1 200 рублей в месяц |
| Продолжить                                                                                                    |

Рисунок 22. Выберите способ оплаты

В случае если ребенок не добавлен в профиль – Заявитель должен добавить его с формы услуги (Рисунок 23.1; 23.2; 23.3).

1) Система запрашивает данные ребенка, претендующего на запись в Группу по Программе ДО:

ФИО ребенка (отчество – необязательно);

– Дата рождения ребенка;

- Пол (по умолчанию – «Мальчик», мужской);

- СНИЛС ребенка;

Сведения о ДУЛ ребенка (СР российского образца или иностранного, или паспорт РФ);

– Адрес регистрации ребенка;

2) Заявитель вводит запрашиваемые данные;

3) Система убеждается в полноте и корректности данных, введенных Заявителем;

- 4) Заявитель использует функцию сохранения сведений о ребенке в ЦП;
- 5) Система сохраняет введенные Заявителем данные о ребенке в ЦП Заявителя;
- 6) Происходит проверка, соответствует ли на момент начала обучения возраст

ребенка рекомендуемым требованиям у ранее выбранной группы. Если нет – переход на Рисунок 25. В ином случае переход на Рисунок 26.

| 14:20                                 | <b>■</b> \$ In. |
|---------------------------------------|-----------------|
| госуслуги                             | ▲ Ξ             |
| < Назад                               |                 |
| Кого из детей вы<br>записать на круже | хотите<br>ок?   |
| Добавить данные ребенка               |                 |
| Добавить данные                       | ~               |
| Дата рождения                         |                 |
|                                       | Ħ               |
| Пол ребенка                           | Левочка         |
| Фамилия                               | 4000 ma         |
| Константинопольски                    | й               |
| Имя                                   |                 |
| Сергей                                |                 |
| Отчество                              |                 |
| Константинович                        |                 |
| При наличии                           |                 |
| Продолжить                            |                 |
|                                       |                 |
|                                       |                 |

Рисунок 23.1. Добавление ребенка в профиль

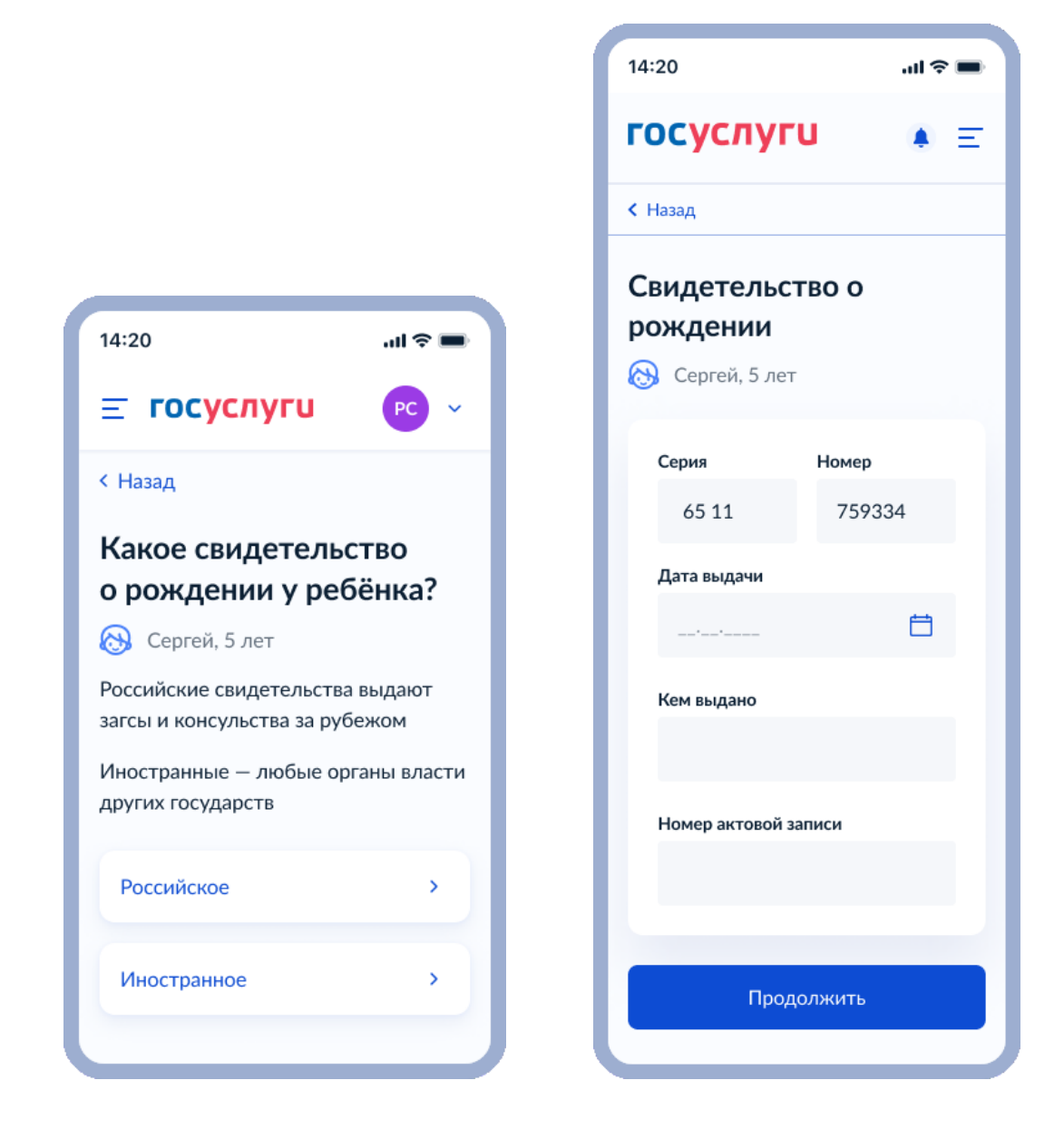

Рисунок 23.2. Добавление ребенка в профиль

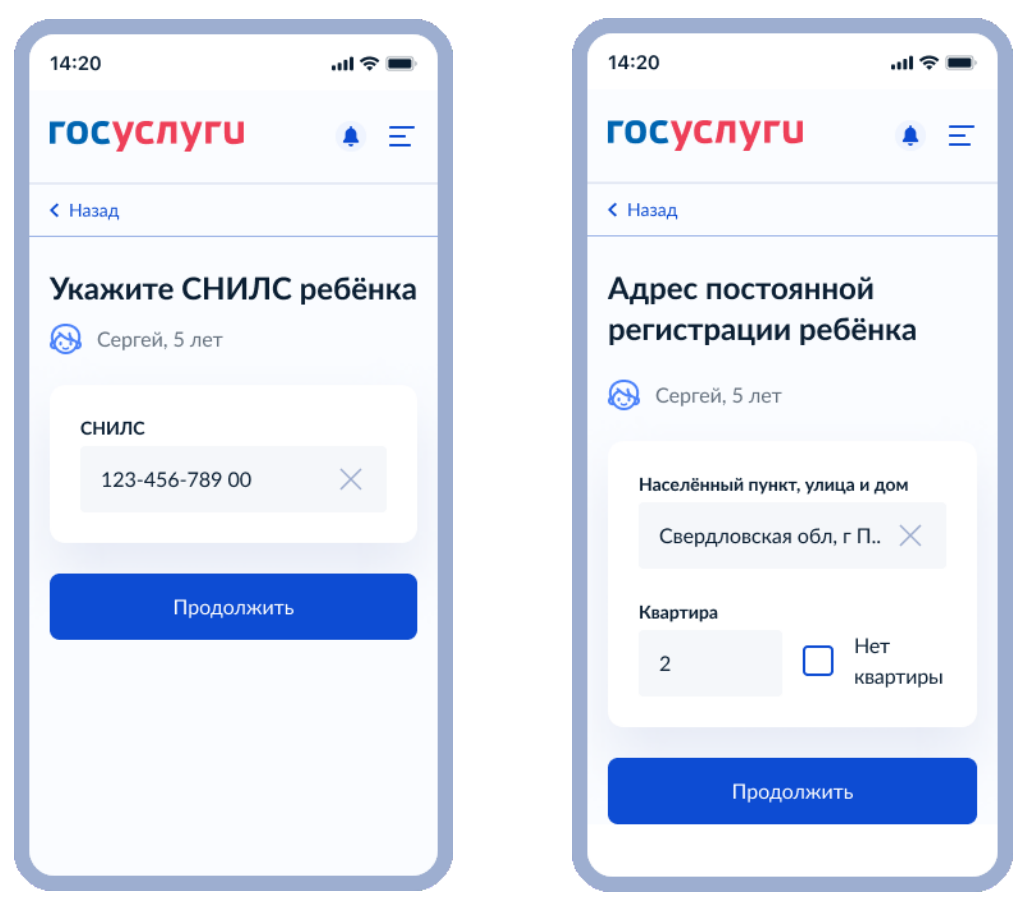

Рисунок 23.3. Добавление ребенка в профиль

В случае наличия учетных записей детей в ЦП Заявителя система отображает список детей Заявителя, сведений о которых получила из ЦП Заявителя (Рисунок 24).

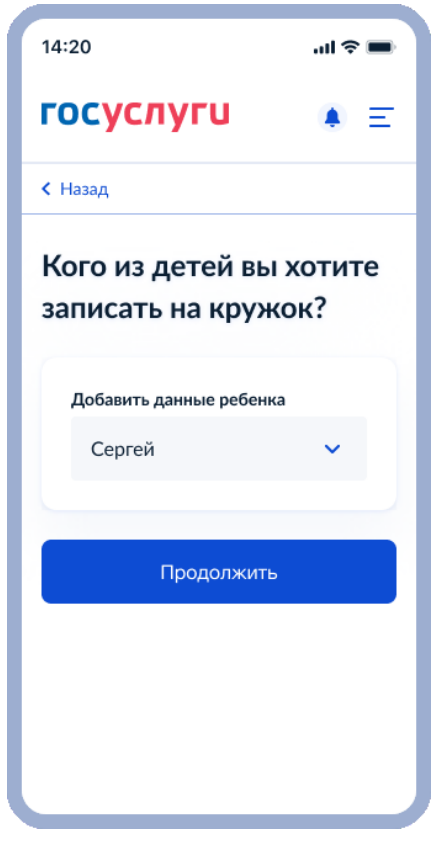

Рисунок 24. Выбор ребенка для записи 38

Заявитель выбирает из списка одного ребенка для дальнейшей записи его на программу ДО и нажимает кнопку «Продолжить». Происходит проверка, соответствует ли на момент начала обучения возраст ребенка рекомендуемым требованиям у ранее выбранной группы. Если нет – переход на Рисунок 25. В ином случае переход на Рисунок 26.

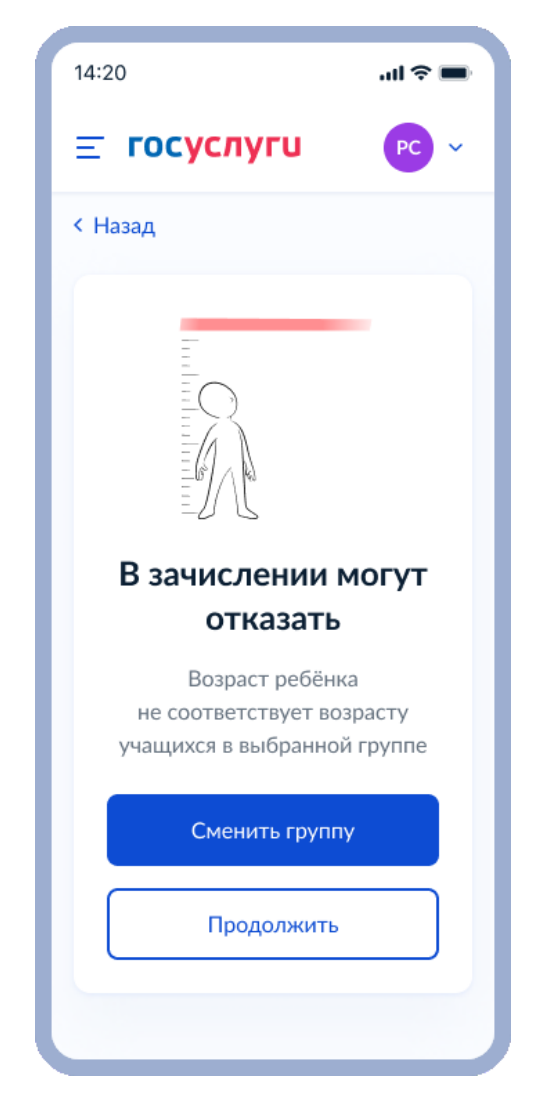

Рисунок 25. Дисклеймер «В зачислении могут отказать»

Данный экран является информирующим. Заявитель может нажать кнопку «Сменить группу» и перейти на Рисунок 20, либо нажать кнопку «Продолжить». В таком случае Заявитель продолжит процесс записи в кружок.

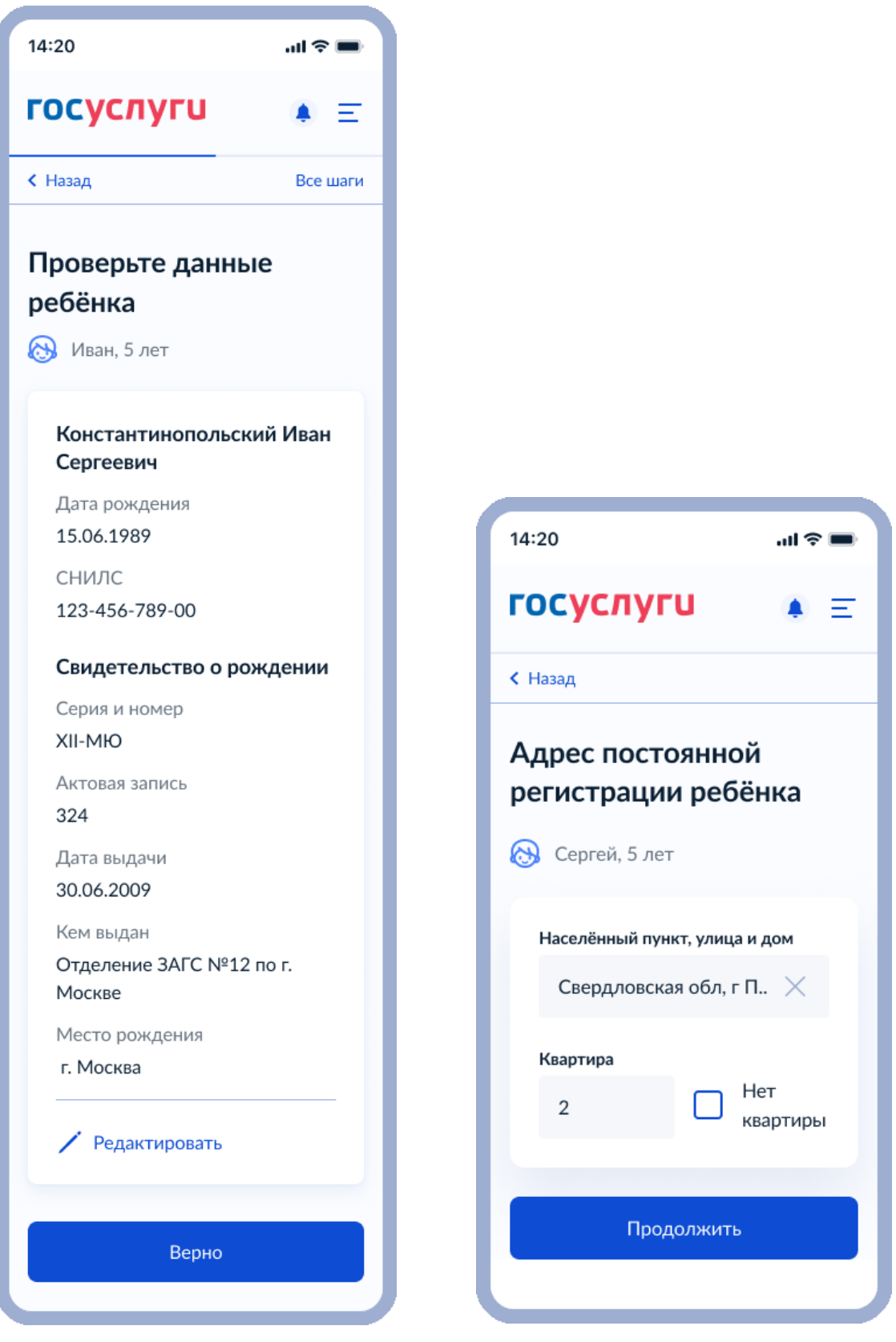

Рисунок 26. Заполнение данных для ребенка из ЛК

После заполнения сведений о ребенке происходит переход на экран с персональными данными, где Заявителю необходимо подтвердить их актуальность или отредактировать их в случае необходимости (Рисунок 27)

| 14:20                                    | <b>■</b> \$ In. |
|------------------------------------------|-----------------|
| госуслуги                                | . Ξ             |
| < Назад                                  |                 |
| Проверьте ваши д                         | цанные          |
| Константинопольски<br>Сергей Константино | ій<br>вич       |
| Дата рождения                            |                 |
| 15.06.1989                               |                 |
| СНИЛС                                    |                 |
| 123-456-789-00                           |                 |
| Паспорт гражданина                       | ΡΦ              |
| Серия и номер                            |                 |
| 1234 123456                              |                 |
| Дата выдачи                              |                 |
| 30.06.2009                               |                 |
| Кем выдан                                |                 |
| УВД Ленинского района                    | a r.            |
| Москвы                                   |                 |
| Код подразделения                        |                 |
| 111-222                                  |                 |
| Место рождения                           |                 |
| г. Москва                                |                 |
| 🖊 Редактировать                          |                 |
| Верно                                    |                 |
|                                          |                 |

Рисунок 27. Проверьте ваши данные

Следующий шаг - Заявитель подтверждает номер телефона, электронную почту и адрес регистрации.

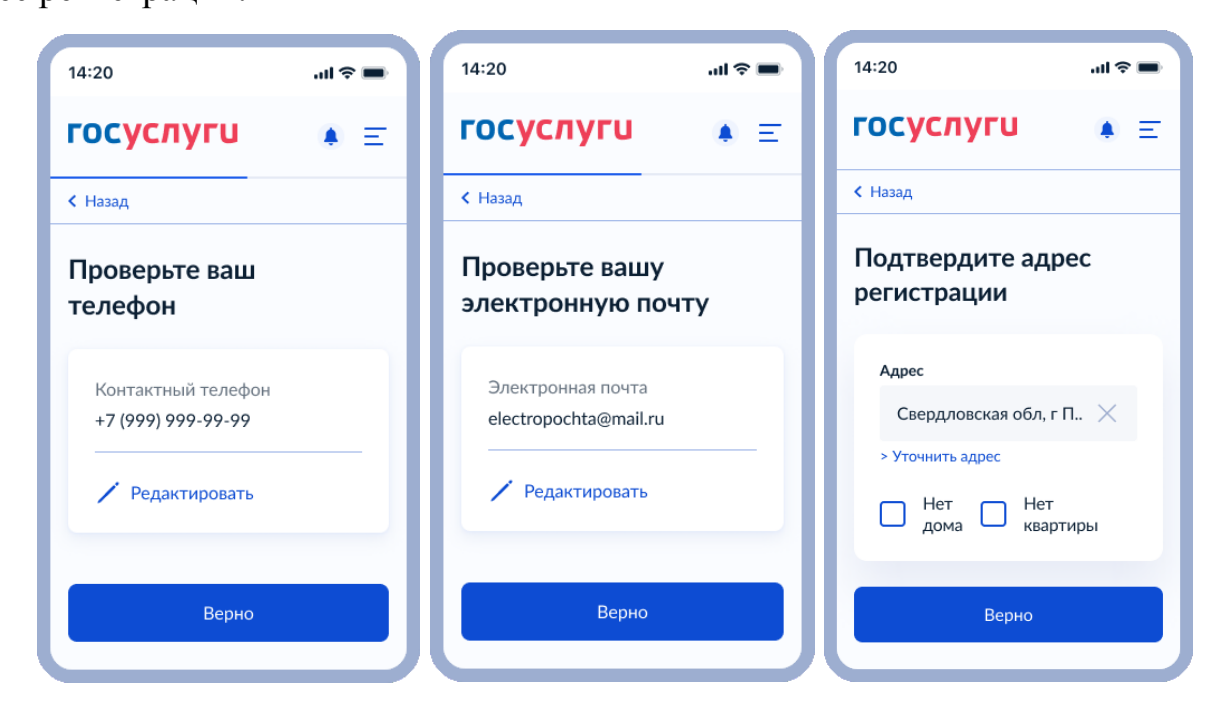

Рисунок 28. Подтверждение персональных данных

Далее система отображает экран с информацией о запрашиваемых согласиях (согласие на обработку ПД, а в случае выбора способа оплаты «Сертификатом» еще и согласие на поиск и/или выпуск, а также использование сертификата) и уведомляет Заявителя о том, что отправкой заявления Заявитель соглашается с правилами предоставления услуги.

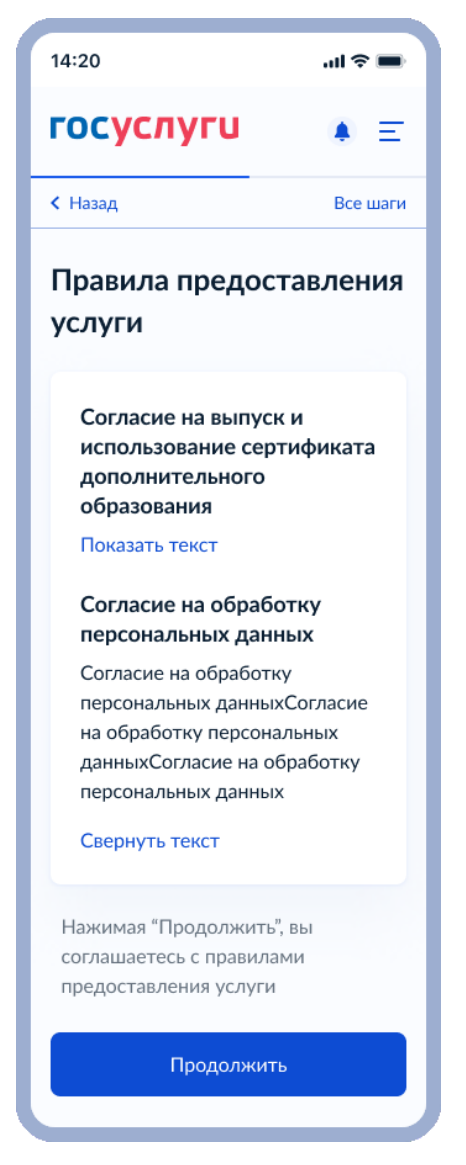

Рисунок 29. Правила предоставления услуги

После нажатия кнопки «Продолжить» в случае, если признак certificateRequired = true Система запрашивает у внешней системы ЕАИС ДО сведения о Сертификате персонифицированного финансирования (далее – Сертификат), принадлежащем ребенку, указанному Заявителем, передавая в блоке деталей запроса ФИАС коды региона и муниципалитета регистрации ребенка. Происходит переход на шаг 1. Если признак certificateRequired = false, сертификат не запрашивается, происходит переход на шаг 3.

1) Система получает от ЕАИС ДО следующие сведения о Сертификате:

- GUID сертификата;
- Номер сертификата;
- ФИАС код муниципалитета, выдавшего сертификат;

ФИАС код региона, в котором находится муниципалитет, выдавший сертификат;

- Наименование региона и муниципалитета сертификата;
- Тип сертификата;
- Категория сертификата;
- Дата выпуска сертификата;
- Дата окончания действия сертификата;

 Сведения о балансе сертификата персонифицированного финансирования (сумма денежных средств, доступная к использованию для записи на программы ДО из реестра программ персонифицированного финансирования) и сумме денежных средств, недоступной для использования (забронированной);

 Сведения о балансе сертификата (количество программ ДО из реестра значимых программ, на которое может записаться держатель сертификата) и количество программ из указанного реестра, уже реализуемых по данному сертификату;

– Сведения о балансе сертификата (количество программ ДО из реестра предпрофессиональных программ, на которое может записаться держатель сертификата) и количество программ из указанного реестра, уже реализуемых по данному сертификату;

 Сведения о балансе сертификата (количество программ ДО из реестра иных программ, на которое может записаться держатель сертификата) и количество программ из указанного реестра, уже реализуемых по данному сертификату;

– Ответ на вопрос «Сертификат выпущен в ответ на запрос, поступивший с ЕПГУ, или был найден сертификат, ранее выпущенный региональным Навигатором?». Если значение элемента - true, то сертификат выпущен в ответ на запрос, поступивший с ЕПГУ. Если значение элемента - false, значит данный сертификат был

43

ранее выпущен в региональном Навигаторе;

- Статус сертификата (Активный/Неактивный);
- ФИО ребенка, которому выдан сертификат;
- СНИЛС ребенка, которому выдан сертификат или Свидетельство о рождении;
- Наименование программы;
- Наименование организации;
- Номер телефона организации (опционально);
- Наименование и номер группы;
- Тип программы и форма обучения (опционально), а также стоимость;
- Заблокированные на сертификате средства (в случае их наличия);
- Признак оплаты из личных средств Заявителя (true есть доплата за обучение из личных средств родителя, false обучение полностью оплачивается средствами сертификата);
- Стоимость, оплачиваемая из личных средств (в случае наличия);
- Номер, ID, дата заключения и дата окончания действия договора.
- 2) Система уведомляет Заявителя об успешном выпуске сертификата или о том, что запрашиваемый сертификат был найден.

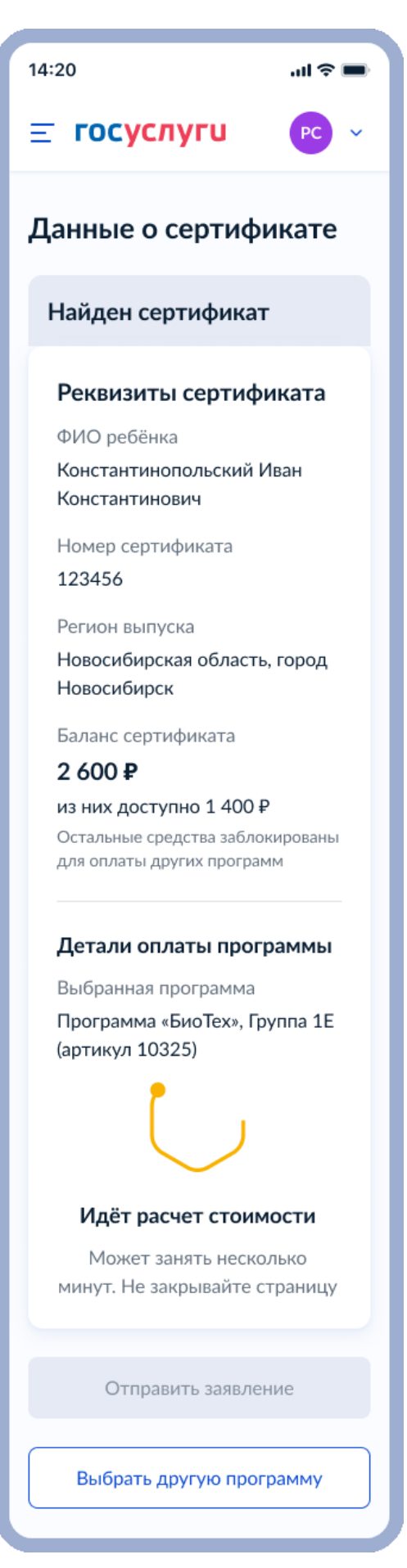

Рисунок 30.1. Сертификат найден

Если сертификат с балансом в часах, в таком случае Заявителю отобразятся соответствующие экраны:

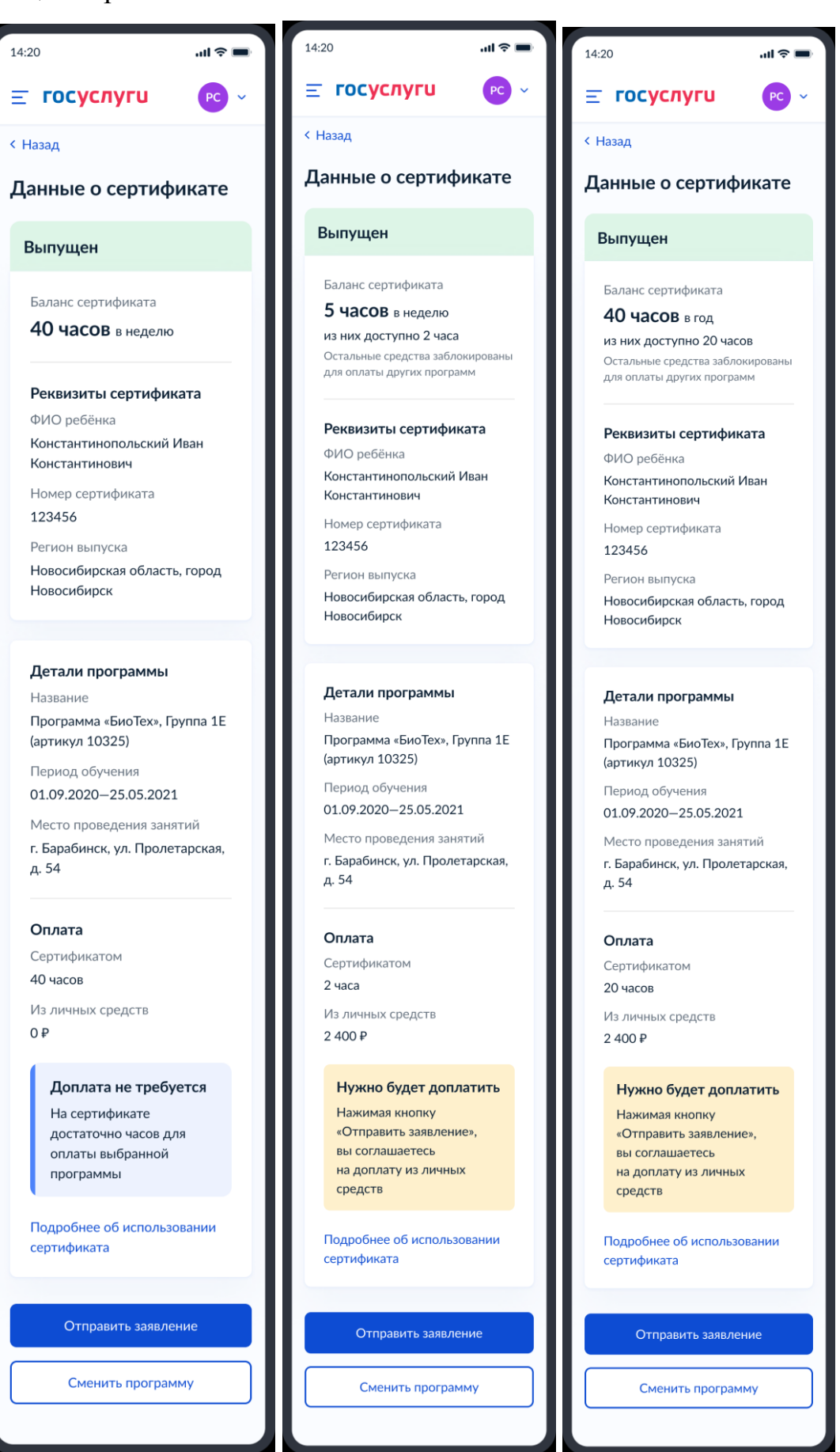

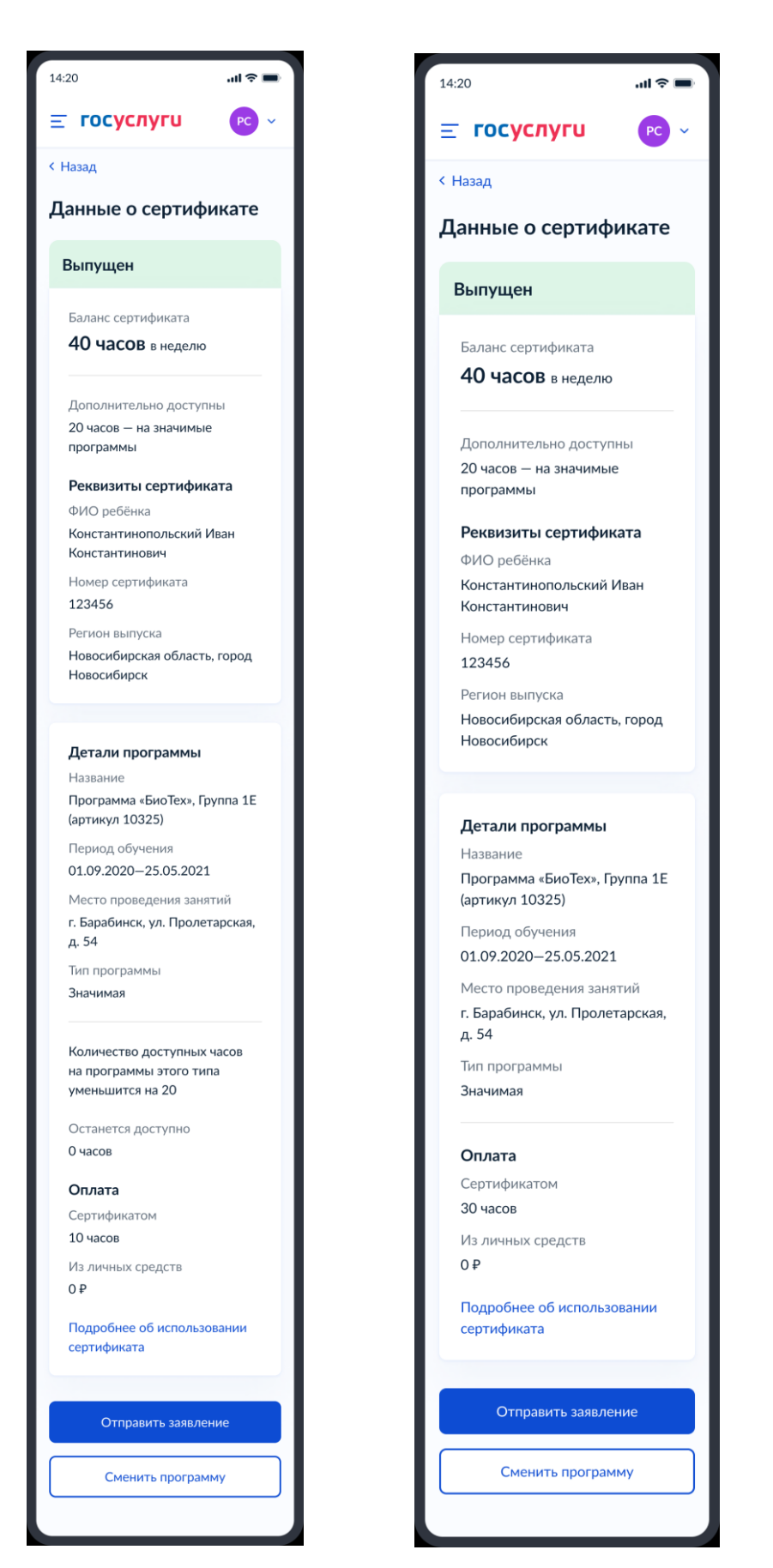

Рисунок 30.2. Сертификат выпущен. (1-Баланс в часах в неделю, доплата не требуется; 2-Баланс в часах в неделю, необходимо доплатить; 3-Баланс в часах в год, необходимо доплатить; 4-Уменьшается баланс по одному из типов программ; 5-Дополинетльные часы на тип программ не затрачиваются)

Для сертификатов с балансом в рублях также доступны различные экранные формы:

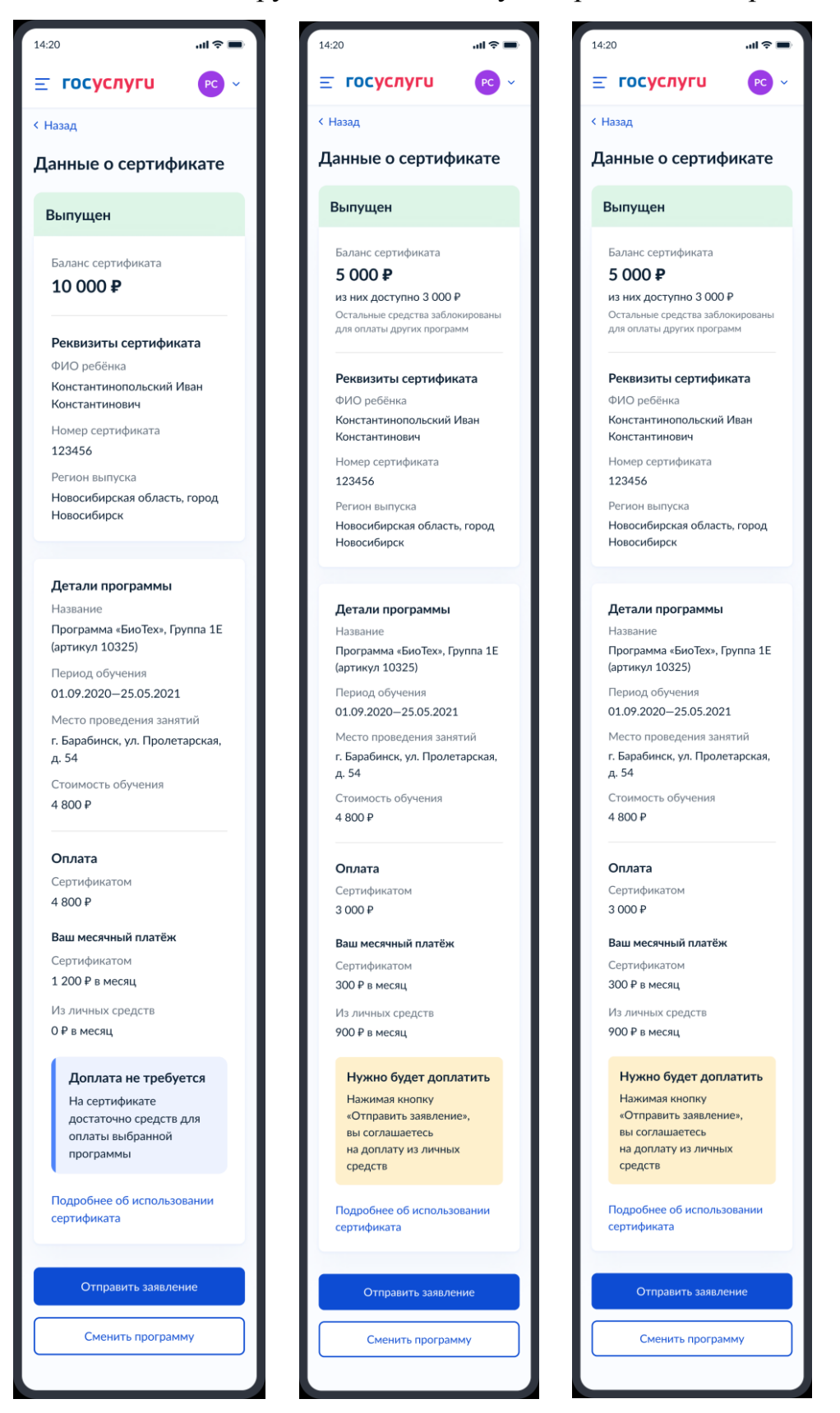

Рисунок 30.3. Сертификат выпущен. (1-Баланс в рублях, доплата не требуется; 2-Баланс в рублях, требуется доплата; 3-Уменьшение баланса типов программ)

Вместе с этим система отправляет запрос к внешней системе ЕАИС ДО о запросе стоимости. В случае если не удалось получить сведения о расчете стоимости, Заявителю может быть отображен как блокирующий экран без возможности продолжить отправку заявления (Рисунок 30.4), либо экран с уведомлением о том, что стоимость рассчитать не удалось, но при этом возможен переход к Шагу 3 (Рисунок 30.5).

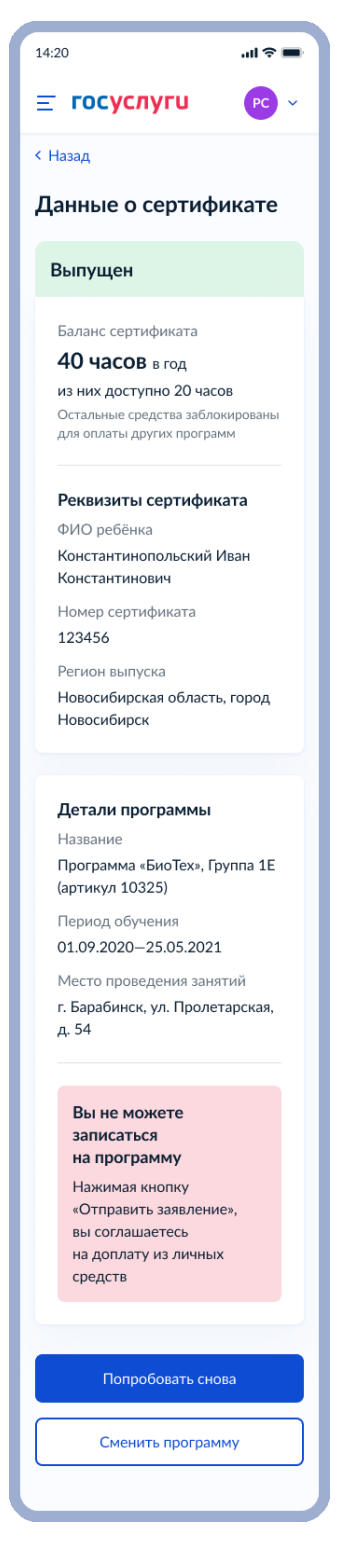

Рисунок 30.4. Вы не можете записаться на программу

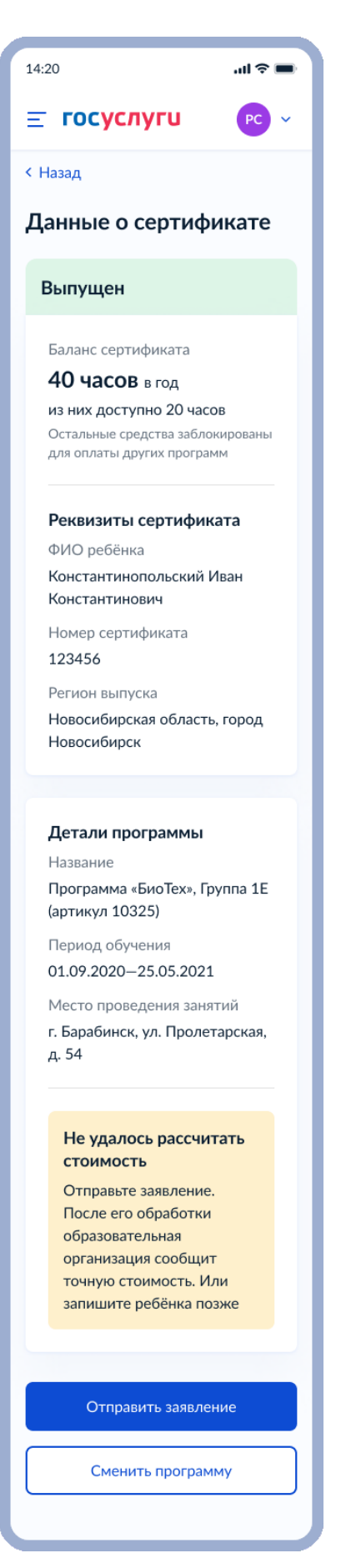

Рисунок 30.5. Не удалось рассчитать стоимость

3) Система уведомляет Заявителя об успешной отправке заявления.

# 4.2. Расторжение договора на допобразование с использованием сертификата

## 4.2.1. Ссылки на формы

| Форма на PROD | https://www.gosuslugi.ru/600313/1/form              |
|---------------|-----------------------------------------------------|
| Форма на UAT  | https://pgu-uat-fed.test.gosuslugi.ru/600313/1/form |

## 4.2.2. Описание процесса использования сервиса

Интерактивная форма «Расторжение договора на обучение по программе дополнительного образования» предназначена для обеспечения возможности пользователей ЕПГУ расторгнуть договор на обучение ребенка по программам дополнительного образования, который был заключен с использованием сертификата дополнительного образования.

Регионы, поддерживающие функциональность расторжения договоров на обучение, содержатся в справочнике «REGION\_CONTRACT\_TERMINATION» в ЕСНСИ. В случаях необходимости, список регионов в данном справочнике может быть расширен со стороны Минпросвещения России. Атрибутивный состав данных справочника описан в Разделе 7.

Для расторжения договора родитель сможет подать заявление на ЕПГУ при наличии подтвержденной записи в ЕСИА и подтвержденными данными ребенка в ЛК. Расторжению подвергаются только те договоры, которые были заключены с использованием сертификата дополнительного образования.

В качестве доступных для расторжения договоров отображаются всегда только активные договора. Проверка на то, что договор действующий, происходит на стороне Навигаторов.

Расторжение договора на обучение по программе дополнительного образования с использованием сертификата дополнительного образования осуществляется в случаях, если необходимость в дальнейшем оказании услуги отсутствует, сторона не соблюдает условия сделки или некачественно исполняет обязанности и т.д. Основания для расторжения договора:

1) Переезд;

51

- 2) Качество образования;
- 3) Не подходит график;
- 4) Болезнь;
- 5) Стоимость обучения;
- 6) Кружок закрылся;
- 7) Ребенок потерял интерес;
- 8) Другая причина.

Договор расторгается пользователем в заявительном порядке.

Заполнение заявления на расторжение договора по программам дополнительного образования происходит в пять этапов:

- 1) Выбор региона, в котором находится кружок;
- 2) Выбор ребенка, для которого необходимо расторгнуть договор;
- 3) Поиск в ЕАИС ДО доступных для расторжения договоров и выбор нужного договора;
- 4) Указания причины расторжения;
- 5) Конечная отправка заявления в ЕАИС ДО.

## 4.2.3. Макеты сервиса

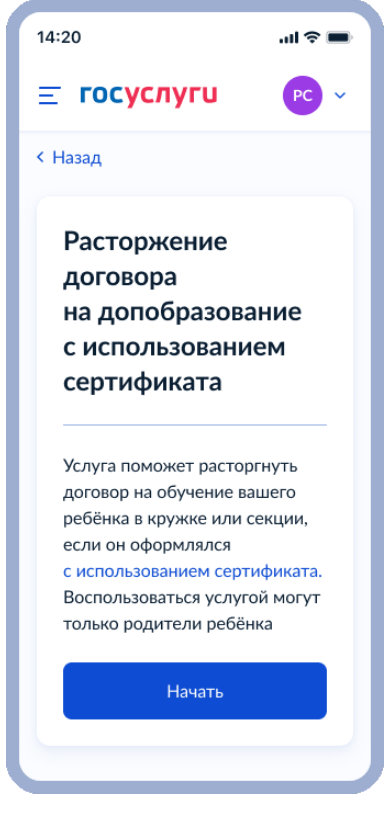

Рисунок 31. Начальный экран услуги 52

#### 14:20

## Сертификат на дополнительное образование

.ul 🗢 🔳

 $\times$ 

#### Кому положен сертификат

Сертификат положен детям от 5 до 17 лет включительно. С ним ребёнок может посещать предпрофессиональные, социально значимые и иные программы полностью или частично бесплатно

#### Программы по типу оплаты

#### • Бесплатная

- Программы бывают трёх типов:
- предпрофессиональные
- социально значимые
- иные

Муниципалитет устанавливает количество программ, которые ребёнок может посетить за год, для каждого из трёх типов

- Сертифицированная
   Обучение оплачивается
   из средств на сертификате, но
   не всегда полностью. Часть
   обучения может оплачиваться
   из личных средств, если денег на
   сертификате недостаточно или
   стоимость кружка выше лимита
- Платная
   Обучение оплачивается личными деньгами полностью

#### Где получить сертификат

На Госуслугах сертификат выпустят автоматически, когда вы запишете ребёнка на образовательную программу

Также сертификат можно получить при записи на программу напрямую в образовательной организации или на официальном сайте региона

Закрыть

Рисунок 32. Сертификат на дополнительное образование

При нажатии на кнопку «начать» Заявитель выбирает ребенка из личного кабинета (сведения о ребенке (о детях) подтверждены в ЛК). В случае если Заявитель не достиг 18 лет или у него отсутствует подтвержденная запись в ЕСИА – отображаются соответствующие уведомления.

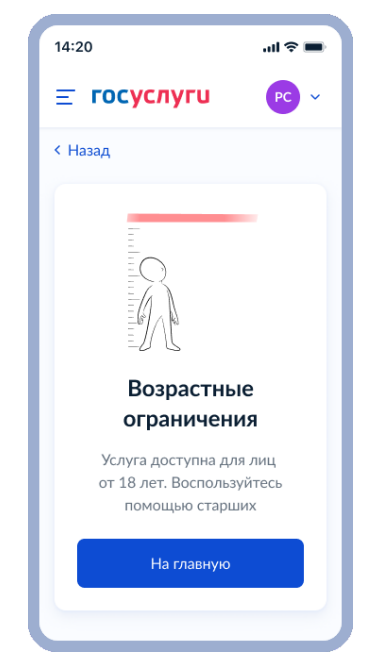

Рисунок 33. Экран тупика, если Заявитель не подходит под критерии услуги

Если данные проверки пройдены – Заявитель переходит к экрану выбора региона, в котором ребенок посещает кружок/секцию.

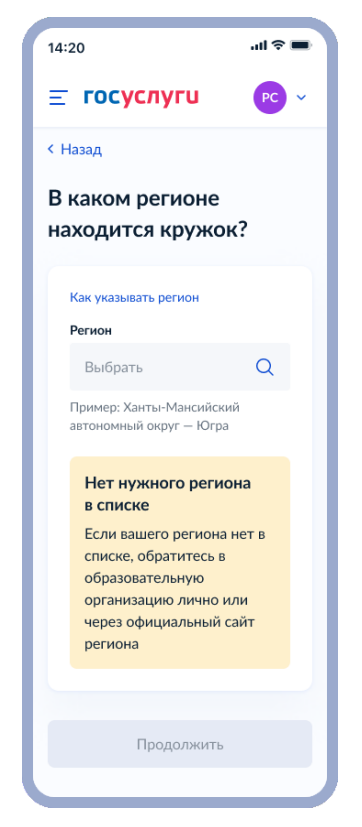

Рисунок 34. В каком регионе находится кружок?

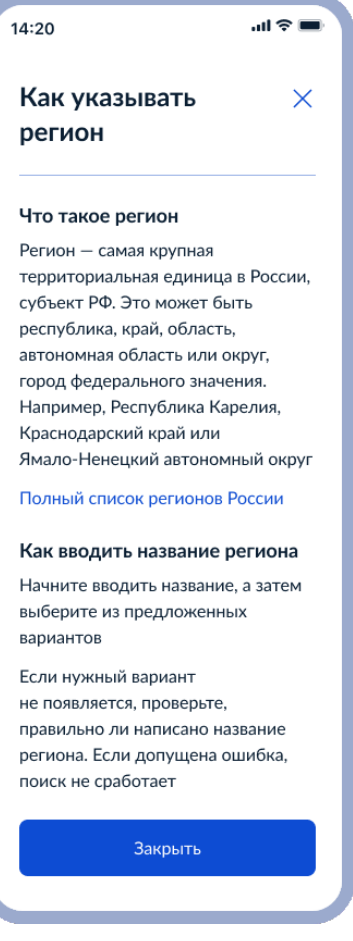

Рисунок 35. Как указывать регион

В случае если в ЛК Заявителя отсутствуют дети – отображается экран «Добавьте сведения о ребенке», где Заявителю предлагается перейти в личный кабинет и заполнить сведения о ребенке/детях.

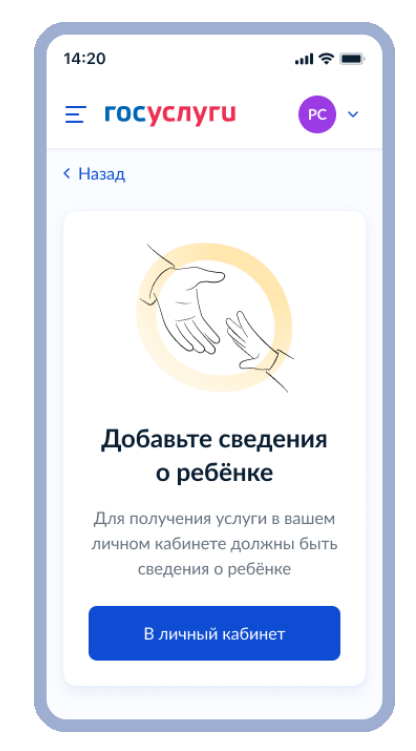

Рисунок 36. Тупик, если у Заявителя отсутствуют дети в личном кабинете

При наличии детей в ЛК необходимо выбрать из выпадающего списка для какого именно ребенка будет расторгаться договор.

| 14:20l 🗢 💻                                                                                                    | 14:20 .ul 🗢 🖿                                                                                                    | 14:20 ul 穼                                                                                                    |
|----------------------------------------------------------------------------------------------------|----------------------------------------------------------------------------------------------------|----------------------------------------------------------------------------------------------------|
| <b>Ξ госуслуги</b> РС ∽                                                                                                    | Ξ ГОСУСЛУГИ РС ∨                                                                                                    | ≡ госуслуги РС                                                                                                    |
| < Назад                                                                                                    | < Назад                                                                                                    | < Назад                                                                                                    |
| Для какого ребёнка                                                                                                    | расторгаете договор?                                                                                                    | Для какого ребёнка                                                                                                    |
| расторгаете договор?                                                                                                    | Если ребёнка нет в списке, добавьте                                                                                                  | расторгаете договор?                                                                                                    |
| Если ребёнка нет в списке, добавьте<br>информацию о нём в личном<br>кабинете, убедитесь, что она прошла<br>проверку в загсе, и вернитесь<br>к заявлению | информацию о нём в личном<br>кабинете, убедитесь, что она прошла<br>проверку в загсе, и вернитесь<br>к заявлению<br>Выберите ребёнка | Если ребёнка нет в списке, добавыт<br>информацию о нём в личном<br>кабинете, убедитесь, что она прош.<br>проверку в загсе, и вернитесь<br>к заявлению |
| Выберите ребёнка                                                                                                    | Выбрать ^                                                                                                    | Выберите ребёнка                                                                                                    |
| Выбрать 🗸                                                                                                    | Василиса                                                                                                    | Василиса 🗸                                                                                                    |
|                                                                                                    | Пантелей                                                                                                    |                                                                                                    |
|                                                                                                    |                                                                                                    | Продолжить                                                                                                    |

Рисунок 37. Для какого ребенка расторгаете договор?

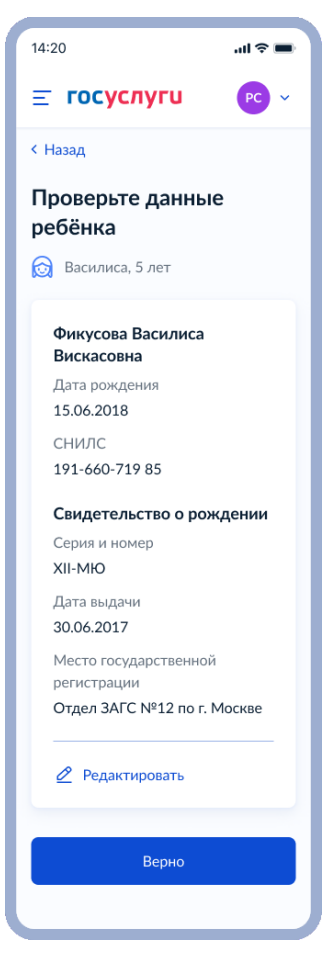

Рисунок 38. Проверьте данные ребенка

ЕПГУ отправляет запрос через СМЭВ в ЕАИСДО на все действующие договоры.

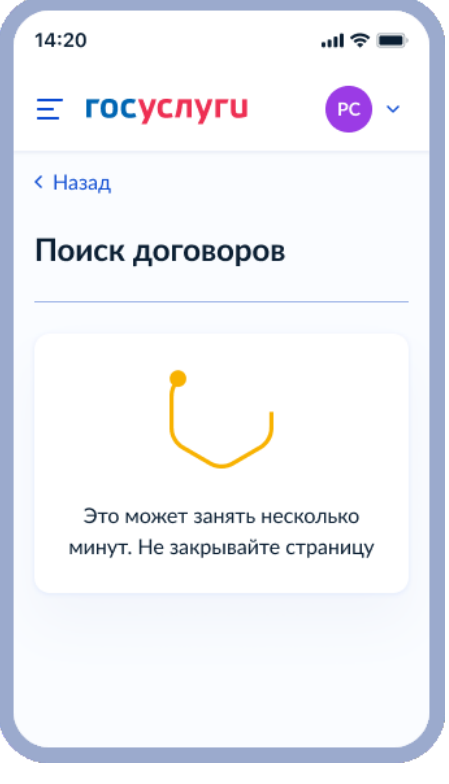

Рисунок 39. Поиск договоров

Если договоры не найдены, то приходит ответ «Договоры отсутствуют».

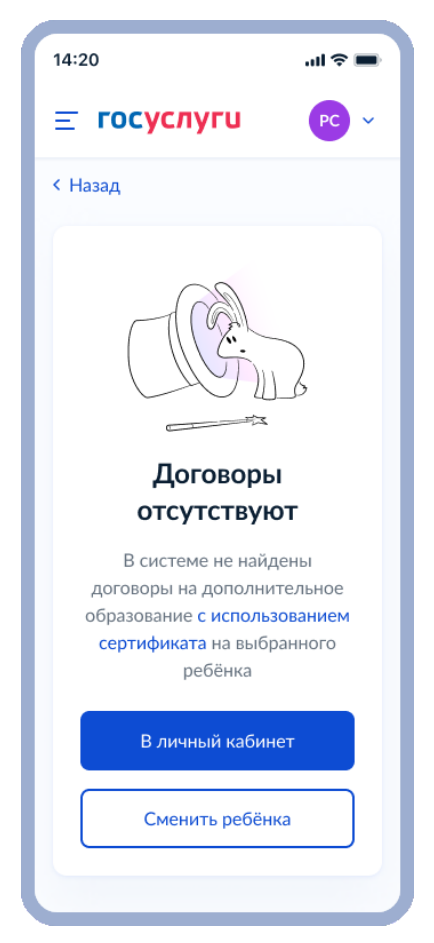

Рисунок 40. Договоры отсутствуют

### Сертификат на дополнительное образование

X

#### Кому положен сертификат

Сертификат положен детям от 5 до 17 лет включительно. С ним ребёнок может посещать предпрофессиональные, социально значимые и иные программы полностью или частично бесплатно

#### Программы по типу оплаты

- Бесплатная
  - Программы бывают трёх типов:
  - предпрофессиональные
  - социально значимые
  - иные

Муниципалитет устанавливает количество программ, которые ребёнок может посетить за год, для каждого из трёх типов

#### • Сертифицированная

Обучение оплачивается из средств на сертификате, но не всегда полностью. Часть обучения может оплачиваться из личных средств, если денег на сертификате недостаточно или стоимость кружка выше лимита

 Платная
 Обучение оплачивается личными деньгами полностью

#### Где получить сертификат

На Госуслугах сертификат выпустят автоматически, когда вы запишете ребёнка на образовательную программу

Также сертификат можно получить при записи на программу напрямую в образовательной организации или на официальном сайте региона

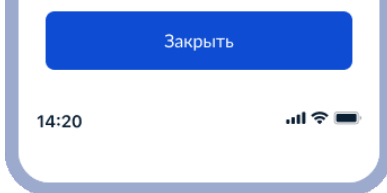

Рисунок 41. Сертификат на дополнительное образование

Также, если возникла ошибка – Заявителю отобразится экран «Не удалось найти договоры», после нажатия кнопки «На главную» на котором возможно вернуться на главную страницу ЕПГУ, или же нажать «Повторить поиск» для повторного запроса поиска договоров.

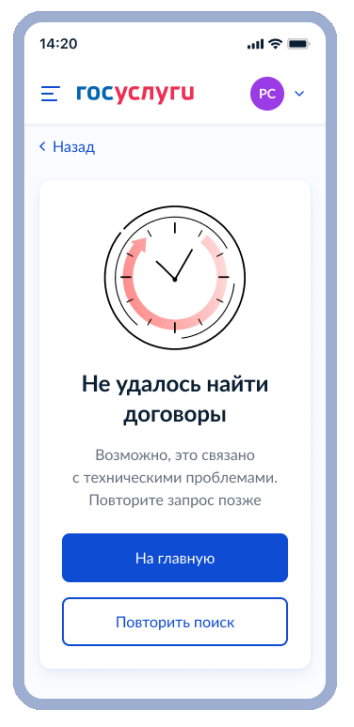

Рисунок 42. Не удалось найти договоры

В случае если было найдено несколько договоров – Заявитель может выбрать необходимый.

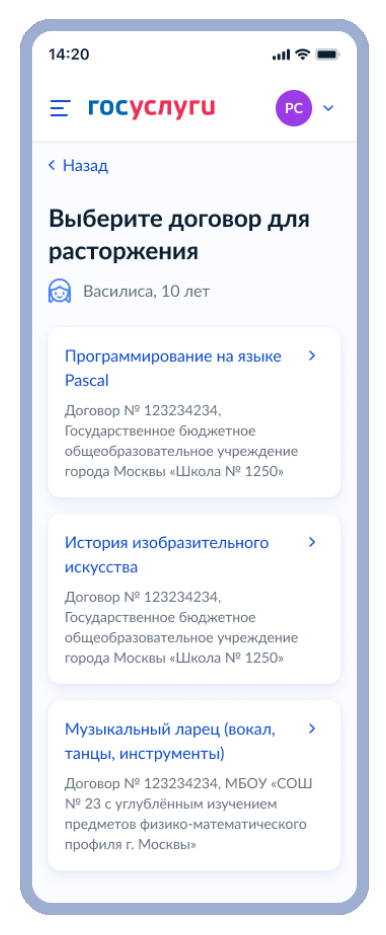

Рисунок 43. Выберите договор для расторжения

Если договор был выбран или изначально был только один, возможно также дополнить заявление указанием причины расторжения.

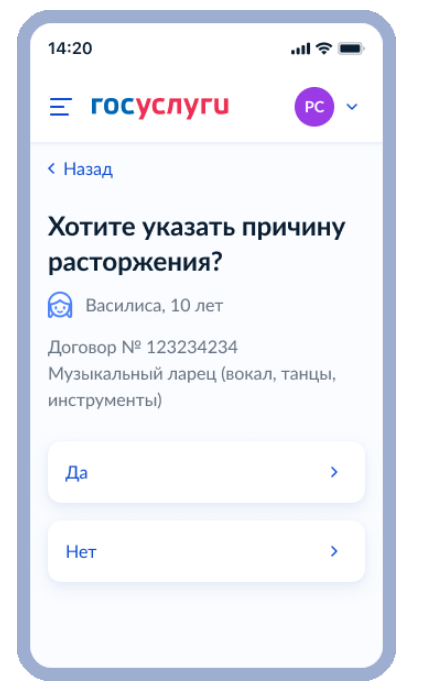

Рисунок 44. Хотите указать причину расторжения?

| 14:20                                | all ≎ ■   |
|--------------------------------------|-----------|
| <b>= госуслуги</b>                   | PC ~      |
| < Назад                              |           |
| Выберите причину<br>расторжения дого | /<br>вора |
| Переезд                              | >         |
| Качество образования                 | >         |
| Не подходит график                   | >         |
| Болезнь                              | >         |
| Стоимость обучения                   | >         |
| Кружок закрылся                      | >         |
| Ребёнок потерял интерес              | •         |
| Другая причина                       | >         |
|                                      |           |

Рисунок 45. Выберите причину расторжения договора

Последним шагом Заявитель может проверить все указанные данные для расторжения договора: текущая программа и группа обучения, дата заключения

договора, образовательная организация, использование сертификата дополнительного образования (частичное или полное), причина расторжения (по желанию).

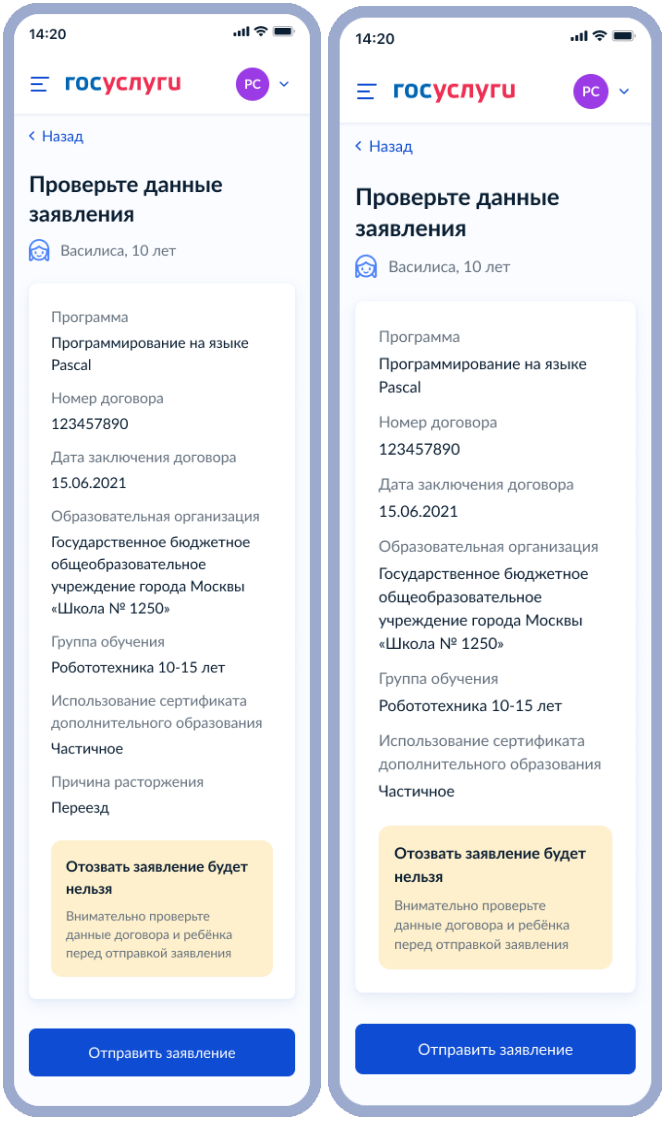

Рисунок 46. Экраны проверки данных заявления при наличии и отсутствии причины расторжения договора

После нажатия кнопки «Отправить заявление» отменить его уже будет невозможно.

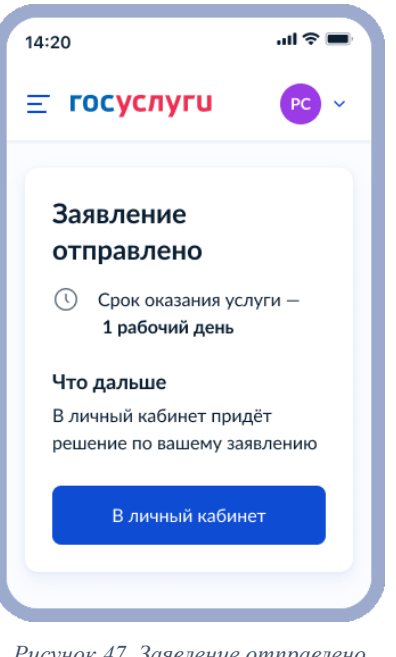

#### Рисунок 47. Заявление отправлено

# 4.3. Информер состояния баланса сертификата

## 4.3.1. Ссылки на разводящую страницу

| PROD | https://www.gosuslugi.ru/certificatedo              |
|------|-----------------------------------------------------|
| UAT  | https://pgu-uat-fed.test.gosuslugi.ru/certificatedo |

## 4.3.2. Ссылки на раздел

| PROD | https://www.lk.gosuslugi.ru/profile/family/child/{child_id}               |
|------|---------------------------------------------------------------------------|
| UAT  | https://pgu-uat-<br>fed.test.gosuslugi.ru/profile/family/child/{child_id} |

## 4.3.3. Описание процесса использования сервиса

Информер состояния баланса сертификата дополнительного образования дает возможность отслеживать баланс сертификата в личном кабинете на странице ребенка.

дополнительного образования — это способ Сертификат оплаты кружков и секций для детей от 5 до 17 лет включительно.

Информер содержит в себе: номер сертификата, регион выдачи, доступный остаток на сертификате, доступное количество программ для записи по сертификату.

Родитель открывает карточку ребенка и из блока «Образование» запрашивает наличие сертификатов на этого ребенка. Запрос маршрутизируется в ЕАИС ДО,

который в свою очередь опрашивает региональные Навигаторы о наличии сертификатов на конкретного ребенка. Все найденные сертификаты отображаются в карточке ребенка в соответствующем разделе. Если сертификаты не найдены, то отображаются соответствующее уведомление.

## 4.3.4. Макеты сервиса

Процесс работы с информером сертификата ДО начинается после авторизации пользователя и перехода его на разводящий стартовый экран с выбором ребенка. На данный экран возможно перейти как из каталога услуг, так и из робота Макса.

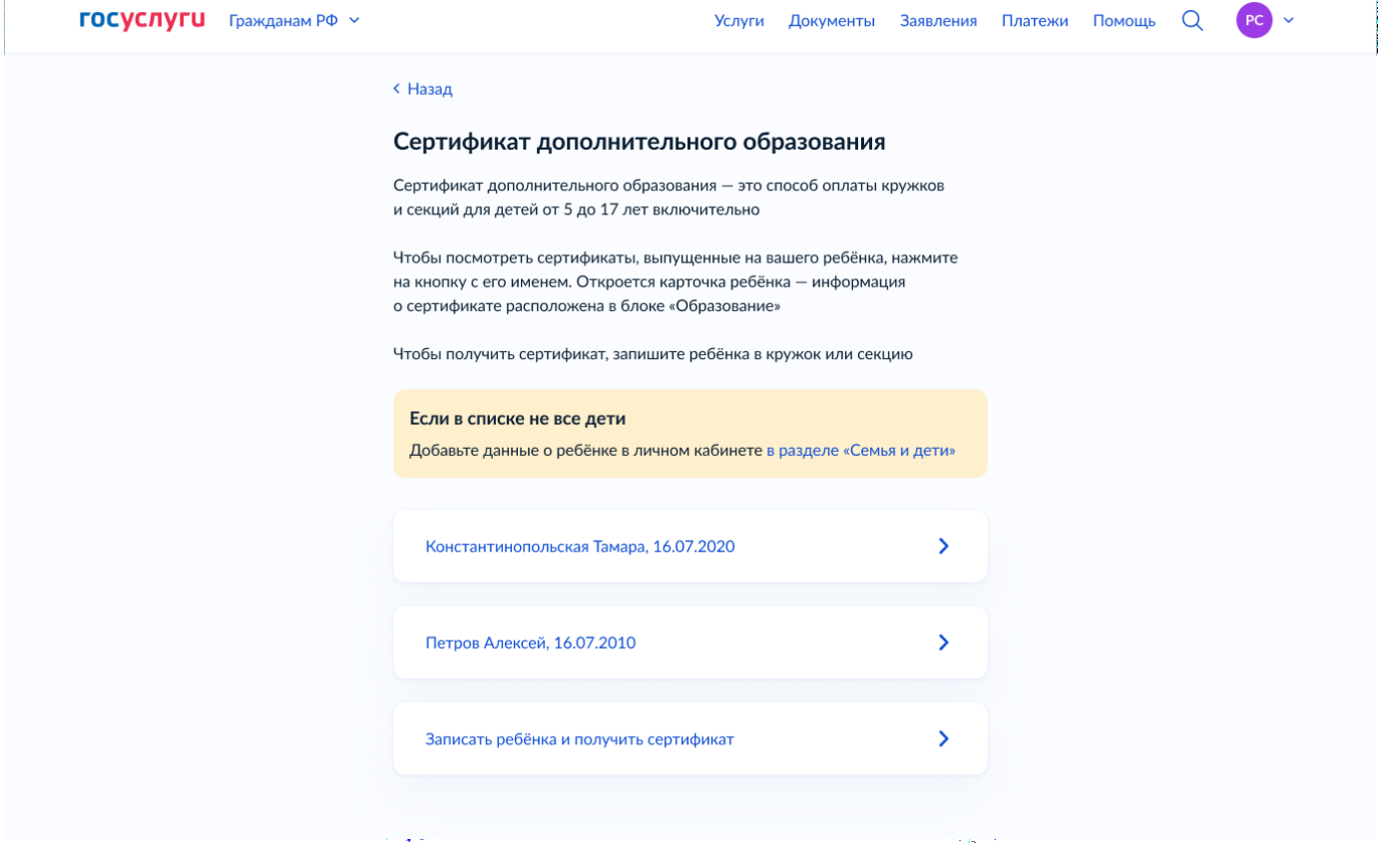

Рисунок 48. Выбор ребенка для просмотра его сертификатов

Для получения сертификата необходимо записать ребенка в кружок через услугу «Запись на программу дополнительного образования». Для просмотра информации по сертификатам ребенка пользователь выбирает необходимого ребенка из списка. Далее осуществляется переход в ЛК на страницу ребенка. Сертификаты дополнительного образования находятся в блоке «Образование». При первичном переходе на форму при нажатии кнопки «Запросить» идет запрос по всем регионам на наличие сертификатов.

#### PC

Q

#### < Назад

## Петров Алексей Константинович

| Свидетельство о рождении                                                | >                  | снилс                       | >                                | Учётная запись ребёнка<br>на Госуслугах                                                |
|-------------------------------------------------------------------------|--------------------|-----------------------------|----------------------------------|----------------------------------------------------------------------------------------|
| XX-AA №123456                                                           |                    | 123-456-789                 | 01                               | Вы можете создать для своего<br>ребёнка отдельную учётную<br>запись                    |
| 21.08.2017                                                              |                    | Свидетельс                  | гво об отцовстве                 | Создать                                                                                |
| ИНН                                                                     | >                  | Документ о род<br>Добавить  | цительских правах на ребёнка     | Сертификаты дополнительного<br>образования не доступны в Москве и<br>новых регионах РФ |
| 123456789123                                                            |                    |                             |                                  |                                                                                        |
| Паспорт РФ<br>Добавьте документ, чтобы получать д                       | анные              | Свидетельст<br>Добавить     | гво о перемене имени             |                                                                                        |
| о семейном положении ребёнка и пер<br>Добавить                          | емене имени        |                             |                                  |                                                                                        |
| Адреса                                                                  |                    |                             | Редактирова                      | гь                                                                                     |
| Адрес постоянной регистрации<br>Санкт-Петербург, Невский проспект, 5    | 5 кв. 89           |                             |                                  |                                                                                        |
| Адрес фактического проживания<br>Москва, ул. Пролетарская, д. 12/7, кв. | 128                |                             |                                  |                                                                                        |
| Подать заявление на временную реги                                      | страцию            |                             |                                  |                                                                                        |
| Образование                                                             |                    |                             |                                  |                                                                                        |
| Школьное портфолио                                                      | >                  | Сертификат<br>образования   | дополнительного<br>а             |                                                                                        |
| Результаты учёбы: оценки, средние б<br>и посещаемость                   | аллы               | Информация об<br>на ребёнка | 5о всех сертификатах, полученных |                                                                                        |
|                                                                         |                    | Запросить                   |                                  |                                                                                        |
| Здоровье                                                                |                    |                             |                                  |                                                                                        |
| Данные из этого раздела находятся в                                     | его новой версии   |                             |                                  |                                                                                        |
| Удалить страницу ребёнка                                                |                    |                             |                                  |                                                                                        |
| Личный кабинет                                                          | Как найти услугу   |                             | Партнёрам                        | 0000                                                                                   |
| Регистрация                                                             | Помощь             |                             | Для иностранцев                  |                                                                                        |
| Контакты                                                                | Карта центров обсл | туживания                   | 🔊 Петропавловск-Камчатский       |                                                                                        |

Рисунок 49. Выбор ребенка для просмотра его сертификатов

В случае если сертификаты не найдены, пользователю будет отображено соответствующее сообщение об этом:

| Школьное портфолио                                        | > | Сертификат дополнительного образования |  |
|-----------------------------------------------------------|---|----------------------------------------|--|
| Результаты учёбы: оценки, средние баллы<br>и посещаемость |   | Данные не найдены 21.01.22             |  |

Рисунок 50. Данные не найдены

Пользователь может отправить повторный запрос или же нажать «Почему так произошло» для отображения модального окна с дополнительной информацией о причинах того, почему сертификат не был найден:

| ификат дополнительного образования                                                      | ×     |
|-----------------------------------------------------------------------------------------|-------|
| йден                                                                                    |       |
| е имя нет выпущенных сертификатов                                                       |       |
| икат будет выпущен при записи на программы дополнител<br>зания с оплатой по сертификату | ьного |
| ъся в кружок или секцию                                                                 |       |
| Закрыть                                                                                 |       |
| Закрыть                                                                                 |       |

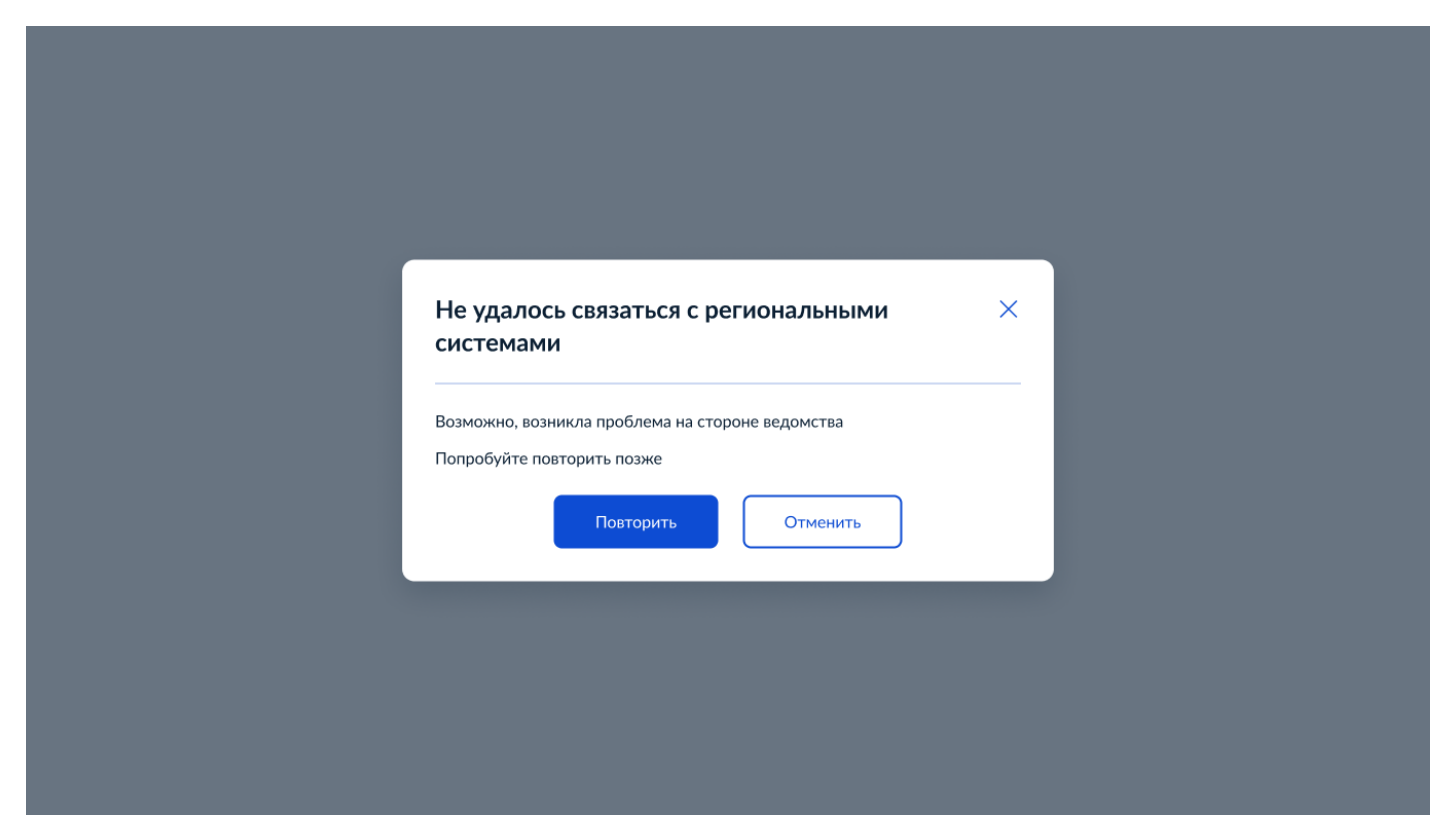

Рисунок 51. Отсутствуют выпущенные сертификаты на ребенка

Если сертификат найден, или их несколько, отображение их выглядит следующим образом:

| Школьное портфолио                                        | > | Сертификат дополнительного ,                   |
|-----------------------------------------------------------|---|------------------------------------------------|
| Результаты учёбы: оценки, средние баллы<br>и посещаемость |   | №87654321<br>Доступно для оплаты               |
| Сертификат дополнительного<br>образования                 | > | 1 400 Р<br>Регион выпуска<br>Калужская область |
| №87654321<br>Доступно для оплаты                          |   | П Скопировать                                  |
| 10 ч.<br>Регион выпуска<br>Калужская область              |   |                                                |
| [] Скопировать                                            |   |                                                |

Рисунок 52. Отображение сертификата в ЛК

При нажатии на данный сертификат отображается карточка сертификата со всеми доступными сведениями по сертификату. Также отображается информация о том, когда данные о сертификате были получены. При нажатии кнопки «Обновить»

произойдет запрос «searchCertificateRequest» по GUID сертификата (Обязательный параметр), а также свидетельству о рождении ребенка и его СНИЛС (необязательные параметры).

| <b>ГОСУСЛУГИ</b> Петропа                        | вловск-Камчатский           | Заявления Документы        | Платежи | Помощь     | Q PC | × |
|-------------------------------------------------|-----------------------------|----------------------------|---------|------------|------|---|
| < Назад                                         |                             |                            |         |            |      |   |
| Сертификат допо                                 | олнительного образова       | Скопироват                 | ь       |            |      |   |
| Данные получены 12.04.21                        |                             | Обновить                   |         |            |      |   |
| № 12345678                                      |                             | Действует до 24.11.31      |         |            |      |   |
| Баланс                                          |                             |                            |         |            |      |   |
| 2 600 ₽                                         |                             |                            |         |            |      |   |
| Реквизиты сертификата                           |                             |                            |         |            |      |   |
| Фамилия, имя, отчество ребёнк                   | a                           |                            |         |            |      |   |
| Константинопольский Иван Ко                     | нстантинович                |                            |         |            |      |   |
| Регион выпуска                                  |                             |                            |         |            |      |   |
| Новосибирская область                           |                             |                            |         |            |      |   |
| Дополнительно доступные                         | программы                   |                            |         |            |      |   |
| <ul> <li>Предпрофессиональные — 5</li> </ul>    | , из них 2 заблокированы    |                            |         |            |      |   |
| • Значимые — 3                                  |                             |                            |         |            |      |   |
| <ul> <li>Иные образовательные — 2</li> </ul>    |                             |                            |         |            |      |   |
| Записаться в кружок или секц                    | ию                          | >                          |         |            |      |   |
| Частые вопросы                                  |                             |                            |         |            |      |   |
| <ul> <li>Что такое сертификат дополн</li> </ul> | ительного образования       |                            |         |            |      |   |
| <ul> <li>Если данные пришли с ошибко</li> </ul> | ой                          |                            |         |            |      |   |
| <ul> <li>Как оплатить кружок сертифи</li> </ul> | катом                       |                            |         |            |      |   |
| Больше информации — в разделе о                 | «Помощь»                    |                            |         |            |      |   |
|                                                 |                             |                            |         |            |      |   |
| Лициний избинат                                 | Как найти услугу            | Партиёрам                  |         |            |      |   |
|                                                 |                             | Паринерам                  | 4       | <b>K</b> * | R    |   |
| Контакты                                        | Карта центров обсауунизания |                            |         |            |      |   |
| Norranibi                                       | Карта центров оослуживания  | у петропавловск-камчатский |         |            |      |   |

Рисунок 53. Карточка сертификата

## 5. СЦЕНАРИИ ВЗАИМОДЕЙСТВИЯ ЧЕРЕЗ ЛК ЕПГУ

## 5.1. Передача статуса в ЛК ЕПГУ для сценария Записи и Расторжения

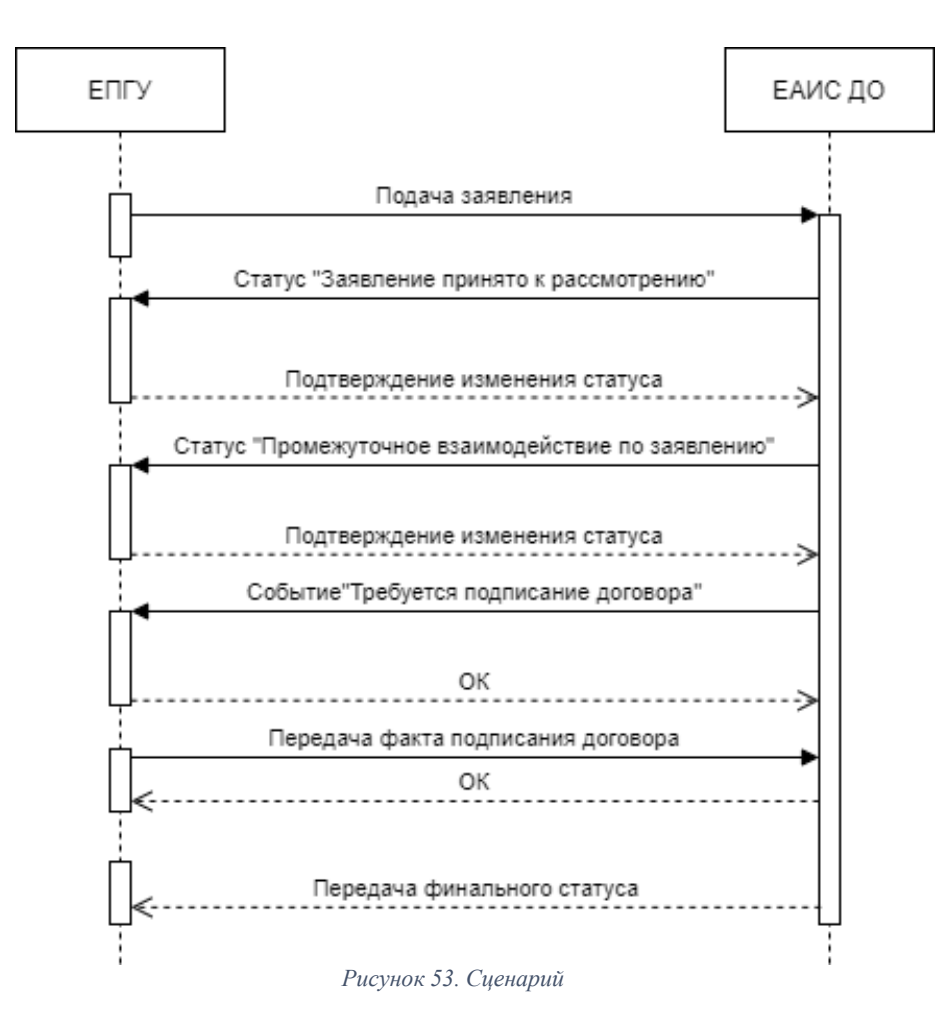

В процессе рассмотрения заявления ЕАИС ДО передает в ответах на заявление в ЛК ЕПГУ соответствующие статусы (т.е. количество ответов на один запрос с заявлением будет равно количеству изменений статуса этого заявления на стороне Навигатора). Дополнительно к статусу ЕАИС ДО может передавать комментарий.

Заявления с ЕПГУ обрабатываются ЕАИС ДО и маршрутизируется в определенный Навигатор для дальнейшей обработки и рассмотрения заявления.

Навигатор является инициатором смены статуса заявления. В ходе рассмотрения заявления оператор Навигатора меняет статусы. Промежуточное взаимодействие строится на двух статусах: 7 – «Промежуточные результаты по заявлению» и 60 – «Договор ожидает подписи со стороны заявителя», который используется только для записи в рамках услуги.

Процесс обработки заявления в Навигаторе должен завершаться одним

из финальных статусов, который передается в ответе на запрос подачи заявления:

- Услуга оказана;
- Заявление отменено;
- Отказано в предоставлении услуги.

Все инициированные Навигаторами запросы на смену статуса или отправку финального статуса отправляются в ЕАИС ДО, которая перенаправляет запросы на ЕПГУ.

Перечень всех статусов, задействованных в рамках оказания услуги приведен в таблице 1.

| Категория статусов                                                | Код<br>статуса | Название статуса                                   | Описание статуса<br>[Промежуточный статус /<br>Финальный статус]                                                                                                    |
|-------------------------------------------------------------------|----------------|----------------------------------------------------|----------------------------------------------------------------------------------------------------|
| Обработка заявления                                               | 1              | Заявка<br>зарегистрирована                         | ИС органа власти зарегистрировала<br>заявку<br>[Промежуточный статус]                                                                                                   |
|                                                                   | 3              | Услуга оказана                                     | Государственная услуга исполнена.<br>Результат передан в ЛК Заявителя.<br>[Финальный статус]                                                                            |
|                                                                   | 4              | Отказано в<br>предоставлении<br>услуги             | Отказано в предоставлении<br>государственной услуги<br>[Финальный статус]                                                                                               |
|                                                                   | 6              | Заявление принято<br>к рассмотрению                | Заявление принято к рассмотрению<br>[Промежуточный статус]                                                                                                    |
|                                                                   | 7              | Промежуточные<br>результаты по<br>заявлению        | Выполнение промежуточных этапов рассмотрения заявления [Промежуточный статус]                                                                                           |
|                                                                   | 60             | Договор ожидает<br>подписи со стороны<br>заявителя | Заявление одобрено, приложением к<br>статусу приходит файл договора<br>Статус только для услуги<br>«Запись на программу<br>дополнительного образования»                 |
| Отмена заявления<br>(только для услуги<br>«Запись на<br>программу | 9              | Заявление отменяется                               | <ul> <li>[Промежуточный статус]</li> <li>ИС органа власти получила от</li> <li>Заявителя запрос на отмену</li> <li>заявления</li> <li>[Промежуточный статус]</li> </ul> |
| дополнительного<br>образования»)                                  | 10             | Заявление отменено                                 | Заявление отменено по запросу<br>Заявителя<br>[Финальный статус]                                                                                                    |
|                                                                   | 11             | Не удалось отменить заявление                      | Заявителю отказано в запросе на<br>отмену заявления<br>[Промежуточный статус]                                                                                           |

Таблица 1. Статусы заявления

# 5.2. Подписание договора в рамках услуги «Запись на программу дополнительного образования»

| азад                                                                                                    |                                                                                                    |                                                                                                    |                                                    |
|----------------------------------------------------------------------------------------------------|----------------------------------------------------------------------------------------------------|----------------------------------------------------------------------------------------------------|----------------------------------------------------|
| <b>Запись на програм</b><br>№ 1048912207                                                                                                    | му дополнительного образования                                                                                                    | 1                                                                                                    | Подпишите договор для продолжения получения услуги |
| Подпишите дого                                                                                                    | вор на обучение                                                                                                    | 19.10.2020, 23:18                                                                                                    | Подписать                                          |
| ФИО ребёнка                                                                                                    | Иван Иванович Константинопольский                                                                                                    |                                                                                                    |                                                    |
| Программа                                                                                                    | «Основы проектно-исследовательской деят                                                                                                    | тельности» МЗ                                                                                                    |                                                    |
| Организация                                                                                                    | Московское среднее специальное училище                                                                                                    | олимпийского резерва №1                                                                                                  |                                                    |
| Адрес                                                                                                    | 123456 Москва, ул Парковая 16-я, д 17 стр                                                                                                    |                                                                                                    |                                                    |
|                                                                                                    | 17 (292) 612-10-42                                                                                                    |                                                                                                    |                                                    |
| Телефон<br>Вам направлен договор<br>и подпишите его<br>Если вы нашли ошибку                                                                           | ту (363) 612-17-43<br>о на получение образовательных услуг. Для з<br>и в договоре, обратитесь к организатору, чтоб                                                | авершения записи ознакомьтесь с договором<br>Бы он внес в договор необходимые изменения                                  |                                                    |
| Телефон<br>Вам направлен договор<br>и подпишите его<br>Если вы нашли ошибку<br>PDF Договор на г                                                       | ту (363) 612-17-43<br>о на получение образовательных услуг. Для з<br>и в договоре, обратитесь к организатору, чтоб<br>подпись   0.18 Мб                           | авершения записи ознакомьтесь с договором<br>Бы он внес в договор необходимые изменения<br>Скачать                       |                                                    |
| Телефон<br>Вам направлен договор<br>и подпишите его<br>Если вы нашли ошибку<br>PDF Договор на г<br>Показать историю                                   | ту (363) 612-17-43<br>о на получение образовательных услуг. Для з<br>и в договоре, обратитесь к организатору, чтоб<br>подпись   0.18 Мб                           | авершения записи ознакомьтесь с договором<br>Бы он внес в договор необходимые изменения<br>Скачать                       |                                                    |
| Телефон<br>Вам направлен договор<br>и подпишите его<br>Если вы нашли ошибку<br>РОГ Договор на г<br>Показать историю                                   | ту (363) 612-17-43<br>о на получение образовательных услуг. Для з<br>и в договоре, обратитесь к организатору, чтоб<br>подпись   0.18 Мб                           | авершения Записи ознакомьтесь с договором<br>бы он внес в договор необходимые изменения<br>Скачать                       |                                                    |
| Телефон<br>Вам направлен договор<br>и подпишите его<br>Если вы нашли ошибку<br>РОГ Договор на г<br>Показать историю                                   | ту (363) 612-17-43<br>о на получение образовательных услуг. Для з<br>и в договоре, обратитесь к организатору, чтоб<br>подпись   0.18 Мб                           | авершения записи ознакомьтесь с договором<br>Бы он внес в договор необходимые изменения<br>Скачать                       |                                                    |
| Телефон<br>Вам направлен договор<br>и подпишите его<br>Если вы нашли ошибку<br>РDF Договор на г<br>Показать историю                                   | ту (363) 612-17-43<br>о на получение образовательных услуг. Для з<br>и в договоре, обратитесь к организатору, чтоб<br>подпись   0.18 Мб<br>Бизнесу                | авершения записи ознакомьтесь с договором<br>Бы он внес в договор необходимые изменения<br>Скачать                       |                                                    |
| Телефон<br>Вам направлен договор<br>и подпишите его<br>Если вы нашли ошибку<br>РОГ Договор на г<br>Показать историю<br>чный кабинет<br>< найти услугу | ту (363) 612-17-43<br>о на получение образовательных услуг. Для з<br>и в договоре, обратитесь к организатору, чтоб<br>подпись   0.18 Мб<br>Бизнесу<br>Иностранцам | авершения записи ознакомьтесь с договором<br>Бы он внес в договор необходимые изменения<br>Скачать<br>Помощь<br>Контакты |                                                    |

Рисунок 54. Подпишите договор на обучение
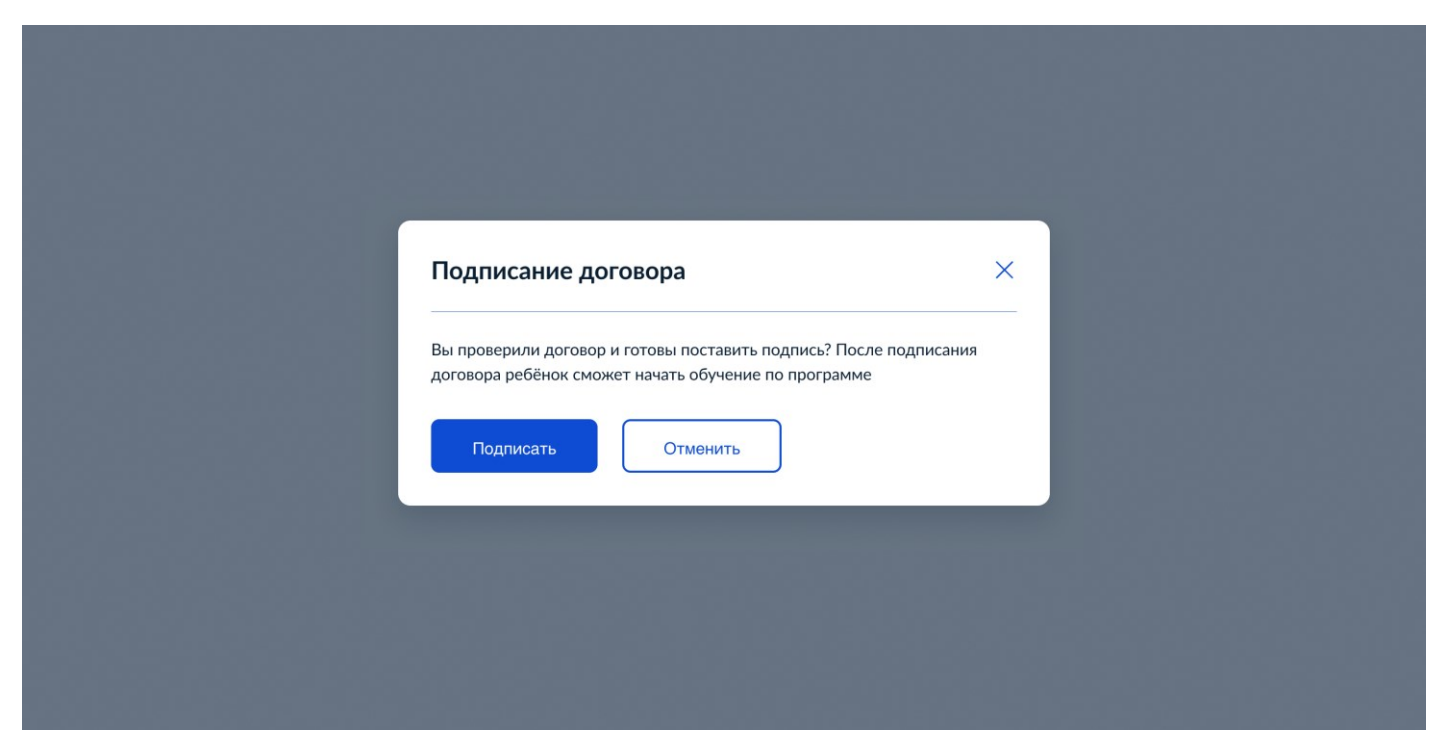

Рисунок 55. Подписание договора

Процесс подписания Заявителем договора в рамках 60 статуса состоит из следующих шагов:

1) Навигатор через ЕАИС ДО отправляет по заявлению на ЕПГУ информационное событие «Договор ожидает подписи со стороны заявителя». В комментарии по данному событию необходимо указать, что от Заявителя требуется ознакомиться с договором и подписать его, уведомив, что в случае не подписания в течение определенного периода времени ему будет отказано в предоставлении услуги.

2) ЕПГУ уведомляет Заявителя о полученном событии в соответствии с настройками в ЛК Заявителя.

3) Заявитель переходит в ЛК, где ему предлагается ознакомиться с договором в формате PDF и подписать его или отменить заявление.

4) Заявитель подписывает договор или отменяет заявление. ЕПГУ направляет информацию о решении Заявителя ЕАИС ДО.

5) ЕАИС ДО маршрутизирует запрос в Навигатор, рассматривающий данное заявление.

6) В случае получения факта подписания договора Заявителем:

– Организация, оказывающая образовательные услуги попрограмме ДО, выбранной

Заявителем, издает приказ о зачислении;

 Навигатор через ЕАИС ДО отправляет по заявлению на ЕПГУ финальный статус «Услуга оказана».

7) В случае получения запроса на отмену заявления:

Навигатор прекращает обработку заявления;

 Навигатор через ЕАИС ДО отправляет по заявлению на ЕПГУ финальный статус «Заявление отменено».

8) При выявлении ошибки в договоре Заявитель связывается по указанным контактам с образовательной организацией. Образовательная организация в Навигаторе осуществляет обновление договора. Навигатор отправляет в ЕПГУ новый статус с передачей новой версии договора на подписание. ЕПГУ заменяет имеющийся на подписании договор на вновь пришедший.

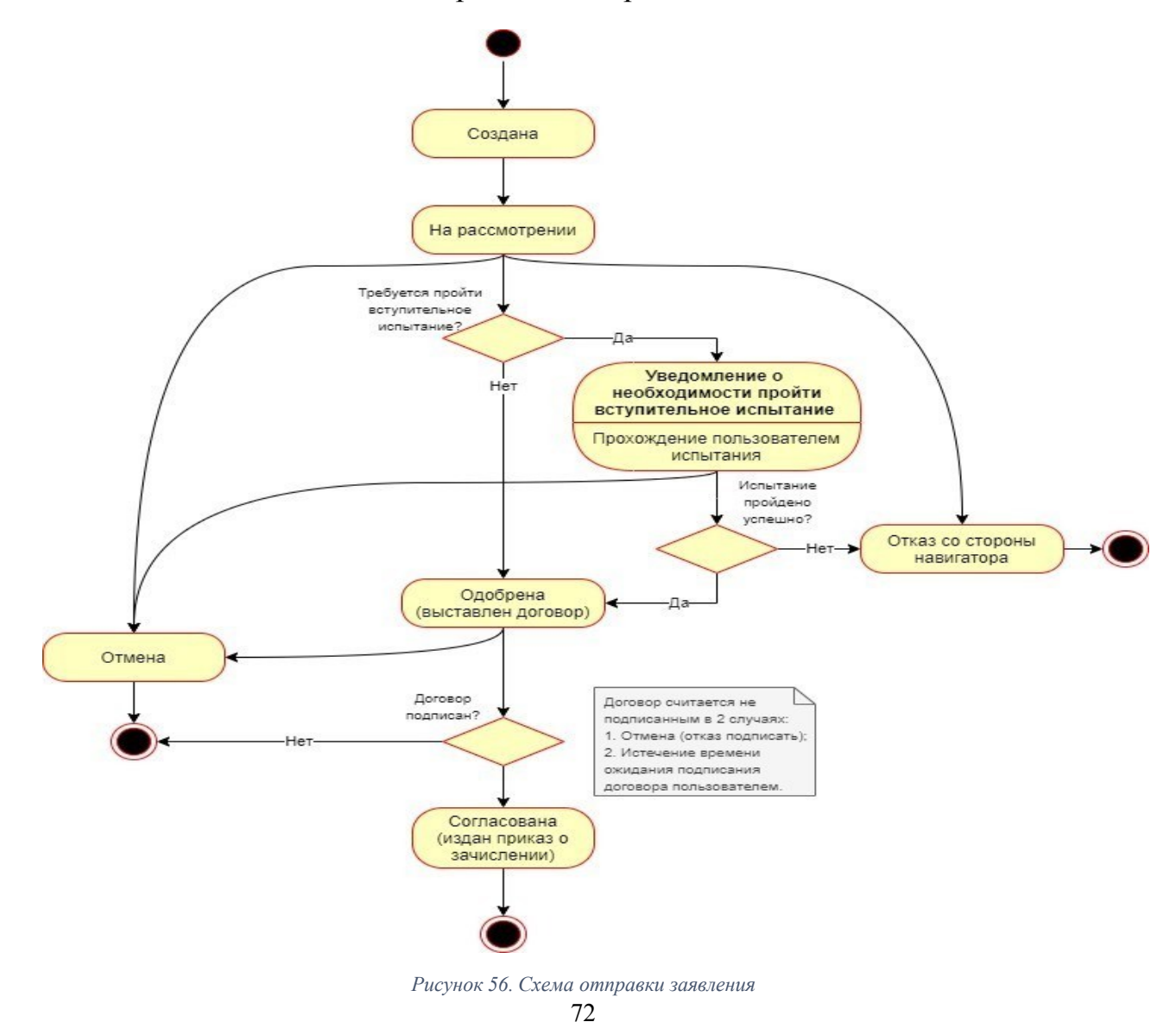

# 5.3. Отмена заявления в рамках услуги «Запись на программу дополнительного образования»

Заявитель может отправить запрос на отмену заявления (при условии, что у текущего статуса был установлен соответствующий флаг (*cancelAllowed*) со значением «true» при его передаче).

В ответе ЕАИС ДО необходимо передать один из статусов отмены:

- Заявление отменено;
- Не удалось отменить заявление;
- Заявление отменяется.

Статус «Заявление отменено» является финальным статусом процесса обработки заявления. В этом случае передавать повторно этот статус в ответена запрос подачи заявления не требуется.

Статус «Не удалось отменить заявление» необходимо использовать, если заявление уже не может быть отменено. В этом случае продолжается процесс его обработки.

Статус «Заявление отменяется» необходимо использовать, если запрос требует длительного времени обработки или ручного подтверждения в Навигаторе. В случае успешного завершения процесса обработки запроса необходимо передать финальный статус «Заявление отменено» (статус 10) в ответе на запрос подачи заявления.

### 6. ТРЕБОВАНИЯ К ВИС

#### 6.1. Требования к взаимодействию с ЕПГУ

Взаимодействие ЕАИС ДО с ЕПГУ должно осуществляться с использованием СМЭВ 3.х.

# 6.2. Требования к временным характеристикам обработки запросов, отправленных через СМЭВ

ЕАИС ДО должна опрашивать очередь входящих запросов в СМЭВ 3.х не реже чем 1 раз в 3 секунды.

ЕАИС ДО должна отправлять ответ на запрос:

 Для получения данных заявления не позднее, чем указано в элементе EOL запроса (примерно 20 секунд после передачи запроса в очередь EAUC ДО в CMЭВ 3.х);

 Для остальных запросов (кроме подачи заявления) не позднее, чем через 15 минут после получения запроса;

 Ответ на подачу заявления необходимо предоставлять по результатам обработки заявления.

### 6.3. Требования к интеграции с ВС СМЭВ 3.х

СМЭВ 3.x ЕАИС ДО При взаимодействия реализации co учитывать требования методических рекомендаций СМЭВ 3.x необходимо СМЭВ 3.x ЕСКС Документы (размещены на портале: https://info.gosuslugi.ru/docs/section/%D0%A1%D0%9C%D0%AD%D0%92\_3/).

На стороне ЕПГУ, как инициатора взаимодействия, реализовано получение кода транзакции и заполнение значения элемента «TransactionCode». Заполнение идентификатора первичного сообщения («ReferenceMessageID») не используется. ЕАИС ДО необходимо:

- Указывать в ответе код транзакции, который был получен в запрос;

 При получении заявления сохранять полученный код транзакции и указывать его значение при формировании запросов по заявлению к ЕПГУ.

ЕАИС ДО должна быть интегрирована в качестве поставщика с ВС СМЭВ 3.х, приведенными в таблице ниже.

| Таблица 2. | Виды | сведений | - поставщик |
|------------|------|----------|-------------|
|            |      |          |             |

| Наименование                  | Target namespace            | Перечень операций               |
|-------------------------------|-----------------------------|---------------------------------|
| Получение сведений о          | http://epgu.gosuslugi.ru/se | Получение расширенных           |
| сертификате                   | rvices-get-pf-              | стоимости                       |
| персонифицированного          | certificate/1.1.4           |                                 |
| финансирования на обучение по |                             |                                 |
| дополнительным                |                             |                                 |
| общеобразовательным           |                             |                                 |
| программам                    |                             |                                 |
|                               |                             |                                 |
|                               |                             |                                 |
| Полушение средений о          | http://epgu.gosuslugi.ru/se | Получение данные о              |
| сертификате                   | rvices-get_nf_              | договорах, которые              |
|                               | certificate/1 1 2           | можно расторгнуть через<br>БПГV |
|                               | certificate/1.1.2           |                                 |
|                               |                             |                                 |
| дополнительным                |                             |                                 |
| оощеобразовательным           |                             |                                 |
| программам                    |                             |                                 |
|                               |                             |                                 |
|                               |                             |                                 |
| Получение сведений о          | http://epgu.gosuslugi.ru/se | Передача решения о              |
| сертификате                   | rvices-get-pf-              | выпуске сертификата             |
| персонифицированного          | certificate/1.1.1           | финансирования;                 |
| финансирования на обучение по |                             | Передача текстового             |
| дополнительным                |                             | ошибки или                      |
| общеобразовательным           |                             | невозможности выпуска;          |
| программам                    |                             | сертификате на услуге           |
|                               |                             | «Запись на программу            |
|                               |                             | дополнительного образования»:   |

|                                 |                             | Работа с услугой в рамках<br>информера                            |
|---------------------------------|-----------------------------|-------------------------------------------------------------------|
| Запрос на запись ребенка на     | http://epgu.gosuslugi.ru/se | Получение данных                                                  |
| обучение по дополнительной      | rvices-enrollment-for-add-  | заявки;<br>Передача решения по                                    |
| общеобразовательной программе   | <u>edu/1.0.1</u>            | заявке;<br>Отмена задрки:                                         |
|                                 |                             | Передача текстового сообщения                                     |
| Передача ЕПГУ факта подписания  | http://epgu.gosuslugi.ru/se | Получение факта                                                   |
| договора ПЭП                    | rvices-sign-contract/1.1.0  | подписания договора;<br>Передача сообщения о<br>принятии запроса. |
| Вид сведений для осуществления  | http://epgu.gosuslugi.ru/co | Получение сообщения об                                            |
| отмены заявления на получение   | mmon_cancel/1.0.0           | Передача сообщения об                                             |
| электронных услуг               |                             | отмене и статуса                                                  |
| Запрос на расторжение договора  | http://epgu.gosuslugi.ru/se | Получение данных                                                  |
| на обучение по программе        | ction-contract-             | заявки;<br>Передача решенияпо                                     |
| дополнительного образования с   | termination/1.0.0           | заявке                                                            |
| использованием сертификата      |                             |                                                                   |
| Загрузка данных по организациям | http://minpros-gosuslugi-   | Получение сведений о                                              |
| и программам дополнительного    | ru/eaisdoPackage/1.0.1      |                                                                   |
| образования                     |                             |                                                                   |
|                                 |                             |                                                                   |

При подключении к видам сведений с табличной маршрутизацией в качестве поставщика рекомендуем использовать в качестве кода маршрутизации мнемонику информационной системы.

ЕАИС ДО должна быть интегрирована в качестве потребителя с ВС СМЭВ 3.х, приведенными в таблице ниже.

Таблица 3. Виды сведений - потребитель

| Наименование                    | Target namespace        | Перечень операций                                                  |
|---------------------------------|-------------------------|--------------------------------------------------------------------|
| Универсальный вид сведений для  | http://epgu.gosuslugi.r | Передача статуса в ЛК                                              |
| приема событий электронного     | u/lk/order/event/3.1.1  | ЕППУ;<br>Передача                                                  |
| заявления на портале            |                         | информационного                                                    |
| государственных услуг (функций) |                         | сообщения в ЛК ЕПГУ;<br>Передача текстового<br>сообщения в ЛК ЕПГУ |
|                                 |                         |                                                                    |

У ВС «Универсальный вид сведений для приема событий электронного заявления на портале государственных услуг (функций)» большее количество операций, но использовать необходимо только указанные три.

#### 6.4. Требования к процессу синхронизации данных

Первичная загрузка данных региональных ИС Навигаторов в ЕПГУ осуществляется через ВС «Загрузка данных по организациям и программам дополнительного образования» через СМЭВ 3.х.

ЕПГУ и ЕАИС ДО при синхронизации взаимодействуют через данный вид сведений. Благодаря нему происходит обмен пакетными данными, содержащими изменения в базах данных.

Пакеты не обязательно будут включать только дельты изменений. Какой-то пакет вполне может содержать все кумулятивные изменения либо свежий снимок базы, либо какой-то ее части.

ЕПГУ отправляет request через СМЭВ 3.х в ЕАИС ДО, запрашивая список доступных пакетов.

В ответ ЕАИС ДО возвращает ограниченный список пакетов (не более 100 штук, например), хранящихся на сервере со значениями больше указанного timestamp. Пагинация реализуется путем следующего запроса со значением timestamp = timestamp последнего пакета в списке.

Затем ЕПГУ отправляет request для получения конкретного пакета, id которого передан в параметрах. В ответ ЕАИС ДО возвращает zip-файл пакета. Формат данных файла пакета – XML.

Для программы в пакете указывается строго один адрес.

# 7. СПРАВОЧНИКИ

| Код справочника                          | REGION_CONTRACT_TERMINATION                   |
|------------------------------------------|-----------------------------------------------|
| Наименование                             | Регионы с доступом к расторжению договоров по |
|                                          | сертификатам Кружков и секций                 |
| Группа                                   | МИНИСТЕРСТВО ПРОСВЕЩЕНИЯ РОССИЙСКОЙ           |
|                                          | ФЕДЕРАЦИИ                                     |
| Описание                                 | Справочник регионов с доступом к расторжению  |
|                                          | договоров                                     |
| Автоматическое распространение изменений | Дa                                            |
| справочника                              |                                               |
| Доступ к справочнику                     | Не публичный                                  |

| Наименование атрибута | Тип    | Длина<br>(при<br>наличии) | Обязательность (да/нет) | База составного<br>ключа (да/нет) |
|-----------------------|--------|---------------------------|-------------------------|-----------------------------------|
| ΟΚΑΤΟ                 | Строка | 11                        | да                      | да                                |
| NAME                  | Строка | 255                       | да                      | нет                               |
| FIAS_REGION           | Строка | 50                        | да                      | нет                               |

## 8. ПОДКЛЮЧЕНИЕ ЕАИС ДО К ИНТЕРАКТИВНОЙ ФОРМЕ

#### 8.1. Подключение к тестовой среде

Порядок регистрации ВИС и подключения к видам сведений описаны по ссылке <a href="https://info.gosuslugi.ru/docs/section/ЛК\_УВ/">https://info.gosuslugi.ru/docs/section/ЛК\_УВ/</a>

1. Регистрация ВИС в тестовой среде СМЭВ 3.х (выполняется, если ИС еще не зарегистрирована в СМЭВ 3.х) осуществляется через личный кабинет участника взаимодействия (https://lkuv.gosuslugi.ru) согласно п. 5.1.2 руководства пользователя участника взаимодействия.

2. Выполнить подключение в качестве поставщика (с определенным кодом маршрутизации) к видам сведений в тестовой среде СМЭВ 3.х.

| Наименование                  | Target namespace            | Тестовый ВС                                             |
|-------------------------------|-----------------------------|---------------------------------------------------------|
| Получение сведений о          | http://epgu.gosuslugi.ru/se |                                                         |
| сертификате                   | rvices-get-pf-              |                                                         |
| персонифицированного          | certificate/1.1.4           |                                                         |
| финансирования на обучение по |                             |                                                         |
| дополнительным                |                             |                                                         |
| общеобразовательным           |                             |                                                         |
| программам                    |                             |                                                         |
| Получение сведений о          | http://epgu.gosuslugi.ru/se | https://lkuv.gosuslugi.ru/paip                          |
| сертификате                   | rvices-get-pf-              | <u>-portal/#/inquiries/636ee2b5-</u><br>ff80-11eb-ba23- |
| персонифицированного          | certificate/1.1.2           | <u>33408f10c8dc/versions/54e5</u>                       |
| финансирования на обучение по |                             | <u>fd18b16afe48?area=TEST</u>                           |
| дополнительным                |                             |                                                         |
| общеобразовательным           |                             |                                                         |
| программам                    |                             |                                                         |

Таблица 4. Виды сведений в тестовой СМЭВ 3.х - поставщик

| Получение сведений о              | http://epgu.gosuslugi.ru/se         | https://lkuv.gosuslugi.ru/paip                                         |
|-----------------------------------|-------------------------------------|------------------------------------------------------------------------|
| сертификате                       | rvices-get-pf-                      | <u>-portal/#/inquiries/636ee2b5-</u><br>ff80-11eb-ba23-                |
| персонифицированного              | certificate/1.1.1                   | <u>33408f10c8dc/versions/6566</u>                                      |
| финансирования на обучение по     |                                     | <u>93ff-ff80-11eb-ba23-</u><br>33408f10c8dc?area=TEST                  |
| дополнительным                    |                                     |                                                                        |
| общеобразовательным               |                                     |                                                                        |
| программам                        |                                     |                                                                        |
| Запрос на запись ребенка на       | http://epgu.gosuslugi.ru/se         | https://lkuv.gosuslugi.ru/paip                                         |
| программу дополнительного         | rvices-enrollment-for-add-          | <u>-portal/#/inquiries/636ee2b4-</u><br>ff80-11eb-ba23-                |
| образования                       | <u>edu/1.0.1</u>                    | 33408f10c8dc/versions/6566                                             |
|                                   |                                     | <u>931d-1180-11eb-ba23-</u><br>33408f10c8dc?area=TEST                  |
|                                   |                                     |                                                                        |
| Передача ЕШУ факта подписания     | http://epgu.gosuslugi.ru/se         | <u>https://lkuv.gosuslugi.ru/paip-</u><br>portal/#/inquiries/6349a716- |
| договора ПЭП                      | rvices-sign-contract/1.1.0          | <u>ff80-11eb-ba23-</u>                                                 |
|                                   |                                     | <u>33408f10c8dc/versions/6e054</u><br>hfb-07e0-4cdf-a966-              |
|                                   |                                     | ffe0cca0262a?area=TEST                                                 |
| Вил свелений лля осуществления    | http://epgu.gosuslugi.ru/co         | https://lkuy.gosuslugi.ru/paip                                         |
| отмены заявления на получение     | mmon cancel/1.0.0                   | -portal/#/inquiries/6342c904-                                          |
| электронных услуг                 |                                     | <u>ff80-11eb-ba23-</u><br>33408f10c8dc/versions/241a                   |
| Sickipolitiza jestji              |                                     | 0631-c9bd-4bd5-9958-                                                   |
|                                   |                                     | <u>30Cd33te3a/0?area=1EST</u>                                          |
| Запрос на расторжение договора на | http://epgu.gosuslugi.ru/sec        | https://lkuv.gosuslugi.ru/paip-                                        |
| обучение по программе             | tion-contract-<br>termination/1.0.0 | portal/#/inquiries/acadd1df-<br>08e1-4979-9af5-                        |
| дополнительного образования с     |                                     | 585b97871fc1/versions/39b1eb                                           |
| использованием сертификата        |                                     | <u>c5-1d09-4b46-aea2-</u><br>2f534f837bb7?area=TEST                    |
| Загрузка данных по организациям и | http://minpros-gosuslugi-           | https://lkuv.gosuslugi.ru/paip-                                        |
| программам дополнительного        | ru/eaisdoPackage/1.0.1              | portal/#/inquiries/card/0dba333f<br>-7e03-4365-99f5-                   |
| образования                       |                                     | <u>50c2603ad099?tab=2&amp;area=TE</u><br>ST                            |
|                                   | l                                   |                                                                        |

Документы размещены на портале: Документы СМЭВ 3.х | ECKC (<u>https://info.gosuslugi.ru/docs/section/%D0%A1%D0%9C%D0%AD%D0%92\_3/</u>).

3) Выполнить подключение в качестве потребителя к видам сведений в тестовой среде СМЭВ 3.х.

Таблица 5. Виды сведений в тестовой СМЭВ 3.х – потребитель

| Наименование          | Target namespace                       | Тестовый ВС                     |
|-----------------------|----------------------------------------|---------------------------------|
| Универсальный вид     | http://epgu.gosuslugi.ru/lk/order/even | https://lkuv.gosuslugi.ru/paip- |
| сведений для приема   | <u>t/3.1.1</u>                         | portal/#/inquiries/dce59b61-    |
| событий электронного  |                                        | <u>d9cd-11eb-87f2-</u>          |
| заявления на портале  |                                        | 6dd2d98a56b1/versions/dea4      |
| государственных услуг |                                        | <u>d6ce-d9cd-11eb-87f2-</u>     |
| (функций)             |                                        | 6dd2d98a56b1?area=TEST          |
|                       |                                        |                                 |

В тестовой среде СМЭВ 3.х для подключения в качестве потребителя к видам сведений подача заявок не требуется.

# 8.2. Подключение к продуктивной среде в режиме ограниченной доступности

### 8.2.1. Предусловия процесса

Для подачи заявки на регистрацию ЕАИС ДО в продуктивной среде необходимо выполнение следующих условий:

Выполнена разработка функциональности ВИС по интеграции с формой-концентратором;

– Настроены аппаратные средства и программное обеспечение, необходимые для взаимодействия с ЕПГУ;

 Тестирование процесса подачи и обработки заявления на тестовой среде выполнено успешно.

### 8.2.2. Описание процесса

Порядок регистрации ВИС и подключения к видам сведений описаны по ссылке <a href="https://info.gosuslugi.ru/docs/section/ЛК\_УВ/">https://info.gosuslugi.ru/docs/section/ЛК\_УВ/</a>

1) Регистрация ВИС в тестовой среде СМЭВ 3.х (выполняется, если ИС еще не зарегистрирована в СМЭВ 3.х) осуществляется через личный кабинет участника взаимодействия (https://lkuv.gosuslugi.ru) согласно п. 5.1.2 руководства пользователя участника взаимодействия.

2) Выполнить подключение в качестве поставщика (с определенным кодом маршрутизации) к видам сведений в продуктивной среде СМЭВ 3.х.

Документы размещены на портале: Документы СМЭВ 3.х | ECKC (<u>https://info.gosuslugi.ru/docs/section/%D0%A1%D0%9C%D0%AD%D0%92\_3/</u>)

3) Выполнить подключение в качестве потребителя к видам сведений впродуктивной среде СМЭВ 3.х.

Документы размещены на портале: Документы СМЭВ 3.х | ECKC (<u>https://info.gosuslugi.ru/docs/section/%D0%A1%D0%9C%D0%AD%D0%92\_3/</u>).

### 8.3. Активация в продуктивной среде

### 8.3.1. Предусловия процесса

Для получения возможности получения заявления в продуктивном контуре требуется соблюдение следующих условий:

 Тестирование процесса подачи и обработки заявления в продуктивной среде выполнено успешно.

Ответственные лица со стороны ведомственной ИС должны подтвердить готовность:

 Обрабатывать заявления Заявителей в порядке, предусмотренным административным регламентом по оказанию услуги.

### 8.3.2. Описание процесса

Активация ЕАИС ДО в продуктивной среде.

Для этого необходимо подать заявку на адрес электронной почты sd@sc.minsvyaz.ru. Форма заявки приведена в Приложении.

После получения подтверждения выполнения заявки подключение ЕАИС ДО к интерактивной форме будет завершено.

## 9. ВС «ПОЛУЧЕНИЕ СВЕДЕНИЙ О СЕРТИФИКАТЕ ПЕРСОНИФИЦИРОВАННОГО ФИНАНСИРОВАНИЯ НА ОБУЧЕНИЕ ПО ДОПОЛНИТЕЛЬНЫМ ОБЩЕОБРАЗОВАТЕЛЬНЫМ ПРОГРАММАМ»

Данный ВС реализует функционал поиска сертификата в случае, если сертификат уже существует в региональной системе, выпуска сертификата, если пользователь ранее не получал сертификат, а также поиска множества сертификатов в одном запросе для отображения сведений о сертификатах пользователю в информере, если пользователь записывал более одного ребенка через ЕПГУ.

Для реализации возможности получить информацию сразу по нескольким сертификатам в одном ответе от ЕАИС ДО предусмотрен блок «certificateResponse», верхний предел вхождений в ответ которого не ограничен.

| Код | Наименование                                                                                 | XPath                    | Комментарий по ВС                                                                                                    |
|-----|----------------------------------------------------------------------------------------------|--------------------------|----------------------------------------------------------------------------------------------------|
| 0   | Нет денег в муниципалитете                                                                   | tns:cancelReason<br>Code | К сожалению, в вашем муниципальном<br>образовании закончились средства на<br>обеспечение сертификатов<br>дополнительного образования на<br>текущий календарный год. Выберите<br>программу или группу обучения без<br>оплаты за счет сертификата<br>дополнительного образования. |
| 1   | Не установлены<br>параметры<br>финансирования в<br>муниципалитете                            | tns:cancelReason<br>Code | В настоящий момент рассчитываются<br>параметры персонифицированного<br>финансирования, после окончания<br>расчетов и внесения параметров в<br>настройки системы вы сможете получить<br>средства на счет сертификата и подать<br>заявку на обучение, следите за<br>информацией.  |
| 2   | Возраст ребенка не<br>соответствует<br>параметрам<br>персонифицированно<br>го финансирования | tns:cancelReason<br>Code | Правилами персонифицированного<br>финансирования установлено возрастное<br>ограничение на получение сертификатов<br>дополнительного образования, выберите<br>программу или группу обучения без<br>оплаты за счет сертификата<br>дополнительного образования.                    |

Варианты отрицательных ответов отображены ниже.

| 3 | Выдан сертификат    | tns:cancelReason |  |
|---|---------------------|------------------|--|
|   | персонифицированно  | Code             |  |
|   | го финансирования в |                  |  |
|   | другом субъекте РФ  |                  |  |

# 8.3. Реализация поиска и выпуска сертификата при записи на программу дополнительного образования на ЕПГУ

После того, как Заявитель отправит заявление, система инициирует запрос на поиск или выпуск сертификата, необходимого для записи на выбранную программу ДО. Сеанс обмена происходит в рамках BC «services-get-pf-certificate» версии 1.1.1. Ниже представлены основные сведения, передающиеся в запросе.

Сведения о ребенке:

- ФИО;
- Дата рождения;
- Пол;
- СНИЛС;
- Данные свидетельства о рождении;
- Адрес регистрации.

Данные родителя/представителя:

- ФИО;
- Дата рождения;
- Паспортные данные;
- Адрес регистрации;
- Электронная почта;
- Номер телефона.

Детали запроса на получение статуса (создание) сертификата:

- ФИАС код муниципалитета, в котором выдают сертификат;
- Наименование муниципалитета, в котором выдают сертификат;
- ФИАС код региона, в котором выдают сертификат;
- Наименование региона, в котором выдают сертификат;
- Признак необходимости сертификата персонифицированного финансирования.
   Пример запроса:

```
<?xml version="1.0" encoding="UTF-8"?>
<tns:universalCertificateRequest xmlns:xsi="http://www.w3.org/2001/XMLSchema-instance"
xmlns:tns="http://epgu.gosuslugi.ru/services-get-pf-certificate/1.1.1"
xsi:schemaLocation="http://epgu.gosuslugi.ru/services-get-pf-certificate/1.1.1
schemas.xsd">
      <tns:orderId>0</tns:orderId>
      <tns:orderTimestamp>2001-12-17T09:30:47+03:00</tns:orderTimestamp>
      <tns:getCertificateStatusRequest>
            <tns:certificateRecipientData>
                  <tns:recipientLastName>Иванов</tns:recipientLastName>
                  <tns:recipientFirstName>Андрей</tns:recipientFirstName>
                  <tns:recipientPatronymic>Иванович</tns:recipientPatronymic>
                  <tns:recipientBirthDate>2008-10-23</tns:recipientBirthDate>
                  <tns:recipientSNILS>55677424739</tns:recipientSNILS>
                  <tns:recipientGenderType>Male</tns:recipientGenderType>
                  <tns:recipientBirthCertificateData>
      <tns:recipientBirthCertificateSeries>VII203</tns:recipientBirthCertificateSeries>
      <tns:recipientBirthCertificateNumber>627808</tns:recipientBirthCertificateNumber>
                         <tns:recipientBirthCertificateAgency>ЗАГС Фрунзенского района г.
Ярославля</tns:recipientBirthCertificateAgency>
                         <tns:recipientBirthCertificateIssueDate>2008-10-
30</tns:recipientBirthCertificateIssueDate>
                  </tns:recipientBirthCertificateData>
                  <tns:recipientRegAddress>
                         <tns:fullAddress>150000, Ярославская обл., г. Ярославль, ул.
Кирова, д. 25, кв. 10</tns:fullAddress>
                         <tns:postIndex>150000</tns:postIndex>
                         <tns:country>Poccия</tns:country>
                         <tns:region>Ярославская область</tns:region>
                         <tns:city>Ярославль</tns:city>
                         <tns:street>Кирова</tns:street>
                         <tns:house>25</tns:house>
                         <tns:apartment>10</tns:apartment>
                        <tns:fiasCode>b2f23b22-bc0b-46b6-a48f-
e107fba5b396</tns:fiasCode>
                  </tns:recipientRegAddress>
            </tns:certificateRecipientData>
            <tns:applicantData>
                  <tns:applicantLastName>Иванов</tns:applicantLastName>
                  <tns:applicantFirstName>Иван</tns:applicantFirstName>
                  <tns:applicantPatronymic>Иванович</tns:applicantPatronymic>
                  <tns:applicantBirthDate>1972-08-13</tns:applicantBirthDate>
                  <tns:applicantPassportData>
                         <tns:passportType code="0">Паспорт PФ</tns:passportType>
                         <tns:passportSeries>7110</tns:passportSeries>
                         <tns:passportNumber>403972</tns:passportNumber>
```

```
<tns:passportAgency>УМВД России по Ярославской
области</tns:passportAgency>
                         <tns:passportIssueDate>2010-08-13</tns:passportIssueDate>
                  <tns:passportDepartmentCode>760003</tns:passportDepartmentCode>
                  </tns:applicantPassportData>
                  <tns:applicantRegAddress>
                         <tns:fullAddress>150000, Ярославская обл., г. Ярославль, ул.
Кирова, д. 25, кв. 10</tns:fullAddress>
                         <tns:postIndex>150000</tns:postIndex>
                         <tns:country>Россия</tns:country>
                         <tns:region>Ярославская область</tns:region>
                         <tns:city>Ярославль</tns:city>
                         <tns:street>Кирова</tns:street>
                         <tns:house>25</tns:house>
                         <tns:apartment>10</tns:apartment>
                         <tns:fiasCode>b2f23b22-bc0b-46b6-a48f-
e107fba5b396</tns:fiasCode>
                  </tns:applicantRegAddress>
                  <tns:applicantEmail>test@mail.ru</tns:applicantEmail>
            <tns:applicantPhoneNumber>79997773535</tns:applicantPhoneNumber>
            </tns:applicantData>
            <tns:applicationDetails>
                  <tns:municipalityCode>6b1bab7d-ee45-4168-a2a6-
4ce2880d90d3</tns:municipalityCode>
                  <tns:municipalityName>г Ярославль</tns:municipalityName>
                  <tns:regionCode>a84b2ef4-db03-474b-b552-6229e801ae9b</tns:regionCode>
                  <tns:regionName>Ярославская область</tns:regionName>
                  <tns:isFundedCertificate>true</tns:isFundedCertificate>
            </tns:applicationDetails>
      </tns:getCertificateStatusRequest>
</tns:universalCertificateRequest>
```

В ответе от ЕАИС ДО будет ожидаться получение идентификатора заявления на ЕПГУ, дата и время формирования ответа на запрос ЕПГУ, а также сведения о сертификате:

- GUID сертификата;
- Номер сертификата в Навигаторе;
- Код муниципалитета по ФИАС, в котором выдают сертификат;

Код региона по ФИАС, к которому относится муниципалитет, выдающий сертификат;

- Тип сертификата;
- Категория сертификата;

- Сведения о балансе сертификата;
- Сведения о балансе в рамках реестров;
- Признак того, где был выпущен сертификат.
- А также сведения о владельце сертификата:
- ФИО ребенка;
- СНИЛС ребенка.

#### Пример ответа:

```
<?xml version="1.0" encoding="UTF-8"?>
<tns:universalCertificateResponse xmlns:xsi="http://www.w3.org/2001/XMLSchema-instance"
xmlns:tns="http://epgu.gosuslugi.ru/services-get-pf-certificate/1.1.1"
xsi:schemaLocation="http://epgu.gosuslugi.ru/services-get-pf-certificate/1.1.1
schemas.xsd">
      <tns:orderId>0</tns:orderId>
      <tns:responseTimestamp>2001-12-17T09:30:47Z</tns:responseTimestamp>
<tns:certificateResponse>
            <tns:certificateDataResponse>
                  <tns:certificateData>
                         <tns:certificateGUID>00000000-0000-0000-
00000000000</tns:certificateGUID>
                         <tns:certificateNumber>10000000</tns:certificateNumber>
                         <tns:municipalityCode>6b1bab7d-ee45-4168-a2a6-
4ce2880d90d3</tns:municipalityCode>
                         <tns:regionCode>a84b2ef4-db03-474b-b552-
6229e801ae9b</tns:regionCode>
                         <tns:certificateType>0</tns:certificateType>
                         <tns:certificateCategory>
                  <tns:certificateCategoryCode>0</tns:certificateCategoryCode>
                               <tns:certificateCategoryName>От 5 до 17
лет</tns:certificateCategoryName>
                         </tns:certificateCategory>
                         <tns:registerOfPFAE>
                         <tns:certificateBalance>10553.14</tns:certificateBalance>
            <tns:certificateBookedAmount>3553.14</tns:certificateBookedAmount>
                         </tns:registerOfPFAE>
            <tns:isReleasedOnRequestByEPGU>false</tns:isReleasedOnRequestByEPGU>
                  </tns:certificateData>
                  <tns:certificateOwnerData>
                         <tns:recipientLastName>Иванов</tns:recipientLastName>
                         <tns:recipientFirstName>Андрей</tns:recipientFirstName>
                  <tns:recipientPatronymic>Иванович</tns:recipientPatronymic>
                         <tns:recipientSNILS>55677424739</tns:recipientSNILS>
                  </tns:certificateOwnerData>
            </tns:certificateDataResponse>
      </tns:certificateResponse>
</tns:universalCertificateResponse>
```

В случае отрицательного ответа состав сообщения будет выглядеть следующим образом:

- Причина отсутствия результата поиска сертификата;
- Данные свидетельства о рождении/свидетельства о рождении иностранного

образца/паспорта;

- СНИЛС (необязательно).

Отрицательный ответ:

```
<?xml version="1.0" encoding="UTF-8"?>
<tns:universalCertificateResponse xmlns:xsi="http://www.w3.org/2001/XMLSchema-instance"
xmlns:tns="http://epgu.gosuslugi.ru/services-get-pf-certificate/1.1.1"
xsi:schemaLocation="http://epgu.gosuslugi.ru/services-get-pf-certificate/1.1.1
schemas.xsd">
      <tns:orderId>0</tns:orderId>
      <tns:responseTimestamp>2001-12-17T09:30:47+03:00</tns:responseTimestamp>
      <tns:certificateResponse>
            <tns:ineffectualSearchResponse>
                  <tns:emptySearchResultReason>В Ярославской области не найден
сертификат, соответствующий данным поискового запроса</tns:emptySearchResultReason>
                  <tns:recipientBirthCertificateData>
      <tns:recipientBirthCertificateSeries>I203</tns:recipientBirthCertificateSeries>
      <tns:recipientBirthCertificateNumber>627808</tns:recipientBirthCertificateNumber>
                        <tns:recipientBirthCertificateAgency>ЗАГС Фрунзенского района г.
Ярославля</tns:recipientBirthCertificateAgency>
                        <tns:recipientBirthCertificateIssueDate>2008-10-
30</tns:recipientBirthCertificateIssueDate>
                  </tns:recipientBirthCertificateData>
                  <tns:recipientSNILS>55677424738</tns:recipientSNILS>
            </tns:ineffectualSearchResponse>
      </tns:certificateResponse>
</tns:universalCertificateResponse>
```

# 8.4. Реализация получения сертификата в регионе, отличном от региона регистрации ребенка

Формирование блока данных «applicationDetails» запроса на получение сведений (получение сертификата) о сертификате персонифицированного финансирования «getCertificateStatusRequest» происходит следующим образом:

1) Если муниципалитет регистрации Заявителя (ребенка Заявителя) совпадает с муниципалитетом группы, то блок «applicationDetails» заполняется ФИАС кодом и наименованием региона и ФИАС кодом и наименованием муниципалитета проживания Заявителя (ребенка Заявителя);

2) Если муниципалитет регистрации Заявителя (ребенка Заявителя) не совпадает с муниципалитетом группы, но совпадают регион регистрации Заявителя (ребенка Заявителя) с регионом группы, то блок «applicationDetails» заполняется ФИАС кодом и наименованием региона и ФИАС кодом и наименованием муниципалитета проживания Заявителя (ребенка Заявителя);

3) Если муниципалитет и регион регистрации Заявителя (ребенка Заявителя) не совпадает с муниципалитетом и регионом группы соответственно, то блок «applicationDetails» заполняется ФИАС кодом и наименованием региона и ФИАС кодом и наименованием муниципалитета выбранной пользователем группы.

При этом необходимо отметить, что в случаях, когда региональными особенностями предполагается наличие сертификата для записи на программы ДО любого типа финансирования, выпуск сертификата осуществляется в рамках взаимодействия по ВС «Запрос на запись ребенка на программу дополнительного образования». Навигатор выпускает сертификат, если это предусмотрено региональной моделью ПФ, при получении заявки на запись на программу ДО.

Исчерпывающая информация о схеме вида сведений, эталонных запросов и ответов, описании полей, описании проверок запроса на стороне поставщика, описании кодов возвратов, описании вложений представлена в руководстве пользователя данного вида сведений, с которым можно ознакомиться, скачав с технологического портала СМЭВ 3.х.

# 8.5. Реализация поиска доступных договоров для их последующего расторжения

В рамках поиска и расторжения доступных договоров сеанс обмена сообщениями происходит по BC «services-get-pf-certificate» версии 1.1.2. Основные сведения, передающиеся в запросе – сведения о ребенке, на которого проверяется наличие или оформляется новый сертификат. В эти сведения включены:

90

– ФИО;

Данные свидетельства о рождении/свидетельства о рождении иностранного образца/паспорта;

- СНИЛС;
- Дата рождения ребенка (необязательное);
- ФИАС выбранного региона;
- ОКАТО выбранного региона.

#### Пример запроса:

```
<?xml version="1.0" encoding="UTF-8"?>
<tns:universalCertificateRequest xmlns:xsi="http://www.w3.org/2001/XMLSchema-
instance" xmlns:tns="http://epgu.gosuslugi.ru/services-get-pf-
certificate/1.1.2" xsi:schemaLocation="http://epgu.gosuslugi.ru/services-get-pf-
certificate/1.1.2 schemas.xsd">
    <tns:orderId>2</tns:orderId>
    <tns:orderTimestamp>2020-12-17T09:30:47+03:00</tns:orderTimestamp>
    <tns:searchCertificateRequest>
        <tns:recipientLastName>Иванов</tns:recipientLastName>
        <tns:recipientFirstName>Андрей</tns:recipientFirstName>
        <tns:recipientPatronymic>Иванович</tns:recipientPatronymic>
        <tns:recipientBirthCertificateData>
            <tns:recipientBirthCertificateSeries>VII203</tns:recipientBirthCertificateSer
ies>
            <tns:recipientBirthCertificateNumber>627808</tns:recipientBirthCertificateNum
ber>
            <tns:recipientBirthCertificateAgency>ЗАГС Фрунзенского района г.
Ярославля</tns:recipientBirthCertificateAgency>
            <tns:recipientBirthCertificateIssueDate>2008-10-
30</tns:recipientBirthCertificateIssueDate>
        </tns:recipientBirthCertificateData>
        <tns:recipientSNILS>55677424739</tns:recipientSNILS>
        <tns:recipientBirthDate>2010-08-13</tns:recipientBirthDate>
    </tns:searchCertificateRequest>
        <tns:attribute>
        <tns:attributeName>RegionFIAS</tns:attributeName>
        <tns:attributeValue>61723327-1c20-42fe-8dfa-402638d9b396</tns:attributeValue>
    </tns:attribute>
        <tns:attribute>
        <tns:attributeName>RegionOKATO</tns:attributeName>
        <tns:attributeValue>28000000000</tns:attributeValue>
    </tns:attribute>
</tns:universalCertificateRequest>
```

формирования ответа на запрос ЕПГУ, сведения о сертификате, а именно:

- GUID сертификата;
- Номер сертификата в Навигаторе;
- Код муниципалитета по ФИАС, в котором выдают сертификат;

Код региона по ФИАС, к которому относится муниципалитет, выдающий сертификат;

- Наименование региона и муниципалитета сертификата;
- Тип сертификата;
- Категория сертификата;
- Дата выпуска сертификата;
- Дата окончания действия сертификата;
- Сведения о балансе сертификата;
- Сведения о балансе в рамках реестров;
- Признак того, где был выпущен сертификат;
- Статус сертификата.
- А также сведения о владельце сертификата:
- ФИО ребенка;
- СНИЛС ребенка.

Помимо этого, в ответе ожидается получение сведений о программе:

- Наименование программы;
- Наименование организации;
- Номер телефона организации (необязательно);
- Наименование группы;
- Номер группы;
- Тип программы (необязательно);
- Форма обучения (необязательно);
- Стоимость обучения;
- Заблокированные на сертификате средства (необязательно);
- Признак оплаты из личных средств Заявителя;
- Стоимость, оплачиваемая из личных средств (необязательно).

Данные о контракте:

- Номер договора;
- ID договора;
- Дата заключения договора на запись в кружок;
- Дата окончания действия договора на запись в кружок.

#### Пример ответа:

```
<?xml version="1.0" encoding="UTF-8"?>
<tns:universalCertificateResponse xmlns:xsi="http://www.w3.org/2001/XMLSchema-
instance" xmlns:tns="http://epgu.gosuslugi.ru/services-get-pf-
certificate/1.1.2" xsi:schemaLocation="http://epgu.gosuslugi.ru/services-get-pf-
certificate/1.1.2 schemas.xsd">
    <tns:orderId>2</tns:orderId>
    <tns:responseTimestamp>2001-12-17T09:30:47+03:00</tns:responseTimestamp>
    <tns:certificateResponse>
        <tns:certificateDataResponse>
            <tns:certificateData>
                <tns:certificateGUID>00000000-0000-0000-0000-
00000000000</tns:certificateGUID>
                <tns:certificateNumber>10000000</tns:certificateNumber>
                <tns:municipalityCode>6b1bab7d-ee45-4168-a2a6-
4ce2880d90d3</tns:municipalityCode>
                <tns:regionCode>a84b2ef4-db03-474b-b552-6229e801ae9b</tns:regionCode>
                <tns:regionMunicipalityName>Орловская область городской округ город
Mценск</tns:regionMunicipalityName>
                <tns:certificateType>0</tns:certificateType>
                <tns:certificateCategory>
                    <tns:certificateCategoryCode>0</tns:certificateCategoryCode>
                    <tns:certificateCategoryName>От 5 до 17
лет</tns:certificateCategoryName>
                </tns:certificateCategory>
                <tns:certificateReleaseDate>2016-08-13</tns:certificateReleaseDate>
                <tns:certificateEndDate>2034-08-13</tns:certificateEndDate>
                <tns:registerOfPFAE>
                    <tns:certificateBalance>10553.14</tns:certificateBalance>
                    <tns:certitcateAvaibleBalance>7000</tns:certitcateAvaibleBalance>
                    <tns:certificateBookedAmount>3553.14</tns:certificateBookedAmount>
                </tns:registerOfPFAE>
                <tns:isReleasedOnRequestByEPGU>false</tns:isReleasedOnRequestByEPGU>
                <tns:certificateIsActive>true</tns:certificateIsActive>
            </tns:certificateData>
            <tns:certificateOwnerData>
                <tns:recipientLastName>Иванов</tns:recipientLastName>
                <tns:recipientFirstName>Андрей</tns:recipientFirstName>
                <tns:recipientPatronymic>Иванович</tns:recipientPatronymic>
```

| <tns:recipientsnils>55677424739</tns:recipientsnils>                           |
|--------------------------------------------------------------------------------|
|                                                                                |
| <tns:programdetails></tns:programdetails>                                      |
| <tns:programname>Воллейбол начальный уровень</tns:programname>                 |
| <tns:organization>Общеобразоветльная школа №5 города</tns:organization>        |
| Пермь                                                                          |
| <tns:organizationphone>8252610302</tns:organizationphone>                      |
| <tns:groupname>Группа 1Д</tns:groupname>                                       |
| <tns:grouplocalid>dggdg177717</tns:grouplocalid>                               |
| <tns:programtypes>general</tns:programtypes>                                   |
| <tns:educationforms>full_time</tns:educationforms>                             |
| <tns:educationcost>2505</tns:educationcost>                                    |
| <tns:certificatereservingcost>0</tns:certificatereservingcost>                 |
| <tns:additionalpaymentfromapplicant>false</tns:additionalpaymentfromapplicant> |
| cant>                                                                          |
| <tns:personaleducationcost>0</tns:personaleducationcost>                       |
| <tns:contractdetails></tns:contractdetails>                                    |
| <tns:contractnumber>asdfgdfg222</tns:contractnumber>                           |
| <tns:contractid>a3f5g5</tns:contractid>                                        |
| <tns:contractdate>2022-08-13</tns:contractdate>                                |
| <tns:contractenddate>2023-08-13</tns:contractenddate>                          |
|                                                                                |
|                                                                                |
|                                                                                |
|                                                                                |
|                                                                                |

В случае отрицательного ответа состав сообщения будет выглядеть следующим образом: идентификатор заявления на ЕПГУ, дата и время формирования ответа на запрос ЕПГУ, а также сведения о сертификате, а именно:

– Причина отсутствия результата поиска сертификата;

Данные свидетельства о рождении/свидетельства о рождении иностранного образца/паспорта;

- СНИЛС (необязательно).

Отрицательный ответ:

```
<tns:emptySearchResultReason>В Ярославской области не найденсертификат, соответствующий данным поискового запроса</tns:emptySearchResultReason></tns:recipientBirthCertificateData></tns:recipientBirthCertificateSeries>I203</tns:recipientBirthCertificateSeries></tns:recipientBirthCertificateNumber>627808</tns:recipientBirthCertificateNumber></tns:recipientBirthCertificateAgency></tns:recipientBirthCertificateIssueDate>2008-10-З0</tns:recipientBirthCertificateIssueDate>
```

# 8.6. Реализация поиска всех сертификатов, выпущенных на ребенка для отображения их в ЛК родителя в информере

Родитель открывает карточку ребенка и из блока «Образование» запрашивает наличие сертификатов на этого ребенка. Запрос маршрутизируется в ЕАИС ДО, который

в свою очередь опрашивает региональные Навигаторы о наличии сертификатов на конкретного ребенка. Все найденные сертификаты отображаются в карточке ребенка в соответствующем разделе. Если сертификаты не найдены, то отображаются соответствующее уведомление. Сеанс обмена происходит в рамках BC «services-get-pf-certificate» версии 1.1.1. Ниже представлены основные сведения, передающиеся в запросе:

- ФИО;

Данные свидетельства о рождении/свидетельства о рождении иностранного образца/паспорта;

- СНИЛС;

– Дата рождения ребенка (необязательное);

Пример запроса:

```
<?xml version="1.0" encoding="UTF-8"?>
<tns:universalCertificateRequest xmlns:xsi="http://www.w3.org/2001/XMLSchema-instance"
xmlns:tns="http://epgu.gosuslugi.ru/services-get-pf-certificate/1.1.1"
xsi:schemaLocation="http://epgu.gosuslugi.ru/services-get-pf-certificate/1.1.1
schemas.xsd">
```

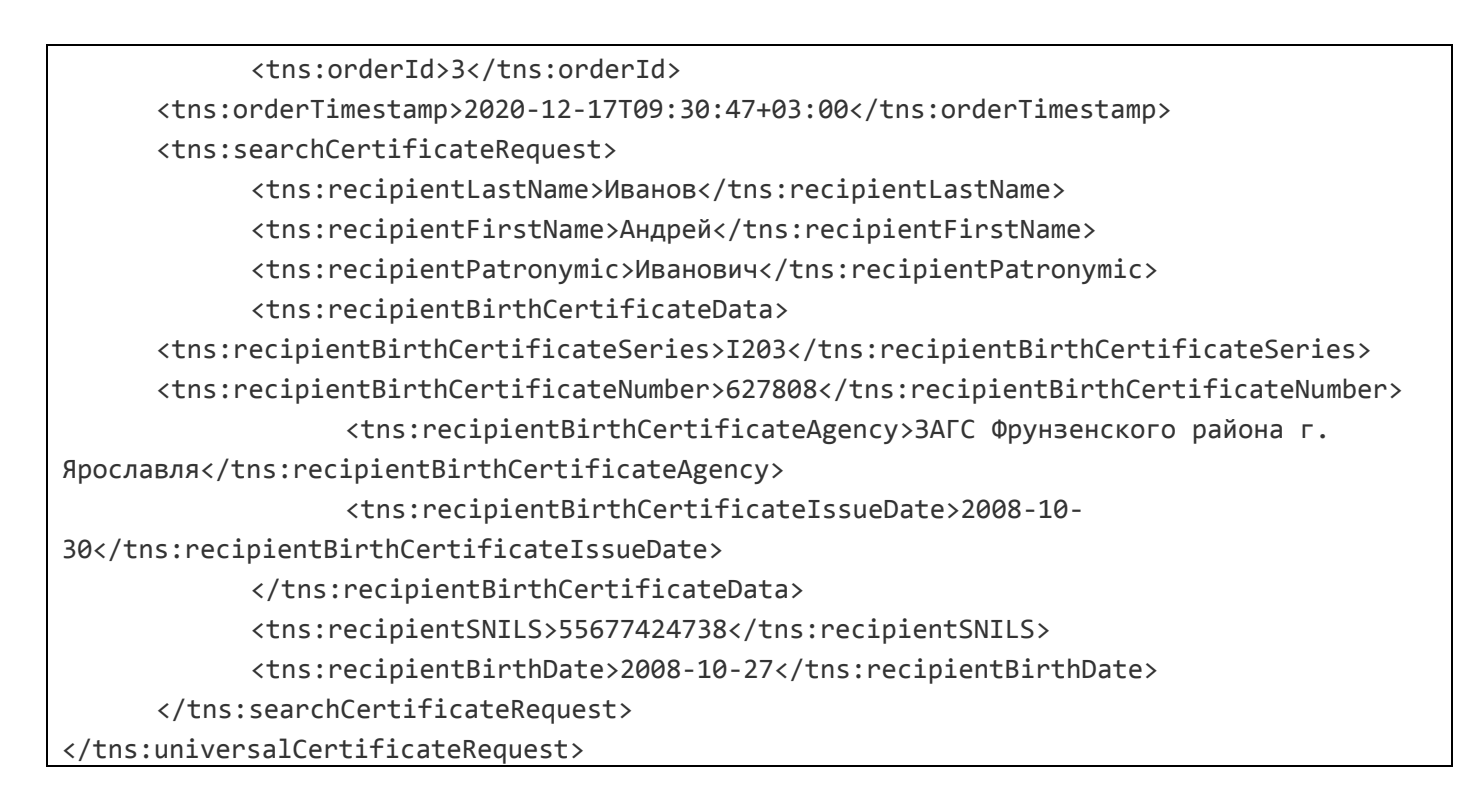

В ответе ожидается получение идентификатора заявления на ЕПГУ, дата и время формирования ответа на запрос ЕПГУ, сведения о сертификате, а именно:

- GUID сертификата;
- Номер сертификата в Навигаторе;
- Код муниципалитета по ФИАС, в котором выдают сертификат;
- Код региона по ФИАС, к которому относится муниципалитет, выдающий сертификат;
- Тип сертификата;
- Категория сертификата;
- Сведения о балансе сертификата;
- Сведения о балансе в рамках реестров;
- Признак того, где был выпущен сертификат.

А также сведения о владельце сертификата:

- ФИО ребенка;
- СНИЛС ребенка.

#### Пример ответа:

```
<?xml version="1.0" encoding="UTF-8"?>
<tns:universalCertificateResponse xmlns:xsi="http://www.w3.org/2001/XMLSchema-instance"
xmlns:tns="http://epgu.gosuslugi.ru/services-get-pf-certificate/1.1.1"
```

```
xsi:schemaLocation="http://epgu.gosuslugi.ru/services-get-pf-certificate/1.1.1
schemas.xsd">
      <tns:orderId>0</tns:orderId>
      <tns:responseTimestamp>2001-12-17T09:30:47Z</tns:responseTimestamp>
<tns:certificateResponse>
            <tns:certificateDataResponse>
                  <tns:certificateData>
                         <tns:certificateGUID>00000000-0000-0000-
00000000000</tns:certificateGUID>
                         <tns:certificateNumber>10000000</tns:certificateNumber>
                         <tns:municipalityCode>6b1bab7d-ee45-4168-a2a6-
4ce2880d90d3</tns:municipalityCode>
                         <tns:regionCode>a84b2ef4-db03-474b-b552-
6229e801ae9b</tns:regionCode>
                         <tns:certificateType>0</tns:certificateType>
                         <tns:certificateCategory>
                  <tns:certificateCategoryCode>0</tns:certificateCategoryCode>
                               <tns:certificateCategoryName>От 5 до 17
лет</tns:certificateCategoryName>
                         </tns:certificateCategory>
                         <tns:registerOfPFAE>
                         <tns:certificateBalance>10553.14</tns:certificateBalance>
            <tns:certificateBookedAmount>3553.14</tns:certificateBookedAmount>
                         </tns:registerOfPFAE>
            <tns:isReleasedOnRequestByEPGU>false</tns:isReleasedOnRequestByEPGU>
                  </tns:certificateData>
                  <tns:certificateOwnerData>
                         <tns:recipientLastName>Иванов</tns:recipientLastName>
                         <tns:recipientFirstName>Андрей</tns:recipientFirstName>
                  <tns:recipientPatronymic>Иванович</tns:recipientPatronymic>
                         <tns:recipientSNILS>55677424739</tns:recipientSNILS>
                  </tns:certificateOwnerData>
            </tns:certificateDataResponse>
      </tns:certificateResponse>
</tns:universalCertificateResponse>
```

В случае отрицательного ответа состав сообщения будет выглядеть следующим образом:

- Причина отсутствия результата поиска сертификата;

Данные свидетельства о рождении/свидетельства о рождении иностранного образца/паспорта;

- СНИЛС (необязательно).

Отрицательный ответ:

```
<?xml version="1.0" encoding="UTF-8"?>
<tns:universalCertificateResponse xmlns:xsi="http://www.w3.org/2001/XMLSchema-instance"
xmlns:tns="http://epgu.gosuslugi.ru/services-get-pf-certificate/1.1.1"
xsi:schemaLocation="http://epgu.gosuslugi.ru/services-get-pf-certificate/1.1.1
schemas.xsd">
      <tns:orderId>0</tns:orderId>
      <tns:responseTimestamp>2001-12-17T09:30:47+03:00</tns:responseTimestamp>
      <tns:certificateResponse>
            <tns:ineffectualSearchResponse>
                  <tns:emptySearchResultReason>В Ярославской области не найден
сертификат, соответствующий данным поискового запроса</tns:emptySearchResultReason>
                  <tns:recipientBirthCertificateData>
      <tns:recipientBirthCertificateSeries>I203</tns:recipientBirthCertificateSeries>
      <tns:recipientBirthCertificateNumber>627808</tns:recipientBirthCertificateNumber>
                         <tns:recipientBirthCertificateAgency>ЗАГС Фрунзенского района г.
Ярославля</tns:recipientBirthCertificateAgency>
                        <tns:recipientBirthCertificateIssueDate>2008-10-
30</tns:recipientBirthCertificateIssueDate>
                  </tns:recipientBirthCertificateData>
                  <tns:recipientSNILS>55677424738</tns:recipientSNILS>
            </tns:ineffectualSearchResponse>
      </tns:certificateResponse>
</tns:universalCertificateResponse>
```

#### 8.7. Реализация получения расширенного ответа на запрос стоимости

Для расширения сведений о причинах недоступности программы/группы/сертификата/записи по сертификату и прочих отрицательных сценариях пользователя добавлена возможность сеанс обмена в рамках BC «services-get-pf-certificate» версии 1.1.4. Ниже представлены коды ошибок и их описание.

| Code | Описание                                       | Комментарий |
|------|------------------------------------------------|-------------|
|      | Запись по сертификату невозможна для программы |             |
|      | схожей тематики. Выберите программу с другой   |             |
| 1    | направленностью                                |             |
|      | Нет свободных мест в выбранной образовательной |             |
| 2    | организации                                    |             |
| 3    | Организация не принимает оплату сертификатом   |             |
|      | Вы уже подали заявку или заключили договор на  |             |
| 4    | обучение на выбранную программу                |             |
| 5    | Количество часов обучения в неделю превышает   |             |

|    | лимит по сертификату                             |                                           |
|----|--------------------------------------------------|-------------------------------------------|
|    | Запись по сертификату недоступна. Попробуйте     |                                           |
|    | записаться на программы, не требующие оплату     |                                           |
| 6  | сертификатом                                     |                                           |
| 7  | Нет свободных мест в выбранной группе            |                                           |
| 8  | Обучение в группе завершено                      |                                           |
| 9  | Зачисление в группу закрыто                      |                                           |
|    | Действие вашего сертификата приостановлено.      |                                           |
| 10 | Обратитесь в выбранную организацию напрямую      |                                           |
|    | На выбранную программу невозможно записаться     |                                           |
| 11 | по сертификату. Выберите другой способ оплаты    |                                           |
|    | Записаться можно только на программу, занятия по |                                           |
| 12 | которой еще не начались                          |                                           |
|    | Запись по сертификату доступна только для детей  |                                           |
| 13 | до 18 лет                                        |                                           |
|    | Лимит бюджетных программ по сертификату          |                                           |
| 14 | исчерпан                                         |                                           |
|    | Достигнут лимит часов недельной нагрузки         |                                           |
| 15 | по сертификату                                   |                                           |
|    | Запись по сертификату недоступна. Попробуйте     |                                           |
|    | записаться на программы, не требующие оплату     |                                           |
| 16 | сертификатом                                     |                                           |
|    | Дата начала обучения не может совпадать с датой  |                                           |
| 17 | его окончания                                    |                                           |
|    | Запись по сертификату с выбранной даты           |                                           |
| 18 | недоступна. Попробуйте выбрать другую дату       |                                           |
|    | В вашем муниципалитете запись по сертификату     |                                           |
| 19 | временно недоступна                              |                                           |
|    | Запись по сертификату с выбранной даты           |                                           |
|    | недоступна. Попробуйте выбрать дату следующего   |                                           |
| 20 | месяца                                           |                                           |
|    | Отправьте заявление. После его обработки         | Для случая, когда невозможно              |
|    | образовательная организация сообщит точную       | рассчитать стоимость, но можно записаться |
| 21 | стоимость. Или запишите ребенка позже            |                                           |
|    | =                                                |                                           |

Пример запроса:

```
<?xml version="1.0" encoding="UTF-8"?>
<tns:universalCertificateRequest xmlns:tns="http://epgu.gosuslugi.ru/services-get-pf-
certificate/1.1.4" xsi:schemaLocation="http://epgu.gosuslugi.ru/services-get-pf-
certificate/1.1.4 services-get-pf-certificate1.1.4.xsd">
      <tns:orderId>54654554</tns:orderId>
      <tns:orderTimestamp>2024-12-17T09:30:47Z</tns:orderTimestamp>
      <tns:searchCertificateRequest>
            <tns:recipientLastName>Иванов</tns:recipientLastName>
            <tns:recipientFirstName>Cepreй</tns:recipientFirstName>
            <tns:recipientPatronymic>Петрович</tns:recipientPatronymic>
            <tns:recipientBirthCertificateData>
      <tns:recipientBirthCertificateSeries>I203</tns:recipientBirthCertificateSeries>
      <tns:recipientBirthCertificateNumber>231920</tns:recipientBirthCertificateNumber>
                  <tns:recipientBirthCertificateAgency>ЗАГС Фрунзенского района г.
Ярославля</tns:recipientBirthCertificateAgency>
                  <tns:recipientBirthCertificateIssueDate>2016-08-
13</tns:recipientBirthCertificateIssueDate>
            </tns:recipientBirthCertificateData>
            <tns:recipientSNILS>45454545488</tns:recipientSNILS>
            <tns:recipientBirthDate>2016-08-13</tns:recipientBirthDate>
      </tns:searchCertificateRequest>
      <tns:groupCost>
            <tns:startEducationDate>2024-12-17</tns:startEducationDate>
            <tns:groupGUID>s5f4g5d4g54dgf45d</tns:groupGUID>
      </tns:groupCost>
</tns:universalCertificateRequest>
```

В ответе от ЕАИС ДО будут ожидаться сведения о сертификате, а также ответ

на запрос расчета стоимости.

Пример ответа:

```
<tns:regionCode>a84b2ef4-db03-474b-b552-
6229e801ae9b</tns:regionCode>
                         <tns:regionMunicipalityName>Республика Мордовия, Горномарийский
муниципальный paйoн</tns:regionMunicipalityName>
                         <tns:certificateType>1</tns:certificateType>
                         <tns:certificateCategory>
                  <tns:certificateCategoryCode>0</tns:certificateCategoryCode>
                               <tns:certificateCategoryName>Мун категория 5-17
лет</tns:certificateCategoryName>
                         </tns:certificateCategory>
                         <tns:certificateReleaseDate>2023-08-
13</tns:certificateReleaseDate>
                         <tns:certificateEndDate>2033-08-13</tns:certificateEndDate>
                         <tns:registerOfPFAE>
                         <tns:certificateBalance>10000</tns:certificateBalance>
            <tns:certitcateAvaibleBalance>8000</tns:certitcateAvaibleBalance>
                  <tns:certificateBookedAmount>2000</tns:certificateBookedAmount>
                         </tns:registerOfPFAE>
            <tns:isReleasedOnRequestByEPGU>true</tns:isReleasedOnRequestByEPGU>
                         <tns:certificateIsActive>true</tns:certificateIsActive>
                  </tns:certificateData>
                  <tns:certificateOwnerData>
                         <tns:recipientLastName>Иванов</tns:recipientLastName>
                         <tns:recipientFirstName>Дмитрий</tns:recipientFirstName>
                  <tns:recipientPatronymic>Cepreeвич</tns:recipientPatronymic>
                         <tns:recipientSNILS>45465454456</tns:recipientSNILS>
                  </tns:certificateOwnerData>
                  <tns:programDetails>
                         <tns:programName>Футбол</tns:programName>
                         <tns:organization>Муниципальное бюджетное учреждение
дополнительного образования</tns:organization>
                  <tns:organizationPhone>880020505055</tns:organizationPhone>
                         <tns:groupName>1HII-1</tns:groupName>
                         <tns:groupLocalID>1HN-1</tns:groupLocalID>
                         <tns:programTypes>budget</tns:programTypes>
                         <tns:educationForms>1</tns:educationForms>
                         <tns:numberOfHours>100</tns:numberOfHours>
                         <tns:educationCost>60</tns:educationCost>
                  <tns:certificateReservingCost>60</tns:certificateReservingCost>
      <tns:certificateReservingCostHours>2</tns:certificateReservingCostHours>
      <tns:additionalPaymentFromApplicant>true</tns:additionalPaymentFromApplicant>
                         <tns:personalEducationCost>1</tns:personalEducationCost>
                         <tns:contractDetails>
                               <tns:contractNumber>54545456</tns:contractNumber>
                               <tns:contractID>4545454</tns:contractID>
                               <tns:contractDate>2024-08-13</tns:contractDate>
                               <tns:contractEndDate>2026-08-13</tns:contractEndDate>
                         </tns:contractDetails>
```

| <tns:costcalculation></tns:costcalculation>                       |
|-------------------------------------------------------------------|
| <tns:costperyear>10000</tns:costperyear>                          |
| <tns:paymentindication>true</tns:paymentindication>               |
| <tns:certificatereservingcost>7000</tns:certificatereservingcost> |
| <tns:monthlycost>2000</tns:monthlycost>                           |
| <tns:monthlyfromcertificate>2000</tns:monthlyfromcertificate>     |
| <tns:monthlyfromapplicant>0</tns:monthlyfromapplicant>            |
|                                                                   |
| <tns:groupcostresponse></tns:groupcostresponse>                   |
| <tns:code>19</tns:code>                                           |
| <tns:blockingvalue>true</tns:blockingvalue>                       |
|                                                                   |
|                                                                   |
|                                                                   |
|                                                                   |
|                                                                   |

## 9. ВС «ЗАПРОС НА ЗАПИСЬ РЕБЕНКА НА ПРОГРАММУ ДОПОЛНИТЕЛЬНОГО ОБРАЗОВАНИЯ»

Данный ВС используется для передачи необходимых для реализации услуги данных о ребенке и его законном представителе, а также о выбранной программе обучения и сертификате ребенка, претендующего на запись на программу ДО.

Ответом ЕАИС ДО на запрос по данному ВС является финальный статус.

| Код  | Код     | Наименование                                                       | XPath       | Комментарий по ВС                                                               |
|------|---------|--------------------------------------------------------------------|-------------|---------------------------------------------------------------------------------|
| ЕПГУ | ЕАИС    |                                                                    |             |                                                                                 |
|      | ДO      |                                                                    |             |                                                                                 |
| 4    | ON SER  | Обращение за предоставлением иной услуги                           | tns:orgCode | Вам необходимо обратиться за другой услугой.                                    |
|      | VICE_RE |                                                                    |             |                                                                                 |
|      | QUEST   |                                                                    |             |                                                                                 |
|      | INCOMP  | Заявителем представлен неполный комплект                           | tns:orgCode | Для получения услуги Вам необходимо<br>предоставить полный комплект документов. |
| 4    | LETE_SE | документов, необходимых для предоставления<br>услуги               |             |                                                                                 |
|      | T_DOCU  |                                                                    |             |                                                                                 |
|      | MENTS   |                                                                    |             |                                                                                 |
|      | DOCUME  | Документы, необходимые для предоставления<br>услуги, утратили силу | tns:orgCode |                                                                                 |
|      | NTS_ARE |                                                                    |             | Для получения услуги Вам необходимо                                             |
| 4    | _NO_LO  |                                                                    |             | предоставить актуальные документы,                                              |
|      | NGER_V  |                                                                    |             | отсканированные в надлежащем качестве.                                          |
|      | ALID    |                                                                    |             |                                                                                 |
| 4    | DOCUME  | Документы содержат подчистки и исправления                         |             | Для получения услуги Вам необходимо                                             |
|      | NTS_HAS | текста, не заверенные в порядке, установленном                     | tns:orgCode | предоставить актуальные документы,                                              |
|      | _CORRE  | законодательством Российской Федерации                             | -           | отсканированные в надлежащем качестве.                                          |
|      | CTIONS  |                                                                    |             | •                                                                               |

| 4 | DOCUME<br>NTS_DA<br>MAGED                               | Документы содержат повреждения, наличие<br>которых не позволяет в полном объеме<br>использовать информацию и сведения,<br>содержащиеся в документах для предоставления<br>услуги                                                       | tns:orgCode | Для получения услуги Вам необходимо<br>предоставить актуальные документы,<br>отсканированные в надлежащем качестве.              |
|---|---------------------------------------------------------|----------------------------------------------------------------------------------------------------|-------------|----------------------------------------------------------------------------------------------------|
| 4 | FIELDS_I<br>NCORRE<br>CT_FILL                           | Некорректное заполнение обязательных полей в<br>форме интерактивного Запроса (отсутствие<br>заполнения, недостоверное, неполное либо<br>неправильное, несоответствующее требованиям,<br>установленным Административным<br>регламентом) | tns:orgCode | Для получения услуги Вам необходимо корректно<br>заполнить все поля в Заявке                                                     |
| 4 | DOCUME<br>NTS_UN<br>ABLE_RE<br>COGNIZE                  | Представление электронных образов<br>документов, не позволяющих в полном объеме<br>прочитать текст документа и (или) распознать<br>реквизиты документа                                                                                 | tns:orgCode | Для получения услуги Вам необходимо<br>предоставить актуальные документы,<br>отсканированные в надлежащем качестве.              |
| 4 | SIGNATU<br>RE_DOES<br>_NOT_BE<br>LONG_A<br>PPLICAN<br>T | Подача Запроса и иных документов в<br>электронной форме, подписанных с<br>использованием ЭП, не принадлежащей<br>Заявителю или представителю Заявителя                                                                                 | tns:orgCode | Вам необходимо подать Запрос и/или иные<br>документы в электронной форме, подписанные с<br>использованием ЭП, принадлежащей Вам. |

| 4 | REQUES<br>T_DUPLI<br>CATE                        | Поступление Запроса, аналогичного ранее<br>зарегистрированному Запросу, срок<br>предоставления услуги по которому не истек на<br>момент поступления такого Запроса | tns:orgCode | Ранее Вы уже подавали заявку на обучение по этой программе. Ваш запрос рассматривается в соответствии со сроками оказания услуги, указанными в Административном регламенте. |
|---|--------------------------------------------------|----------------------------------------------------------------------------------------------------|-------------|----------------------------------------------------------------------------------------------------|
| 4 | DOCUME<br>NT_CON<br>FLICTIN<br>G_INFOR<br>MATION | Наличие противоречивых сведений в Запросе и приложенных к нему документах                                                                                          | tns:orgCode | Вы можете обратиться за услугой повторно после<br>устранения причин, послуживших отказом в<br>предоставлении услуги.                                                        |
| 4 | APPLICA<br>NT_INCO<br>NSISTEN<br>CY_CAT<br>EGORY | Несоответствие категории Заявителя кругу лиц,<br>имеющих право на подачу Заявки                                                                                    | tns:orgCode | Лицами, имеющими право на получение Услуги,<br>граждане РФ, иностранные граждане и лица без<br>гражданства либо их уполномоченные<br>представители.                         |
| 4 | DOCUME<br>NT_INCO<br>NSISTEN<br>CY_SPEC<br>IFIED | Несоответствие документов по форме или<br>содержанию требованиям законодательства<br>Российской Федерации                                                          | tns:orgCode | Для получения услуги Вам необходимо<br>предоставить актуальные документы,<br>отсканированные в надлежащем качестве.                                                         |
| 4 | APPLICA<br>NT_AUT<br>HORITY_<br>NO               | Запрос подан лицом, не имеющим полномочий представлять интересы Заявителя                                                                                          | tns:orgCode | Представлять интересы Заявителя могут родители либо законные представители.                                                                                                 |

| 4 | REQUES<br>T_REJEC<br>TED_BY_<br>APPLICA<br>NT                     | Отзыв Запроса по инициативе Заявителя                                                                                                    | tns:orgCode | Отказ от предоставления услуги не препятствует<br>повторному обращению за предоставлением<br>услуги.                                                                                                    |
|---|-------------------------------------------------------------------|----------------------------------------------------------------------------------------------------|-------------|----------------------------------------------------------------------------------------------------|
| 4 | MEDICA<br>L_CONT<br>RAINDIC<br>ATIONS                             | Наличие медицинских противопоказаний для<br>освоения программ по отдельным видам<br>искусства, физической культуры и спорта                                                                                                    | tns:orgCode | С требованиями к приему в организацию<br>дополнительного образования для освоения<br>программ по отдельным видам искусства,<br>физической культуры и спорта Вы можете<br>ознакомиться в карточке услуги.                                                                                                    |
| 4 | QUOTA_<br>EXCEED<br>ED                                            | Отсутствие свободных мест в Группе                                                                                                    | tns:orgCode | Вы можете подать заявление повторно, выбрав иную образовательную программу или группу.                                                                                                    |
| 4 | FAILURE<br>_TO_APP<br>EAR                                         | Неявка в Организацию после получения<br>уведомления о необходимости заключения<br>договора об образовании                                                                                                    | tns:orgCode | Если обучение по программе для Вас еще<br>актуально, пожалуйста, подайте Заявку повторно и<br>следите за уведомлениями.                                                                                                    |
| 4 | BALANC<br>E_IS_LO<br>W_OR_C<br>ERTIFIC<br>ATE_UN<br>AVAILA<br>BLE | Доступный остаток обеспечения сертификата<br>дополнительного образования в текущем году<br>меньше стоимости одного занятия в<br>соответствии с установленным расписанием<br>либо сертификат дополнительного образования<br>невозможно использовать для обучения по<br>выбранной программе | tns:orgCode | Для получения услуги доступный остаток<br>обеспечения сертификата дополнительного<br>образования в текущем году должен быть больше<br>стоимости одного занятия в соответствии с<br>установленным расписанием либо сертификат<br>дополнительного образования возможно<br>использовать для обучения по выбранной<br>программе. |
| 4 | FAILURE<br>_TO_APP<br>EAR_TES<br>TS                               | Неявка на прохождение вступительных<br>(приемных) испытаний в Организацию                                                                                                    | tns:orgCode | Для получения услуги Вам необходимо было<br>явиться в Организацию для прохождения<br>вступительных (приемных) испытаний. Проверьте,<br>пожалуйста, открыта ли запись на обучение по<br>программе и подайте Заявку снова.                                                                                                    |
| 4 | FAILURE<br>_TO_SUB<br>MIT_ORI<br>GINAL_D<br>OCUMEN<br>TS            | Непредставление оригиналов документов,<br>сведения о которых указаны Заявителем в<br>электронной форме Запроса, в день проведения<br>вступительных (приемных) испытаний в<br>Организации либо в случае отсутствия<br>необходимости проведения вступительных<br>(приемных) испытаний в день подписания<br>договора | tns:orgCode | Для получения услуги Вам необходимо было<br>предоставить оригиналы документов,<br>удостоверяющих личность или иных документов<br>необходимых для зачисления (медицинские<br>справки или др.). Проверьте, пожалуйста, открыта<br>ли запись на обучение по программе и подайте<br>Заявку снова. |
|---|---------------------------------------------------------------------|----------------------------------------------------------------------------------------------------|-------------|----------------------------------------------------------------------------------------------------|
| 4 | INCONSI<br>STENCY_<br>OF_THE_<br>ORIGINA<br>LS_OF_D<br>OCUMEN<br>TS | Несоответствие оригиналов документов<br>сведениям, указанным в электронной форме<br>Запроса                                                                                                    | tns:orgCode | С требованиями к необходимым документам для<br>получения услуги Вы можете ознакомиться в<br>карточке услуги. Проверьте, пожалуйста, открыта<br>ли запись на обучение по программе и подайте<br>Заявку снова.                                                                                  |
| 4 | NEGATI<br>VE_RESU<br>LTS_TES<br>TS                                  | Отрицательные результаты вступительных (приемных) испытаний                                                                                                    | tns:orgCode | Для получения результатов вступительных<br>(приемных) испытаний Вам необходимо<br>обратиться в образовательную организацию, в<br>которой проходили испытания.                                                                                                    |
| 4 | INACCU<br>RACY_IN<br>FORMAT<br>ION_DOC<br>UMENTS                    | Недостоверность информации, которая<br>содержится в документах, представленных<br>Заявителем, данным, полученным в результате<br>межведомственного информационного<br>взаимодействия                                                                                                    | tns:orgCode | Для получения услуги Вам необходимо проверить<br>актуальность и достоверность предоставляемых<br>документов.                                                                                                    |
| 4 | AGE_MIS<br>MATCH                                                    | Несоответствие возрастной категории для<br>приема в группу, установленную локальными<br>нормативными актами Организации                                                                                                    | tns:orgCode | К сожалению, возраст ребенка не соответствует<br>возрастной категории обучающихся по программе,<br>пожалуйста, выберите другую программу или<br>группу.                                                                                                    |

| 4 | NO_SUR<br>CHARGE            | Заявитель не согласен с условиями оплаты                                                                                                    |             | Для получения услуги требуется доплата со<br>стороны Заявителя. Пожалуйста, выберите<br>программу или группу с другими условиями<br>оплаты.                                                                                                    |
|---|-----------------------------|----------------------------------------------------------------------------------------------------|-------------|----------------------------------------------------------------------------------------------------|
| 4 | CERT_LI<br>MIT_PRO<br>GRAMS | У сертификата дополнительного образования<br>закончилось число зачислений в программы<br>бюджетных реестров                                                                          | tns:orgCode | В данный момент сертификат получает<br>максимальное количество услуг по программам в<br>бюджетных реестрах. Вы можете выбрать для<br>зачисления только программы из<br>сертифицированного реестра или реестра платных<br>услуг.                                                                                         |
| 4 | CERT_LI<br>MIT_BU<br>DGET   | Количество бюджетных зачислений у<br>сертификата в статусе учета превышает<br>разрешенное количество бюджетных услуг для<br>перехода в статус персонифицированного<br>финансирования | tns:orgCode | В данный момент сертификат не может<br>использовать средства персонифицированного<br>финансирования. Максимальный объем<br>получаемых бюджетных услуг для использования<br>данных средств превышен. Вы можете выбрать для<br>зачисления только программы из<br>сертифицированного реестра или реестра платных<br>услуг. |

Исчерпывающая информация о схеме вида сведений, эталонных запросов и ответов, описании полей, описании проверок запроса на стороне поставщика, описании кодов возвратов, описании вложений представлена в руководстве пользователя данного вида сведений, с которым можно ознакомиться, скачав с технологического портала.

<u>Личный кабинет участника взаимодействия (gosuslugi.ru)</u>

### 10. ВС «ПЕРЕДАЧА ЕПГУ ФАКТА ПОДПИСАНИЯ ДОГОВОРА ПЭП»

Данный ВС применяется для передачи факта подписания Заявителем договора в ЛК ЕПГУ.

При подписании или отклонении договора Заявителем в ЛК ЕПГУ формируется запрос, в теге «status» которого передается один из вариантов ответов:

1) АССЕРТЕО – договор подписан;

2) ERROR – договор отклонен.

Вместе со статусом договора передается метка времени подписания/отклонения договора Заявителем в теге «signContractDate».

Возможность отправки комментария к договору не реализовывается, тег «comment» в запросе не задействуется.

Маршрутизация запроса в ЕАИС ДО по данному ВС осуществляется покоду маршрутизации, передаваемому в теге «routeCode». Код маршрутизации определяется в момент подключения к ВС (указывается в заявке на получение доступа к ВС).

Исчерпывающая информация о схеме вида сведений, эталонных запросов и ответов, описании полей, описании кодов возвратов представлена в руководстве Заявителя данного вида сведений, с которым можно ознакомиться скачав из личного кабинета участника взаимодействия <u>Личный кабинет участника взаимодействия (gosuslugi.ru)</u>

109

## 11. ВС «ВИД СВЕДЕНИЙ ДЛЯ ОСУЩЕСТВЛЕНИЯ ОТМЕНЫ ЗАЯВЛЕНИЯ НА ПОЛУЧЕНИЕ ЭЛЕКТРОННЫХ УСЛУГ»

Данный ВС используется для реализации функции отмены заявления Заявителем на различных этапах рассмотрения заявления через ЛК ЕПГУ.

На запрос отмены заявления с ЕПГУ ЕАИС ДО должны ответить финальным статусом, предполагающим отмену заявления в соответствии со статусной моделью. С момента отправки получения ЕПГУ 10 статуса дальнейшее взаимодействие не осуществляется.

Исчерпывающая информация о схеме вида сведений, эталонных запросов и ответов, описании полей, описании проверок запроса на стороне поставщика, описании кодов возвратов, описании вложений представлена в руководстве Заявителя данного вида сведений, с которым можно ознакомиться скачав из личного кабинета участника взаимодействия <u>Личный кабинет участника взаимодействия (gosuslugi.ru)</u>

## 12. ВС «УНИВЕРСАЛЬНЫЙ ВИД СВЕДЕНИЙ ДЛЯ ПРИЕМА СОБЫТИЙ ЭЛЕКТРОННОГО ЗАЯВЛЕНИЯ НА ПОРТАЛЕ ГОСУДАРСТВЕННЫХ УСЛУГ (ФУНКЦИЙ)»

Данный ВС используется для осуществления промежуточного взаимодействия с Заявителем в рамках рассмотрения заявления на запись на программу ДО.

Исчерпывающая информация о схеме вида сведений, эталонных запросов и ответов, описании полей, описании проверок запроса на стороне поставщика, описании кодов возвратов, описании вложений представлена в руководстве Заявителя соответствующего вида сведений, с которым можно ознакомиться скачав из личного кабинета участника взаимодействия Личный кабинет участника взаимодействия (gosuslugi.ru)

### 13. ВС «Запрос на расторжение договора на обучение по программе дополнительного образования с использованием сертификата»

ВС запроса на расторжение договора используется в рамках осуществления возможности отправки заявлений на расторжение договора.

Исчерпывающая информация о схеме вида сведений, эталонных запросов и ответов, описании полей, описании проверок запроса на стороне поставщика, описании кодов возвратов, описании вложений представлена в руководстве Заявителя соответствующего вида сведений, с которым можно ознакомиться, скачав из личного кабинета участника взаимодействия

Личный кабинет участника взаимодействия (gosuslugi.ru)

# 14. ВС «Загрузка данных по организациям и программам дополнительного образования»

ВС запроса на загрузку данных по организациям и программам используется в рамках осуществления возможности передачи пакетов с соответствующими сведениями.

Исчерпывающая информация о схеме вида сведений, эталонных запросов и ответов, описании полей, описании проверок запроса на стороне поставщика, описании кодов возвратов, описании вложений представлена в руководстве Заявителя соответствующего вида сведений, с которым можно ознакомиться, скачав из личного кабинета участника взаимодействия

Личный кабинет участника взаимодействия (gosuslugi.ru)